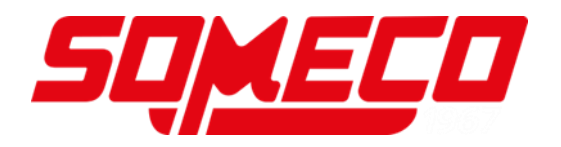

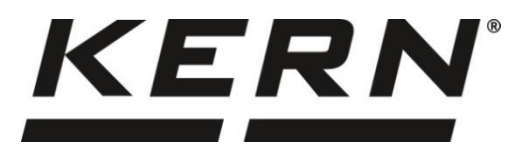

# Mode d'emploi Dessiccateur

# **KERN DBS**

Version 1.4 02/2017 F

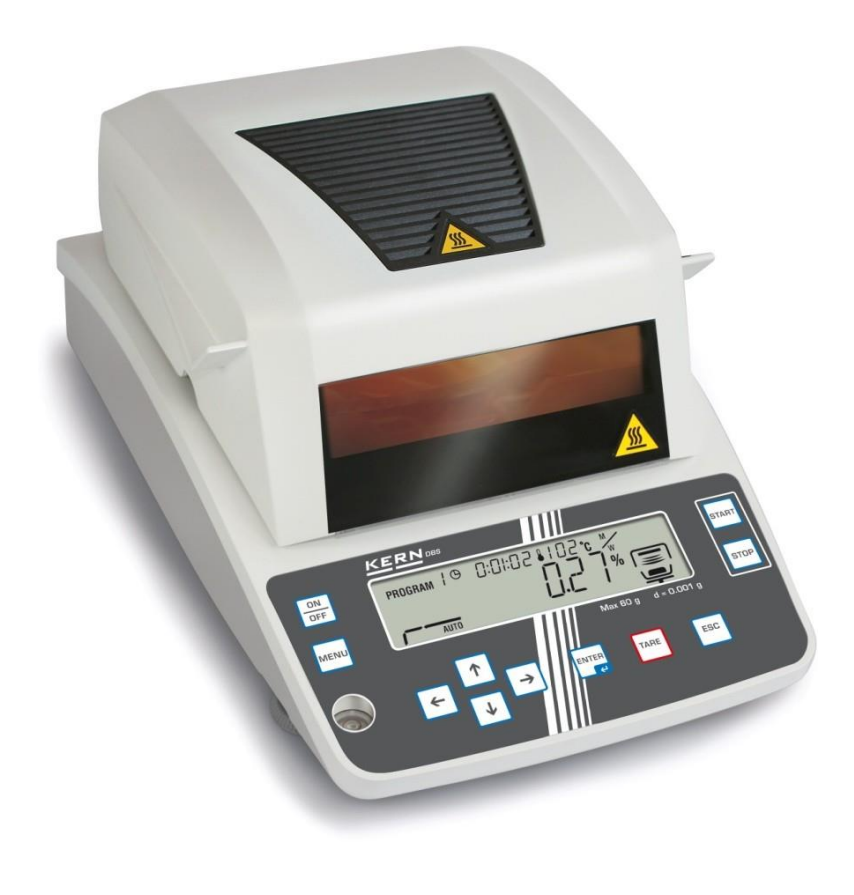

DBS-BA-f-1714

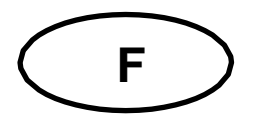

# **KERN DBS**

Version 1.4 02/2017 Mode d'emploi Dessiccateur

## Sommaire

| 1          | Caractéristiques techniques                                             |               |
|------------|-------------------------------------------------------------------------|---------------|
| 2          | Apercu de l'appareil                                                    |               |
| 2.1        | Vue d'ensemble des affichages                                           |               |
| 211        | Exemples d'affichages                                                   | 12            |
| 2.2        | Vue d'ensemble du clavier                                               |               |
| 3          | Indications fondamentales (généralités)                                 | 14            |
| 31         | Itilisation conforme aux prescriptions                                  | 14            |
| 3.2        | Utilisation comorne aux prescriptions                                   |               |
| 3.3        | Garantie                                                                |               |
| 3.4        | Vérification des movens de contrôle                                     |               |
| 3.5        | Avertissements de dangers                                               |               |
| 3.5.1      | Les autocollants "consignes de prévention des accidents"                | 19            |
| 4          | Transport et stockage                                                   |               |
| 4.1        | Contrôle à la réception de l'appareil                                   |               |
| 4.2        | Emballage / réexpédition                                                | 20            |
| 5          | Déballage, installation et mise en service                              |               |
| 5.1        | Lieu d'installation. lieu d'utilisation                                 |               |
| 5.2        | Déballage et contrôle                                                   |               |
| 5.2.1      | Etendue de la livraison / accessoires de série                          |               |
| 5.3        | Implantation                                                            |               |
| 5.4        | Branchement secteur                                                     |               |
| 5.5        | Mise en oeuvre                                                          | 29            |
| 5.6        | Raccordement d'appareils périphériques                                  |               |
| 6          | Ajustage                                                                |               |
| 6.1        | Ajuster la balance                                                      |               |
| 6.2        | Ajuster température                                                     |               |
| 6.3        | Consignation dans un protocole ISO/GLP                                  | 35            |
| 7          | Menu                                                                    |               |
| 7.1        | Navigation dans le menu                                                 |               |
| 7.1.1      | Entrée numérique                                                        |               |
| 8          | Détermination de l'humidité                                             |               |
| 8.1        | Démarrer le séchage                                                     |               |
| 8.2        | Interrompre le séchage                                                  | 40            |
| 8.3        | Terminer le séchage                                                     | 40            |
| 8.4        | Eteindre l'appareil                                                     | 40            |
| 9          | Paramètres de déshydratation                                            | Δ1            |
| 9.1        | Mémorisation / Appel                                                    |               |
| 9.2        | Réglage                                                                 |               |
| 9.2.1      | Modes de séchage                                                        |               |
| 9.2.1.1    | Mode de séchage AUTO (séchage standard/critère de coupure $\Delta M$ ") |               |
| 9.2.1.2    | Mode de séchage TIME (séchage standard/critère de coupure "temps")      |               |
| 9.2.1.3    | Mode de séchage RAPID (séchage rapide)                                  | 45            |
| 9.2.1.4    | Mode de séchage SLOW (séchage avec ménagement)                          |               |
| 9.2.1.5    | Mode de séchage STEP (séchage par paliers)                              |               |
| 9.2.2      | Affichage du resultat                                                   |               |
| ¥.∠.3<br>2 |                                                                         | DBS-BA-f-1613 |

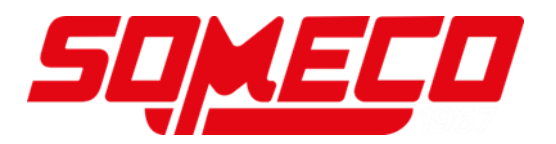

| 101       Saise de la désignation des échantillons       55         102       Régler la date / l'heure pour le protocole de mesure       56         103       Verrouillage du menu       57         104       Modifier le mot de passe       59         105       Saise du n'é d'identification       60         106       RAZ du menu       61         111       Imprimer, mémoriser et appeler les résultats de mesure       62         111.1       Attribution des pins interface RS232C       63         112.1       Paramètres d'interfaces       64         113.1       Paramètres d'interface RS232C       63         114.1       Appel et édition des résultats de mesure       66         115.1       Edition des paramètres de séchage actuellement réglés       68         116.1       Résultats de mesure à partir de l'effacement de la mémoire       69         117.1       Exemples d'édition       70         12       Généralités sur la détermination du taux d'humidité       73         12.1       Application       73         12.2       Préparation de l'échantillon       74         12.3       Mise en conformité avec la méthode de mesure existante       73         12.4       Préparation de l'échantillon       76                                                                                                    | 10     | Autros ráglagos                                            | 55   |
|----------------------------------------------------------------------------------------------------|--------|------------------------------------------------------------|------|
| 10.1       Saise de la designation des échaminons       53         10.2       Régier la date l'heure pour le protocole de mesure       56         10.3       Verrouillage du menu       57         10.4       Modifier le mot de passe       59         10.5       Saise du n° d'identification       60         10.6       RAZ du menu       61         11       Imprimer, mémoriser et appeler les résultats de mesure       62         11.1       Attribution des pins interface RS232C       63         11.2       Paramètres d'interfaces       64         11.3       Intervalle d'émission       66         11.4       Appel et édition des résultats de mesure       67         11.5       Edition des paramètres de séchage actuellement réglés       68         11.6       Résultats de mesure à partir de l'effacement de la mémoire       69         11.7       Exemples d'édition       73         12.1       Application       73         12.2       Principes de base       73         12.3       Mise en confornité avec la méthode de mesure existante       73         12.4       Préparation de l'échantillon       74         12.5       Taille des échantillons/ pré-pesage       75         12.6                                                                                                    | 10 1   | Saisia de la désignation des échantillans                  | 55   |
| 10.3       Veryoillage du menu       57         10.4       Modifier le mot de passe                                                                                                    | 10.1   | Salsie de la designation des échantinons                   | . 55 |
| 10.4       Modifier le mot de passe                                                                                                    | 10.2   | Verrouillage du menu                                       | . 50 |
| 10.5       Saisie du n' d'identification       60         10.6       RAZ du menu       61         11       Imprimer, mémoriser et appeler les résultats de mesure       62         11.1       Attribution des pins interface RS232C       63         11.2       Paramètres d'interfaces.       64         11.3       Intervalle d'émission       66         11.4       Appel et édition des résultats de mesure.       67         11.5       Edition des paramètres de séchage actuellement réglés.       68         11.6       Résultats de mesure à partir de l'effacement de la mémoire       69         11.7       Exemples d'édition.       70         12       Généralités sur la détermination du taux d'humidité       73         12.1       Principes de base.       73         12.2       Principes de base.       73         12.3       Mise en conformité avec la méthode de mesure existante.       73         12.4       Préparation de l'échantillon.       74         12.5       Matériau de l'échantillon.       75         12.6       Taille des échantillons/ pré-pesage       75         12.7       Température de déshydratation       76         13.1       Nettoyage.       81         13.1                                                                                                    | 10.3   | Modifier le mot de nasse                                   | 59   |
| Additional end of the second second secon | 10.4   | Saisie du n° d'identification                              | 60   |
| 11       Imprimer, mémoriser et appeler les résultats de mesure.       62         11.1       Attribution des pins interface RS232C.       63         11.2       Paramètres d'interfaces.       64         11.3       Intervalle d'émission.       66         11.4       Appel et édition des résultats de mesure.       67         11.5       Edition des paramètres de séchage actuellement réglés.       68         11.6       Résultats de mesure à partir de l'effacement de la mémoire.       69         11.7       Exemples d'édition.       70         12       Généralités sur la détermination du taux d'humidité       73         12.1       Application.       73         12.2       Principes de base.       73         12.3       Mise en conformité avec la méthode de mesure existante.       73         12.4       Préparation de l'échantillon.       74         12.5       Matériau de l'échantillon.       75         12.6       Taille des échantillons/ pré-pesage.       75         12.7       Température de déshydratation       76         13.8       Maintenance, entretien, élimination       81         13.1       Nettoyage.       81         13.2       Remplacer les fusibles       85         <                                                                                                    | 10.6   | RAZ du menu                                                | . 61 |
| 11.1       Attribution des pins interface RS232C       63         11.2       Paramètres d'interfaces       64         11.3       Intervalle d'émission       66         11.4       Appel et édition des résultats de mesure.       67         11.5       Edition des paramètres de séchage actuellement réglés       68         11.6       Résultats de mesure à partir de l'effacement de la mémoire       69         11.7       Exemples d'édition       70         12       Généralités sur la détermination du taux d'humidité       73         12.1       Application       73         12.2       Principes de base       73         12.3       Mise en conformité avec la méthode de mesure existante       73         12.4       Préparation de l'échantillon       74         12.5       Matériau de l'échantillon       74         12.6       Taille des échantillons/ pré-pesage       75         12.6       Taille des échantillons/ pré-pesage       76         13.1       Nettoyage       81         13.1       Nettoyage       81         13.2       Maintenance, entretien, élimination       82         13.2.1       Enlever le verre protecteur       82         13.2.1       Enlever le verre pr                                                                                                    | 11     | Imprimer, mémoriser et appeler les résultats de mesure     | 62   |
| 11.2       Paramètres d'interfaces       64         11.3       Intervalle d'émission       66         11.4       Appel et édition des résultats de mesure.       67         11.5       Edition des paramètres de séchage actuellement réglés       68         11.6       Résultats de mesure à partir de l'effacement de la mémoire       69         11.7       Exemples d'édition       70         12       Généralités sur la détermination du taux d'humidité       73         12.1       Application       73         12.2       Principes de base       73         12.3       Mise en conformité avec la méthode de mesure existante       73         12.4       Préparation de l'échantillon       74         12.5       Matériau de l'échantillon       75         12.6       Taille des échantillons/ pré-pesage       75         12.7       Température de déshydratation       76         13.8       Recommandations / valeurs directives       76         13.1       Nettoyage       81         13.2       Intervale le alampe       82         13.2.1       Enlever le verre protecteur       82         13.2.1       Enlever le verte fusibles       85         13.3       Mise au rebut       <                                                                                                    | 11.1   | Attribution des nins interface RS232C                      | .63  |
| 11.3       Intervalle d'émission       66         11.4       Appel et édition des résultats de mesure       67         11.5       Edition des paramètres de séchage actuellement réglés       68         11.6       Résultats de mesure à partir de l'effacement de la mémoire       69         11.7       Exemples d'édition       70         12       Généralités sur la détermination du taux d'humidité       73         12.1       Application       73         12.2       Principes de base       73         12.3       Mise en conformité avec la méthode de mesure existante       73         12.4       Préparation de l'échantillon       74         12.5       Matériau de l'échantillon       75         12.6       Taille des échantillons/ pré-pesage       75         12.7       Température de déshydratation       76         12.8       Recommandations / valeurs directives       76         13       Maintenance, entretien, élimination       81         13.1       Nettoyage       82         13.2.1       Enlever le verre protecteur       82         13.2.1       Enlever le turbe de la lampe       84         13.2.3       Remplacement de la lampe       84         13.3       Mise au                                                                                                    | 11.2   | Paramètres d'interfaces                                    | . 64 |
| 11.4       Appel et édition des résultats de mesure                                                                                                    | 11.3   | Intervalle d'émission                                      | . 66 |
| 11.5       Edition des paramètres de séchage actuellement réglés       68         11.6       Résultats de mesure à partir de l'effacement de la mémoire       69         11.7       Exemples d'édition       70         12       Généralités sur la détermination du taux d'humidité       73         12.1       Application       73         12.2       Principes de base       73         12.3       Mise en conformité avec la méthode de mesure existante       73         12.4       Préparation de l'échantillon       74         12.5       Matériau de l'échantillon       75         12.6       Taille des échantillon       75         12.7       Température de déshydratation       76         13.8       Recommandations / valeurs directives       76         13.1       Nettoyage       81         13.2       Maintenance, entretien, élimination       82         13.2.1       Enlever le verre protecteur       82         13.2.2       Remplacement de la lampe       84         13.2.3       Rise au rebut       85         13.4       Aide succincte en cas de panne       86         14.1       Messages d'erreur       87         15       Déclaration de conformité       87                                                                                                    | 11.4   | Appel et édition des résultats de mesure                   | . 67 |
| 11.6       Résultats de mesure à partir de l'effacement de la mémoire       69         11.7       Exemples d'édition       70         12       Généralités sur la détermination du taux d'humidité       73         12.1       Application       73         12.2       Principes de base       73         12.3       Mise en conformité avec la méthode de mesure existante       73         12.4       Préparation de l'échantillon       74         12.5       Matériau de l'échantillon       74         12.6       Taille des échantillons/ pré-pesage       75         12.7       Température de déshydratation       76         12.8       Recommandations / valeurs directives       76         13.1       Nettoyage       81         13.2       Maintenance, entretien, élimination       81         13.2       Remplacement de la lampe       82         13.2.1       Enlever le verre protecteur       82         13.2.3       Remplacer les fusibles       85         13.3       Mise au rebut       85         13.4       Aide succincte en cas de panne       86         14.1       Messages d'erreur       87         15       Déclaration de conformité       87                                                                                                    | 11.5   | Edition des paramètres de séchage actuellement réglés      | . 68 |
| 11.7       Exemples d'édition                                                                                                    | 11.6   | Résultats de mesure à partir de l'effacement de la mémoire | . 69 |
| 12       Généralités sur la détermination du taux d'humidité                                                                                                    | 11.7   | Exemples d'édition                                         | . 70 |
| 12.1Application7312.2Principes de base7312.3Mise en conformité avec la méthode de mesure existante7312.4Préparation de l'échantillon7412.5Matériau de l'échantillons7512.6Taille des échantillons/ pré-pesage7512.7Température de déshydratation7612.8Recommandations / valeurs directives7613Maintenance, entretien, élimination8113.1Nettoyage8113.2Enlever le verre protecteur8213.2.1Enlever le verre protecteur8213.2.2Remplacement de la lampe8413.3Mise au rebut8514Aide succincte en cas de panne8614.1Messages d'erreur8715Déclaration de conformité88                                                                                                    | 12     | Généralités sur la détermination du taux d'humidité        | 73   |
| 12.2Principes de base                                                                                                    | 12.1   | Application                                                | . 73 |
| 12.3Mise en conformité avec la méthode de mesure existante7312.4Préparation de l'échantillon7412.5Matériau de l'échantillon7512.6Taille des échantillons/ pré-pesage7512.7Température de déshydratation7612.8Recommandations / valeurs directives7613Maintenance, entretien, élimination8113.1Nettoyage8113.2Enlever le verre protecteur8213.2.1Enlever le verre protecteur8213.2.2Remplacement de la lampe8413.3Mise au rebut8514Aide succincte en cas de panne8614.1Messages d'erreur8715Déclaration de conformité88                                                                                                    | 12.2   | Principes de base                                          | . 73 |
| 12.4Préparation de l'échantillon7412.5Matériau de l'échantillon7512.6Taille des échantillons/ pré-pesage7512.7Température de déshydratation7612.8Recommandations / valeurs directives7613Maintenance, entretien, élimination8113.1Nettoyage8113.2Maintenance, entretien8213.2.1Enlever le verre protecteur8213.2.2Remplacement de la lampe8413.3Mise au rebut8514Aide succincte en cas de panne8614.1Messages d'erreur8715Déclaration de conformité88                                                                                                    | 12.3   | Mise en conformité avec la méthode de mesure existante     | . 73 |
| 12.5Matériau de l'échantillon                                                                                                    | 12.4   | Préparation de l'échantillon                               | . 74 |
| 12.6Taille des échantillons/ pré-pesage7512.7Température de déshydratation7612.8Recommandations / valeurs directives7613Maintenance, entretien, élimination8113.1Nettoyage8113.2Maintenance, entretien8213.2.1Enlever le verre protecteur8213.2.2Remplacement de la lampe8413.3Mise au rebut8514Aide succincte en cas de panne8614.1Messages d'erreur8715Déclaration de conformité88                                                                                                    | 12.5   | Matériau de l'échantillon                                  | . 75 |
| 12.7Température de déshydratation7612.8Recommandations / valeurs directives7613Maintenance, entretien, élimination8113.1Nettoyage8113.2Maintenance, entretien8213.2.1Enlever le verre protecteur8213.2.2Remplacement de la lampe8413.2.3Remplacer les fusibles8513.4Aide succincte en cas de panne8614.1Messages d'erreur8715Déclaration de conformité88                                                                                                    | 12.6   | Taille des échantillons/ pré-pesage                        | . 75 |
| 12.8Recommandations / valeurs directives7613Maintenance, entretien, élimination8113.1Nettoyage8113.2Maintenance, entretien8213.2.1Enlever le verre protecteur8213.2.2Remplacement de la lampe8413.2.3Remplacer les fusibles8513.3Mise au rebut8514Aide succincte en cas de panne8614.1Messages d'erreur8715Déclaration de conformité88                                                                                                    | 12.7   | Température de déshydratation                              | . 76 |
| 13Maintenance, entretien, élimination8113.1Nettoyage8113.2Maintenance, entretien8213.2.1Enlever le verre protecteur8213.2.2Remplacement de la lampe8413.2.3Remplacer les fusibles8513.3Mise au rebut8514Aide succincte en cas de panne8614.1Messages d'erreur8715Déclaration de conformité88                                                                                                    | 12.8   | Recommandations / valeurs directives                       | . 76 |
| 13.1Nettoyage8113.2Maintenance, entretien8213.2.1Enlever le verre protecteur8213.2.2Remplacement de la lampe8413.2.3Remplacer les fusibles8513.3Mise au rebut8514Aide succincte en cas de panne8614.1Messages d'erreur8715Déclaration de conformité88                                                                                                    | 13     | Maintenance, entretien, élimination                        | 81   |
| 13.2Maintenance, entretien8213.2.1Enlever le verre protecteur8213.2.2Remplacement de la lampe8413.2.3Remplacer les fusibles8513.3Mise au rebut8514Aide succincte en cas de panne8614.1Messages d'erreur8715Déclaration de conformité88                                                                                                    | 13.1   | Nettoyage                                                  | . 81 |
| 13.2.1Enlever le verre protecteur8213.2.2Remplacement de la lampe8413.2.3Remplacer les fusibles8513.3Mise au rebut8514Aide succincte en cas de panne8614.1Messages d'erreur8715Déclaration de conformité88                                                                                                    | 13.2   | Maintenance, entretien                                     | . 82 |
| 13.2.2Remplacement de la lampe8413.2.3Remplacer les fusibles8513.3Mise au rebut8514Aide succincte en cas de panne8614.1Messages d'erreur8715Déclaration de conformité88                                                                                                    | 13.2.1 | Enlever le verre protecteur                                | . 82 |
| 13.2.3Remplacer les fusibles8513.3Mise au rebut8514Aide succincte en cas de panne8614.1Messages d'erreur8715Déclaration de conformité88                                                                                                    | 13.2.2 | Remplacement de la lampe                                   | . 84 |
| 13.3       Mise au rebut       85         14       Aide succincte en cas de panne       86         14.1       Messages d'erreur       87         15       Déclaration de conformité       88                                                                                                    | 13.2.3 | Remplacer les fusibles                                     | . 85 |
| 14Aide succincte en cas de panne                                                                                                    | 13.3   | Mise au rebut                                              | . 85 |
| 14.1       Messages d'erreur                                                                                                    | 14     | Aide succincte en cas de panne                             | 86   |
| 15 Déclaration de conformité 88                                                                                                    | 14.1   | Messages d'erreur                                          | . 87 |
|                                                                                                    | 15     | Déclaration de conformité                                  | 88   |

# 1 Caractéristiques techniques

| données                                                    | DBS 60-3                                                                                               |        |  |  |
|------------------------------------------------------------|----------------------------------------------------------------------------------------------------|--------|--|--|
| Type de radiateur                                          | Halogène (1 x 400 W)                                                                                   |        |  |  |
| Gamme de températures                                      | 50°C - 200°C<br>démarches de 1°C au choix                                                              |        |  |  |
| Charge maxi                                                | 60 g                                                                                                   |        |  |  |
| Poids minimum (min)                                        | 0.02 g                                                                                                 |        |  |  |
| Temps de préchauffage                                      | 2 h                                                                                                    |        |  |  |
|                                                            | Mode de pesage                                                                                         | ),001g |  |  |
| LISIDIIIte (d)                                             | Mode de détermination du degré<br>d'humidité                                                           | 0,01 % |  |  |
| Reproductibilité<br>"Mode de pesage"                       | eproductibilité 0,001 g                                                                                |        |  |  |
| Reproductibilité                                           | Prépesage 2 g: 0,15 %                                                                                  |        |  |  |
| "Mode détermination                                        | Prépesage 5g 0,05 %                                                                                    |        |  |  |
| d'humidité"                                                | Prépesage 10 g 0.02 %                                                                                  |        |  |  |
|                                                            | Séchage standard (AUTO / TIME))                                                                        |        |  |  |
| Modes de séchade                                           | Séchage par paliers (STEP)                                                                             |        |  |  |
|                                                            | Séchage rapide (RAPID)                                                                                 |        |  |  |
|                                                            | Séchage avec ménagement (SLOW)                                                                         |        |  |  |
| Linéarité                                                  | ± 0.003 g                                                                                              |        |  |  |
| Essai de stabilité (typique)                               | 3 sec.                                                                                                 |        |  |  |
| Poids d'ajustage recommandé<br>n'est pas joint (catégorie) | 50g (F1)                                                                                               |        |  |  |
| Conditions d'environnement                                 | <ul> <li>5°C+40°C de température ambiante</li> <li>max. 85% d'humidité d'air non condensant</li> </ul> |        |  |  |

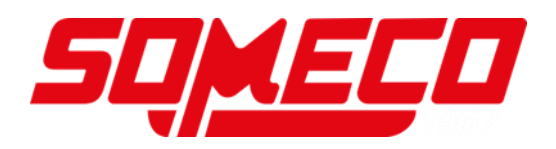

| Critàra da coupura                              | AUTO                                       |                                                                                                   |
|-------------------------------------------------|--------------------------------------------|---------------------------------------------------------------------------------------------------|
|                                                 | Le séchage<br>établie (∆M)                 | se termine, quand la perte de poids<br>) demeure constante pendant 30 sec                         |
|                                                 | • TIME                                     |                                                                                                   |
|                                                 | Le séchage<br>réglé, sélec<br>paliers de 1 | se termine après le laps de temps<br>tionnable entre 1 min et 4 heures (par<br>min) ou 12 heures. |
|                                                 | • Manuel (tou                              | uche <b>ARRÊT</b> )                                                                               |
| Cuvettes porte-échantillon<br>compris           | Ø 95 mm                                    |                                                                                                   |
| Unités de pesage                                | [M/W]                                      | [%] humidité                                                                                      |
|                                                 | [D/W]                                      | [%] masse anhydre                                                                                 |
|                                                 | [M/D]                                      | ATRO* masse anhydre                                                                               |
|                                                 | [W/D]                                      | ATRO* humidité :                                                                                  |
|                                                 | [GRAM]                                     | Affichage gramme                                                                                  |
| Mémoires internes                               | Mémoires des<br>méthodes                   | 10 adresses de mémoire pour<br>programmes de séchage, voir au<br>chap. 9.1                        |
|                                                 | Mémoire à<br>échantillons                  | 100 adresses de mémoire pour résultats de mesure. voir au chap. 11                                |
| Interface                                       |                                            | RS232                                                                                             |
| Dimensions caisse (I x L x h)                   | Boî                                        | tier 202 x 336 x 157 mm                                                                           |
| Compartiment de<br>déshydratation<br>disponible | Ø                                          | 95 mm, 20 mm de haut                                                                              |
| Poids net                                       |                                            | 4.2 kg                                                                                            |
| Alimentation en courant                         | 22                                         | 20 – 240 V AC 50/60 Hz                                                                            |
| Puissance absorbée                              | puis                                       | ssance nominale 430 VA                                                                            |
| Fluctuation de tension                          |                                            | ±10 %                                                                                             |
| Fusible                                         |                                            | 3.15 A, 250V                                                                                      |
| Interruption de la performance                  |                                            | 35 A                                                                                              |
| Segré de pollution                              |                                            | 2                                                                                                 |
| Catégorie de Survoltage                         |                                            | Catégorie II                                                                                      |
| Altitude                                        |                                            | 2000 m                                                                                            |
| Lieu d'installation                             | seuleme                                    | ent dans des locaux couverts                                                                      |

## 2 Aperçu de l'appareil

Vue frontale :

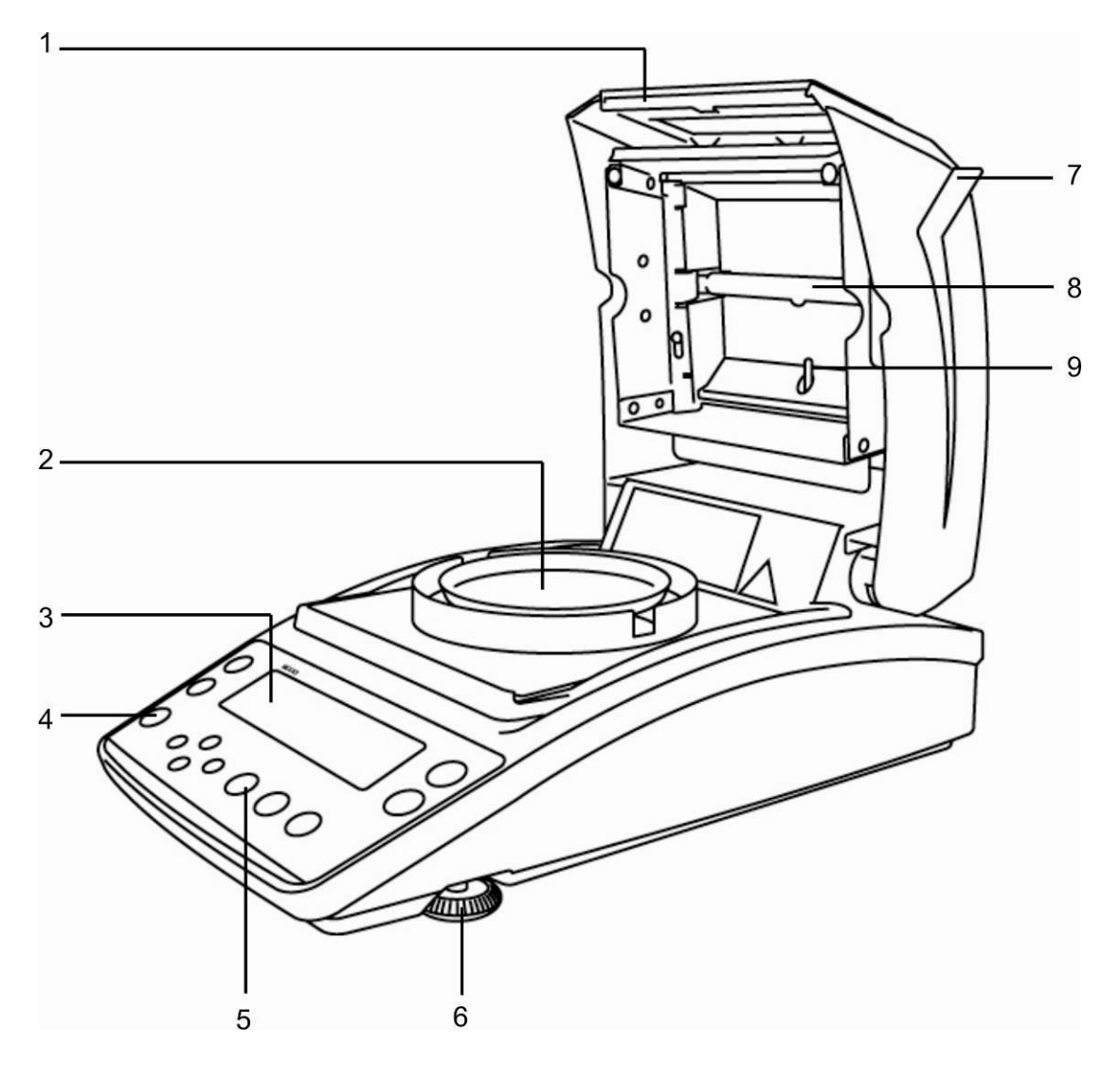

| Pos. | Description               |
|------|---------------------------|
| 1    | Fenêtre de regard         |
| 2    | Cuvette porte-échantillon |
| 3    | Afficheur                 |
| 4    | Bulle d'air               |
| 5    | Clavier                   |
| 6    | Pied d'ajustage           |
| 7    | Hotte chauffante          |
| 8    | Lampe halogène            |
| 9    | Capteur de température    |
|      |                           |

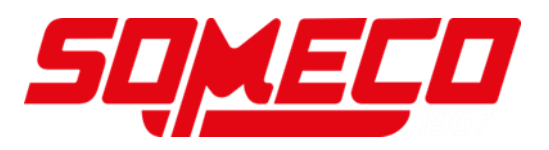

Vue dorsale :

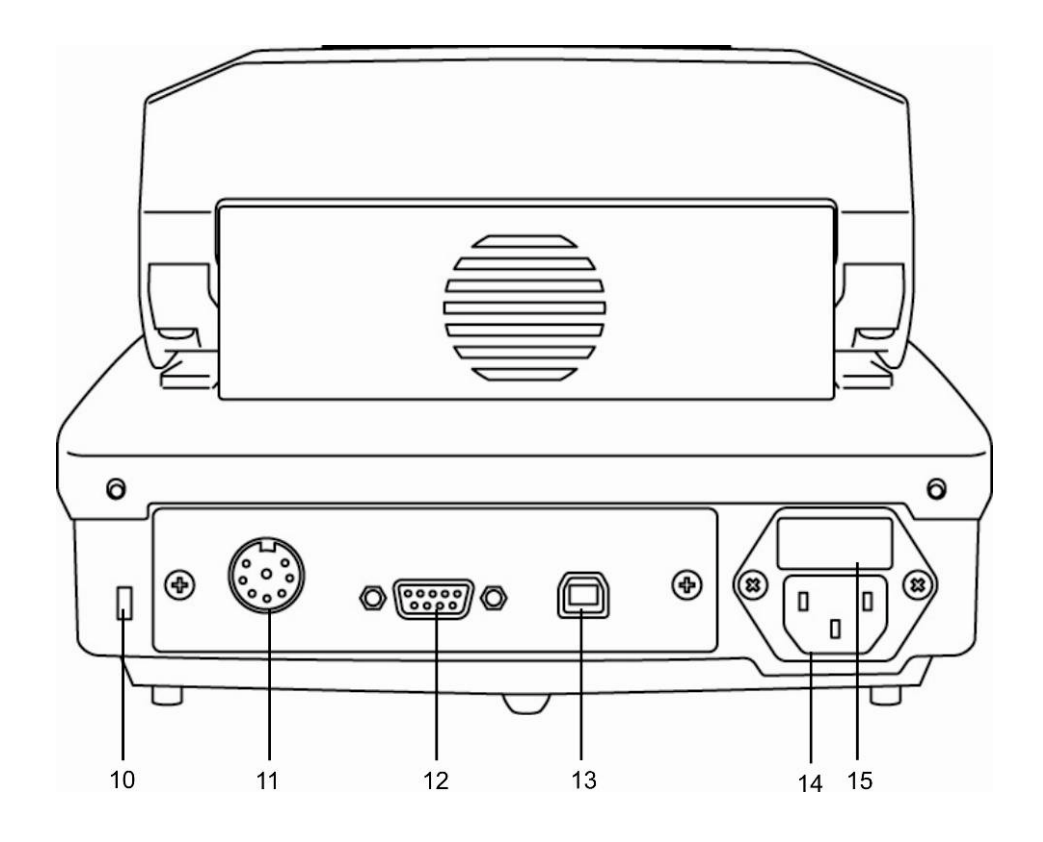

| <br>Pos. | Description                          |
|----------|--------------------------------------|
| 10       | Raccordement anti-vol                |
| 11       | Non documenté                        |
| 12       | RS232                                |
| 13       | USB, non documenté                   |
| 14       | Prise femelle d'alimentation secteur |
|          |                                      |

15 Boîte à fusibles

## 2.1 Vue d'ensemble des affichages

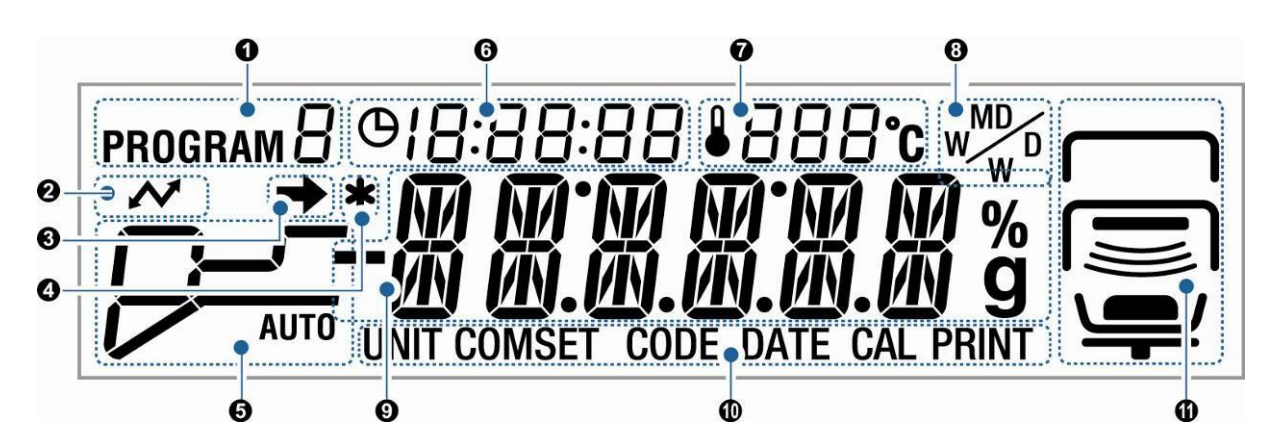

| No. | Afficheur            | Description                                                                                       |                                                                                                    |
|-----|----------------------|---------------------------------------------------------------------------------------------------|----------------------------------------------------------------------------------------------------|
| 1   | program 🛙            | Programme de séchage acti<br>9.1                                                                  | uellement chargé, voir au chap.                                                                                              |
| 2   | ~                    | Est allumé pendant la comm<br>externes.                                                           | unication avec des appareils                                                                                                 |
| 3   | →                    | <ul> <li>L'affichage de la stabilité<br/>est stable.</li> <li>Met en évidence le régla</li> </ul> | indique que la valeur de pesée<br>ge actuel dans le menu.                                                                    |
| 4   | *                    | L'indicateur <b>*</b> met en évider                                                               | nce le résultat de la mesure                                                                                                 |
| 5   | Mode de séchage      | Affichage de l'état en cours                                                                      | de séchage                                                                                                    |
|     |                      | AUTO                                                                                              | Phase de réchauffement                                                                                                    |
|     | 🖙 voir chap. 9.2.1.1 |                                                                                                   | La température de séchage<br>réglée est atteinte. Le séchage<br>se termine, lorsque ∆M est<br>constant.                      |
|     |                      | 影                                                                                                 | Phase de réchauffement                                                                                                    |
|     | ☞ voir chap. 9.2.1.2 |                                                                                                   | La température de séchage<br>réglée est atteinte. Le séchage<br>se termine, lorsque le temps de<br>séchage réglé est expiré. |

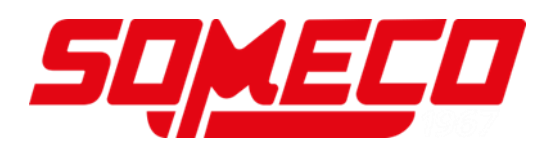

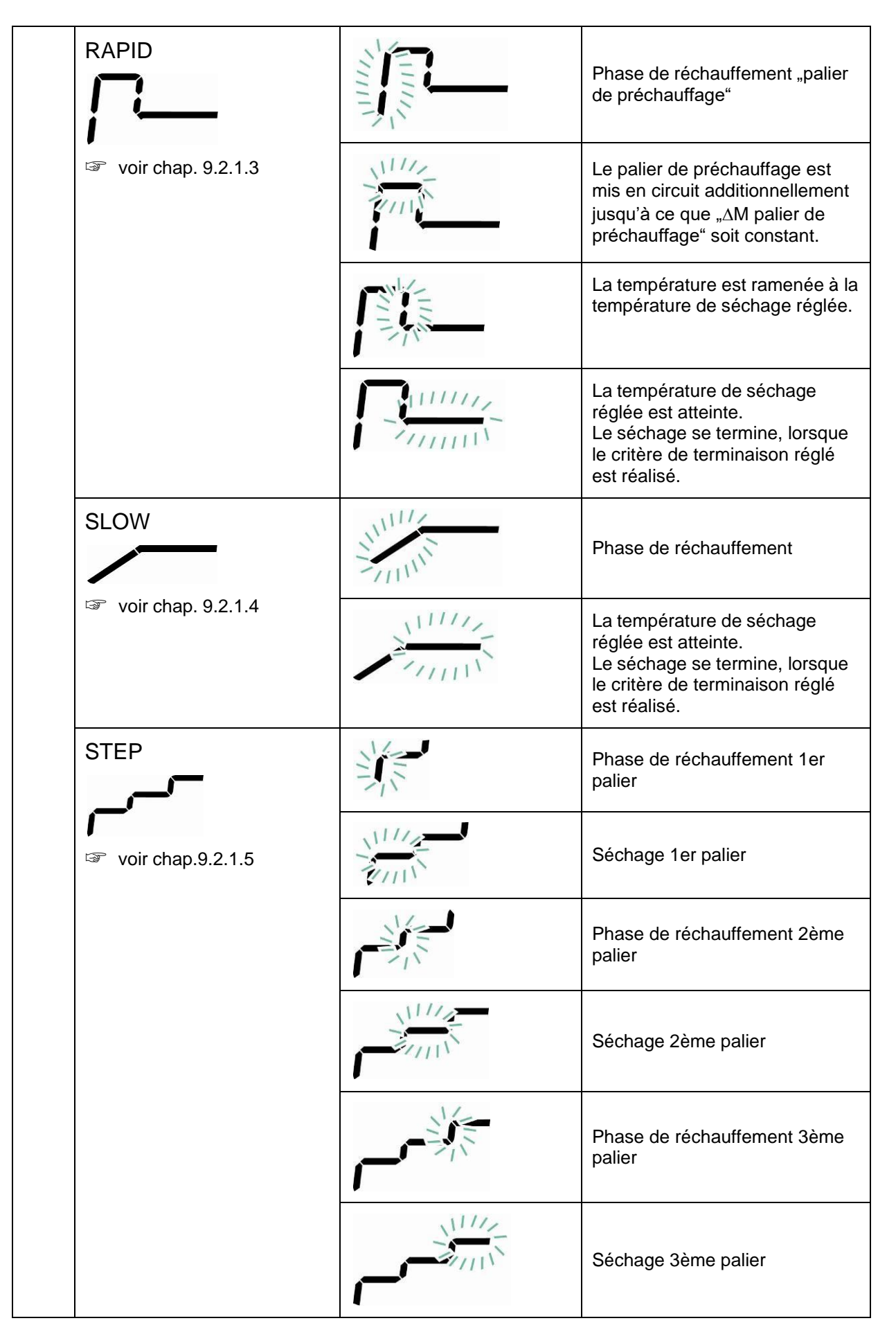

| 6 | @ []:[      | 16:54                  | Temps de séchage établi jusqu'à présent                                              |                                                    |  |
|---|-------------|------------------------|--------------------------------------------------------------------------------------|----------------------------------------------------|--|
| 7 | <b>1</b> 21 | ]°C                    | Température actuelle                                                                 |                                                    |  |
| 8 | M           |                        | Affichage du résu                                                                    | ltat, voir au chap. 9.2.2                          |  |
|   |             |                        |                                                                                      |                                                    |  |
|   |             | %                      | M/W                                                                                  | [%] humidité                                       |  |
|   |             |                        | D/W                                                                                  | [%] masse anhydre                                  |  |
|   |             |                        | M/D                                                                                  | ATRO masse anhydre                                 |  |
|   |             |                        | W/D                                                                                  | ATRO humidité                                      |  |
|   |             | g                      | Gramme                                                                               | Affichage gramme                                   |  |
| 9 | Afficha     | ges fonda              | amentaux                                                                             |                                                    |  |
|   | 0.000       | g                      | Affichage du poids                                                                   |                                                    |  |
|   | 12.34*      | Affichage % d'humidité |                                                                                      |                                                    |  |
|   | PRoG        | RM                     | Appel du menu sur                                                                    | la touche MENU                                     |  |
|   | RER]        | Y                      | L'appareil se trouve                                                                 | e en état de veille, voir au chap. 8.4.            |  |
| 0 | Sélectio    | on actuell             | e du menu                                                                            |                                                    |  |
|   | UNIT        |                        | L'appareil se trouve dans le menu "Affichage du résultat", voir au chap.<br>9.2.2    |                                                    |  |
|   | COMSET      |                        | L'appareil se trouve dans le menu "paramètres d'interface", voir au chap.<br>11.2    |                                                    |  |
|   | CODE        |                        | L'appareil se trouve dans le menu "désignation des échantillons", voir au chap. 10.1 |                                                    |  |
|   | CAL         |                        | L'appareil se trouve da                                                              | ns le menu "ajustage", voir au chap. 6             |  |
|   | PRINT       |                        | L'appareil se trouve da                                                              | ns le menu "imprimante", voir au chap. 11.3 – 11.5 |  |

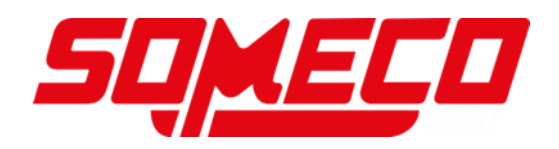

| а | Affichage | e de l'état "ap | pareil"                                                                                  |
|---|-----------|-----------------|------------------------------------------------------------------------------------------|
|   | en haut   |                 | S'affiche avec hotte chauffante ouverte.                                                 |
|   |           |                 | Clignote lorsque hotte chauffante est à fermer.                                          |
|   |           |                 | S'éteint lorsque hotte chauffante est fermée                                             |
|   | Milieu    |                 | S'affiche avec hotte chauffante ouverte.                                                 |
|   |           |                 | S'éteint lorsque hotte chauffante est<br>fermée                                          |
|   |           |                 | Clignote lorsque le processus de<br>séchage est actif                                    |
|   | en bas    |                 | Indique, qu'un échantillon se trouve<br>dans la cuvette porte-échantillon.               |
|   | -         |                 | Clignote lorsqu'un échantillon est à mettre en place.                                    |
|   |           |                 | S'éteint lorsqu'il n'y a pas<br>d'échantillon dans la cuvette porte-<br>échantillon.     |
|   |           |                 | Indique, qu'un échantillon se trouve dans la cuvette porte-échantillon.                  |
|   |           | $\frown$        | Clignote lorsqu'il faut procéder à un tarage                                             |
|   |           |                 | S'éteint lorsqu'il n'y a pas de cuvette porte-échantillon en place.                      |
|   |           |                 | Indique à la mise en marche, que la cuvette porte-échantillon est installée.             |
|   |           |                 | Clignote à la mise en marche, si la<br>cuvette porte-échantillon n'est pas<br>installée. |

#### 2.1.1 Exemples d'affichages

En cours de séchage:

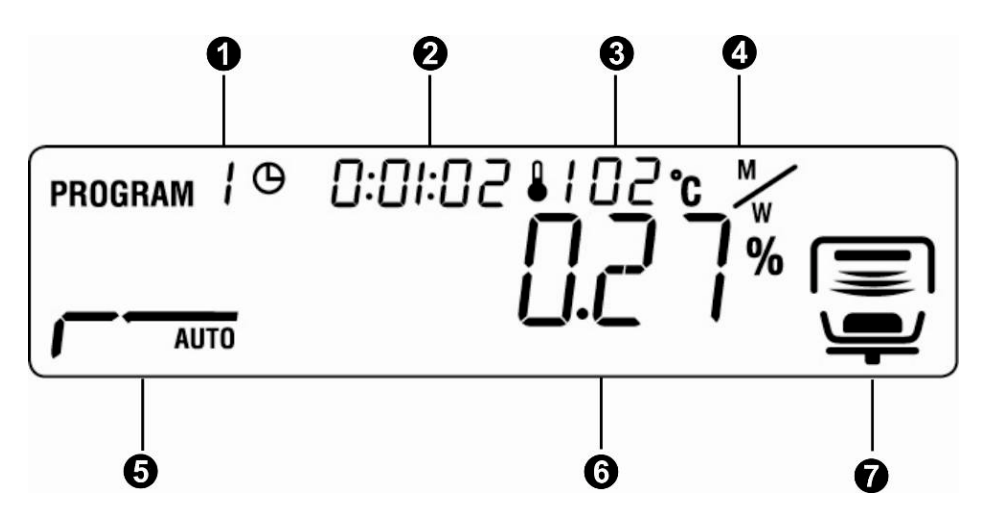

Après séchage:

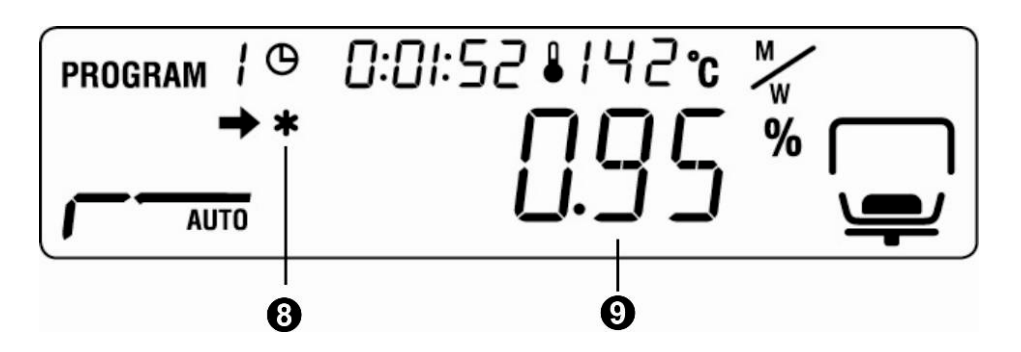

1 Programme de séchage chargé voir chap. 9.1 2 Temps écoulé 3 Température actuelle 4 Unité "Affichage du résultat" voir chap. 9.2.2 5 Mode de séchage réglé / voir chap. 9.2.1 Affichage de l'état séchage voir chap. 2.1 6 Teneur en humidité actuelle en %. En cours de séchage commutable sur en  $\Delta M$  (voir chap. 9.2.1.1). 7 Processus de séchage actif voir chap. 2.1 8 Indicateur du résultat de la mesure 9 Valeur de la mesure (unité établie dans l'affichage du voir chap. 9.2.2 résultat réglé)

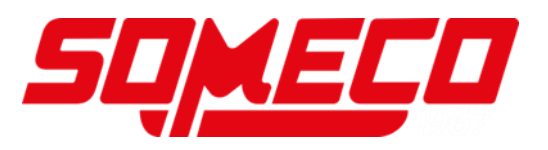

#### 2.2 Vue d'ensemble du clavier

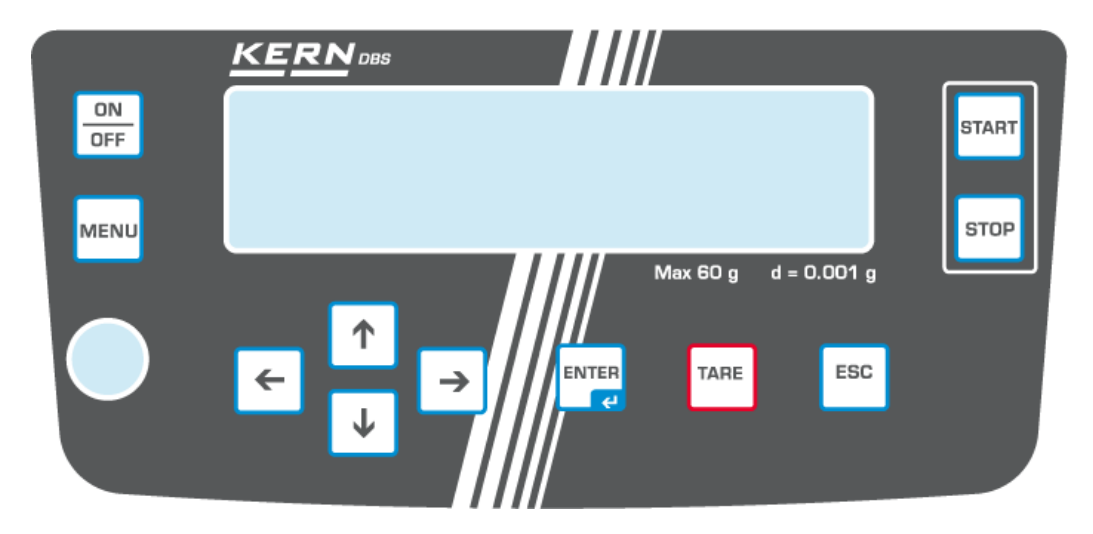

| ON       | Mise en marche / arrêt                             |
|----------|----------------------------------------------------|
| MENU     | Appel du menu                                      |
| +        | Sélection d'un point du menu de droite à gauche.   |
|          | Feuilleter en arrière                              |
| →        | Feuilleter en avant                                |
| <b>→</b> | Sélection d'un point du menu de gauche à droite    |
| TARE     | Tarage                                             |
|          | Remise à zéro                                      |
| ENTER    | Activer le point du menu                           |
| ų        | Mémorisation du réglage                            |
|          | 1. Quitter le menu                                 |
| ESC      | Retour dans le mode de détermination de l'humidité |
|          | Interruption                                       |
| START    | Démarrer le séchage                                |
| STOP     | Terminer le séchage                                |

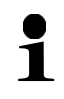

Saisie numérique, voir au chap. 7.1.1

## 3 Indications fondamentales (généralités)

#### 3.1 Utilisation conforme aux prescriptions

L'appareil que vous venez d'acquérir est destiné à la détermination rapide l'humidité des matériaux dans les substances liquides, poreuses et solides selon le procédé de thermogravimétrie

#### 3.2 Utilisation inadéquate

Eviter impérativement de cogner l'appareil ou de charger ce dernier au-delà de la charge maximale indiquée (Max.) après déduction éventuelle d'une charge de tare déjà existante.

Sinon, la balance pourrait être endommagée.

Ne jamais utiliser l'appareil dans des endroits où des explosions sont susceptibles de se produire. Le modèle série n'est pas équipé d'une protection contre les explosions. Toute modification constructive de la balance est interdite. Ceci pourrait provoquer des résultats de pesée erronés, des défauts sur le plan de la technique de sécurité ainsi que la destruction de l'analyseur d'humidité.

L'analyseur d'humidité ne doit être utilisé que selon les prescriptions indiquées. Les domaines d'utilisation/d'application dérogeant à ces dernières doivent faire l'objet d'une autorisation écrite délivrée par KERN.

#### 3.3 Garantie

Les droits aux prestations de garantie expirent en cas de

- de non-observation des prescriptions figurant dans notre mode d'emploi
- d'utilisation outrepassant les applications décrites
- de modification ou d'ouverture de l'appareil
- d'endommagement mécanique et d'endommagement lié à des matières ou des liquides
- détérioration naturelle et d'usure
- mise en place ou d'installation électrique inadéquates
- de surcharge du système de mesure

#### 3.4 Vérification des moyens de contrôle

Les propriétés techniques de mesure de l'analyseur d'humidité et du poids de contrôle éventuellement utilisé doivent être contrôlées à intervalles réguliers dans le cadre des contrôles d'assurance qualité. A cette fin, l'utilisateur responsable doit définir un intervalle de temps approprié ainsi que le type et l'étendue de ce contrôle. Des informations concernant la vérification des moyens de contrôle des balances ainsi que les poids de contrôle nécessaires à cette opération sont disponibles sur le site KERN (<u>www.kern-sohn.com</u>). Grâce à son laboratoire de calibrage accrédité DKD, KERN propose un calibrage rapide et économique pour les poids d'ajustage et les balances (sur la base du standard national).

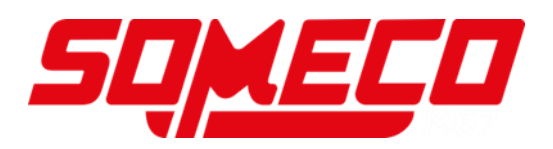

#### 3.5 Avertissements de dangers

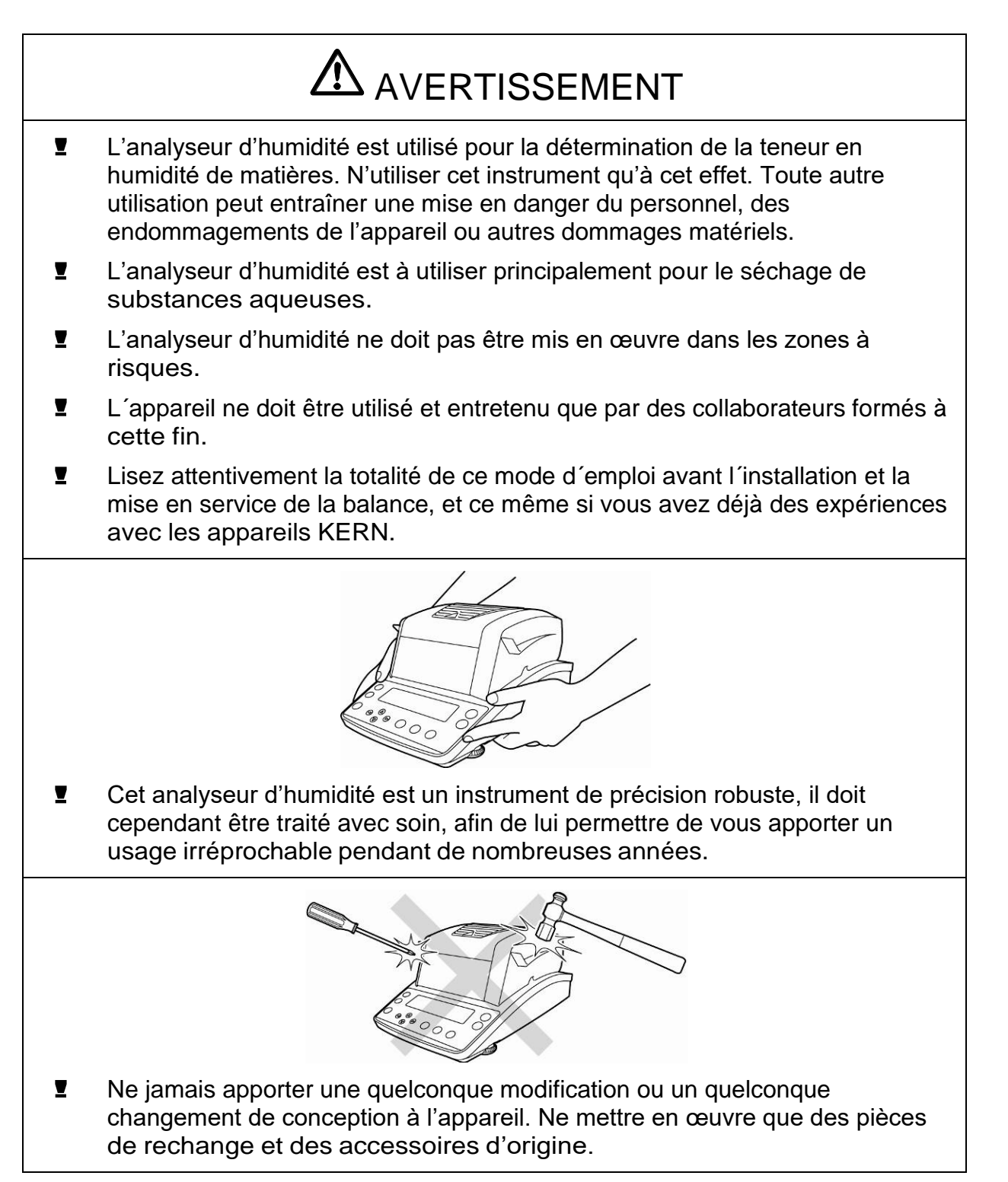

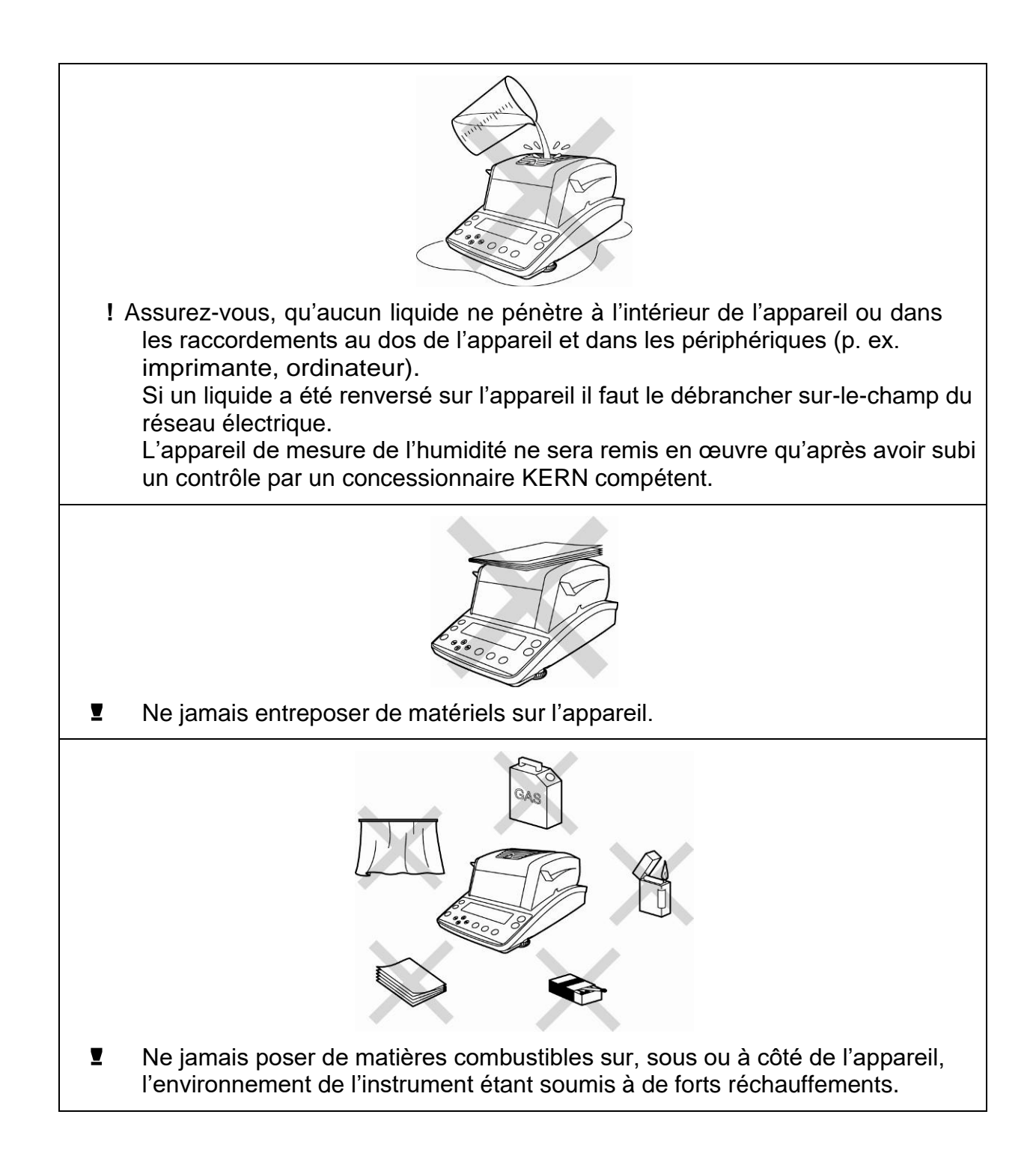

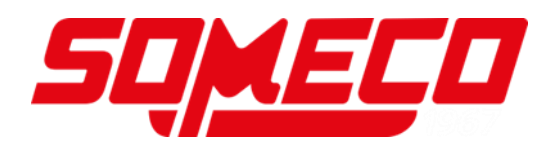

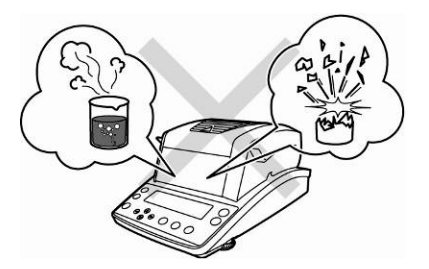

- L'analyse au moyen de l'analyseur d'humidité d'échantillons explosibles ou aisément inflammables ainsi que d'échantillons, qui risquent d'entrer en réaction chimique en présence de chaleur est prohibée.
- Les échantillons de matériaux qui dégagent des substances toxiques doivent être séchés sous une hotte d'aspiration spéciale. Assurez-vous, qu'aucune vapeur nocive pour la santé ne puisse être respirée.
- Les échantillons de matériaux qui développent des vapeurs agressives (par exemple les acides) peuvent entraîner des problèmes de corrosion au niveau de certaines pièces de l'appareil.

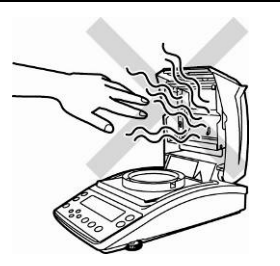

- Attention en enlevant l'échantillon. L'échantillon lui-même, la cuvette porteéchantillon et l'unité de chauffage peuvent être très chaudes.
- ! Garder un espace libre suffisant dans l'environnement de l'appareil pour éviter toute accumulation de chaleur (distance par rapport à l'appareil 20 cm, vers le haut 1m).
- L'analyseur d'humidité ne doit pas être mis en œuvre dans les zones à risque d'explosion.
- L'adaptateur secteur doit être accessible à tout moment.

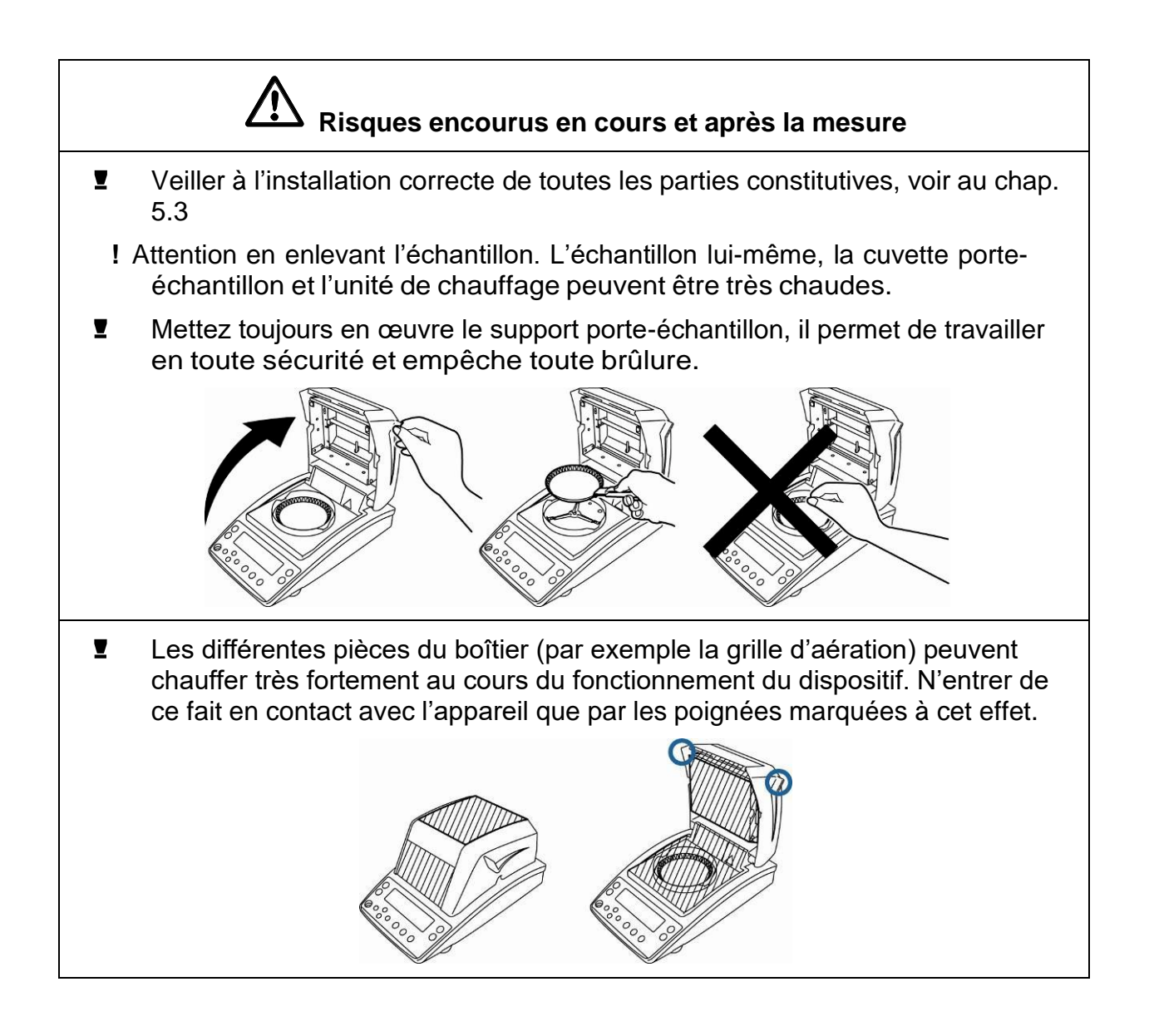

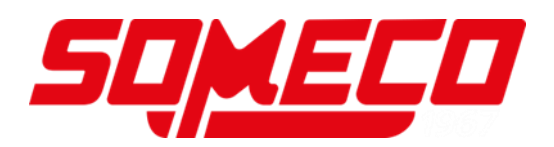

3.5.1 Les autocollants "consignes de prévention des accidents"

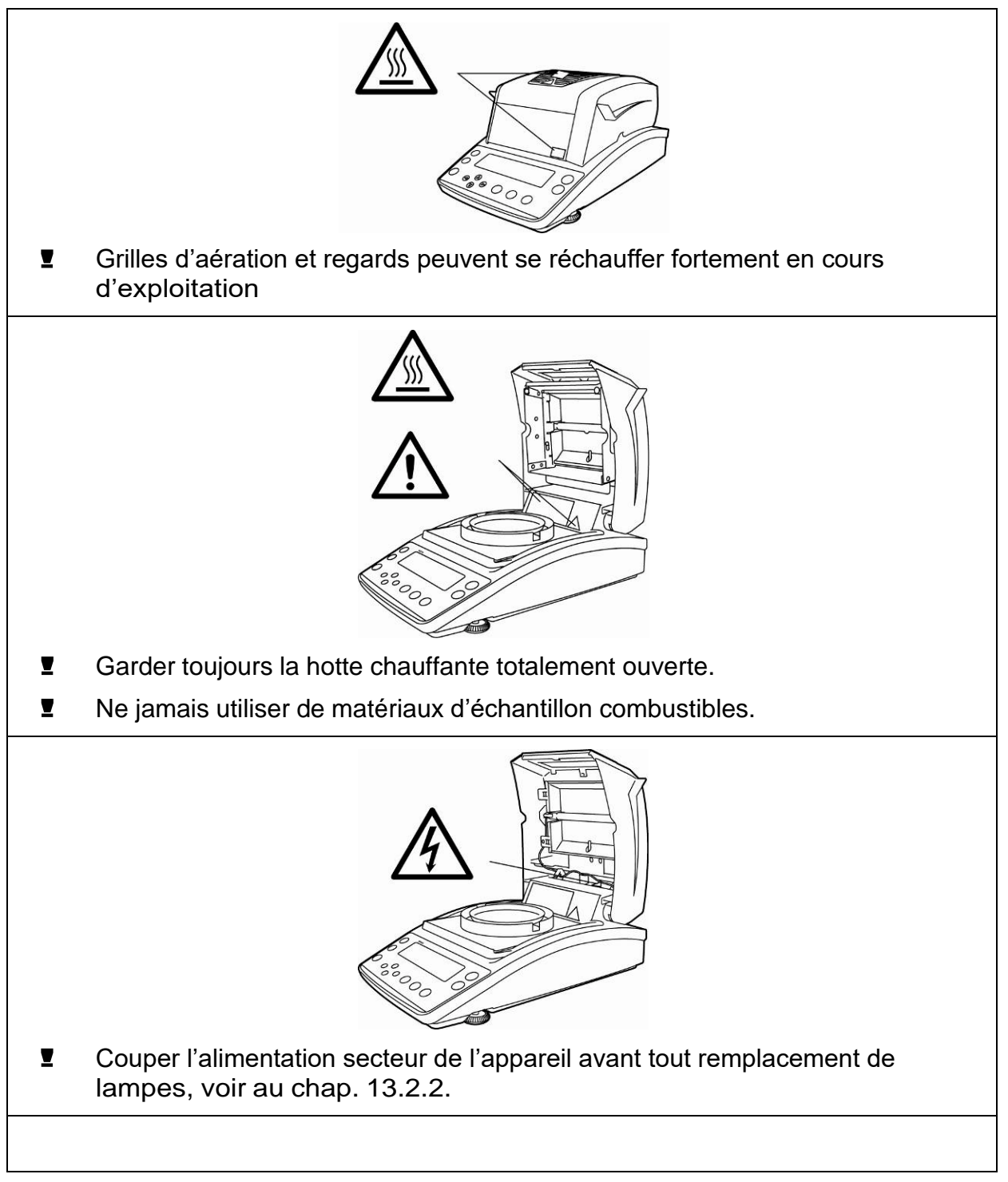

## 4 Transport et stockage

#### 4.1 Contrôle à la réception de l'appareil

Nous vous prions de contrôler l'emballage dès son arrivée et de vérifier lors du déballage que l'appareil ne présente pas de dommages extérieurs visibles.

#### 4.2 Emballage / réexpédition

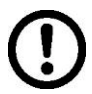

- ➡ Conservez tous les éléments de l'emballage d'origine en vue d'un éventuel transport en retour.
- ⇒ L'appareil ne peut être renvoyé que dans l'emballage d'origine.
- Avant expédition démontez tous les câbles branchés ainsi que toutes les pièces détachées et mobiles.
- ⇒ Evtl. remontez les cales de transport prévues.
- Calez toutes les pièces p. ex. pare-brise en verre, plateau de pesée, bloc d'alimentation etc. contre les déplacements et les dommages.

### 5 Déballage, installation et mise en service

#### 5.1 Lieu d'installation, lieu d'utilisation

L'appareil a été construit de manière à pouvoir obtenir des résultats d'affichage fiables dans les conditions usuelles d'utilisation.

Vous pouvez travailler rapidement et avec précision à condition d'installer votre appareil à un endroit approprié.

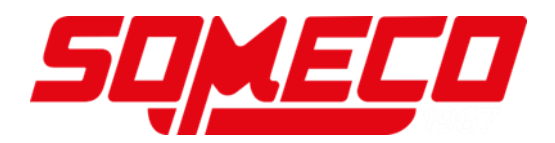

#### Sur le lieu d'implantation observer le suivant:

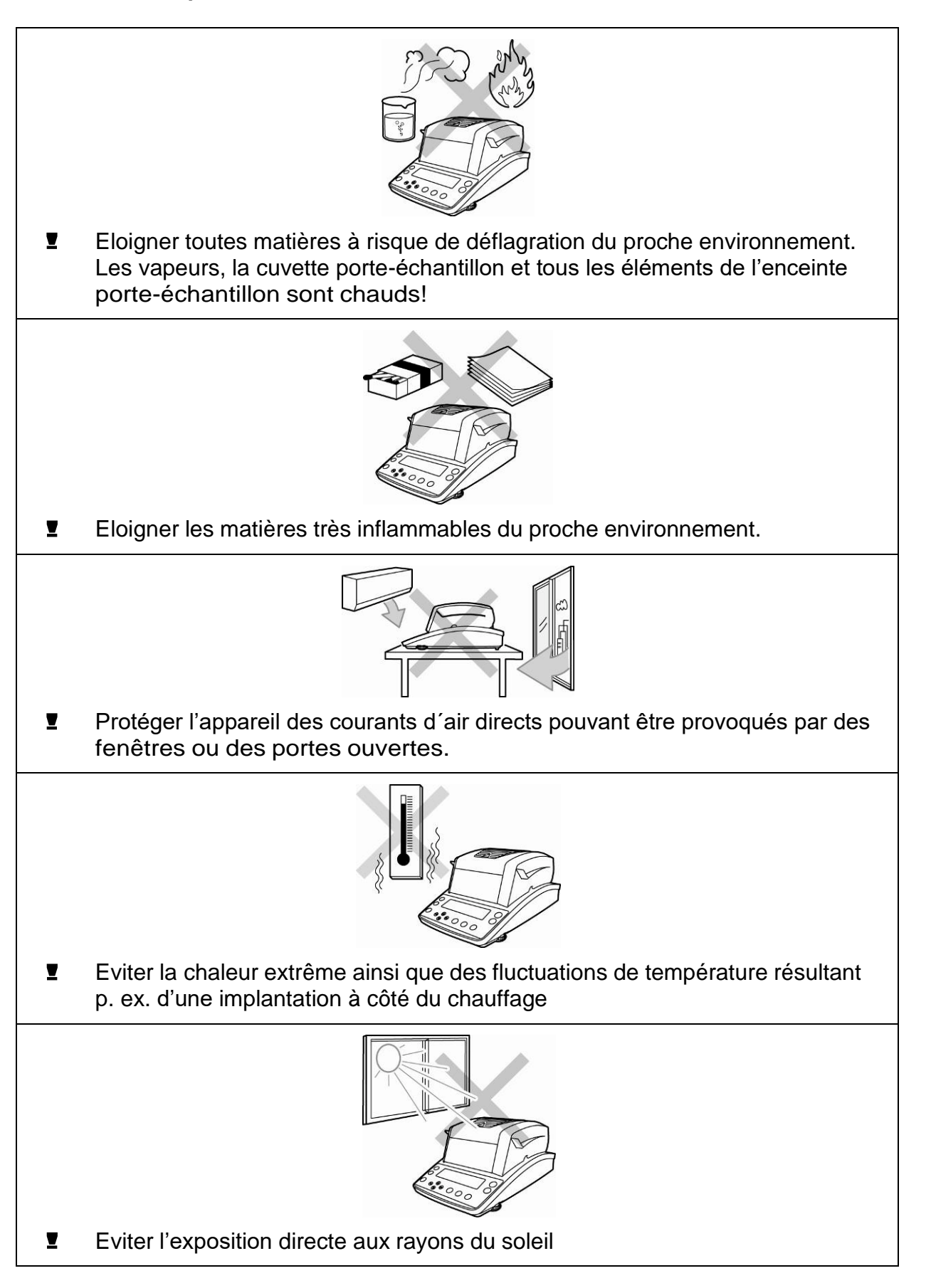

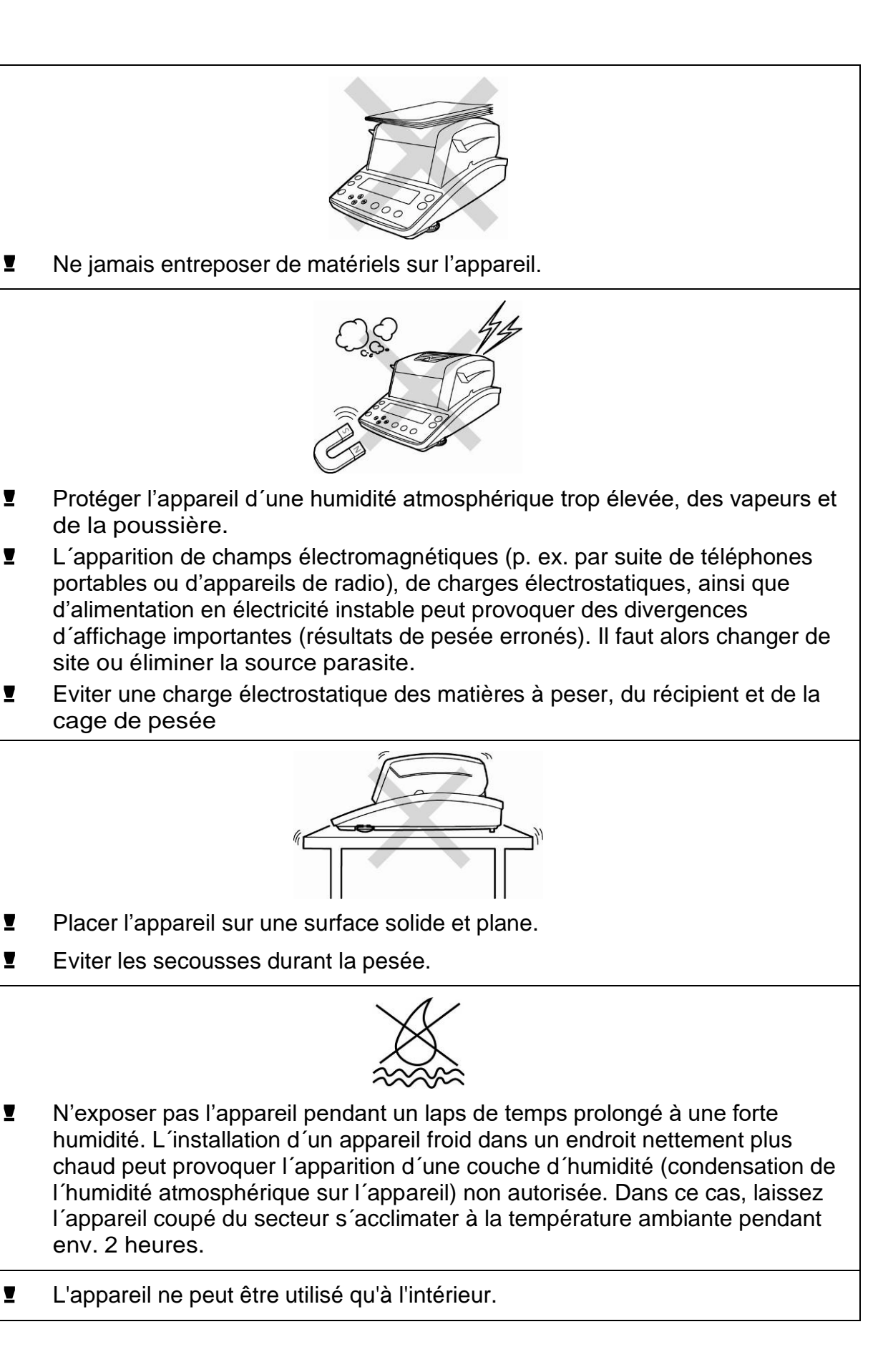

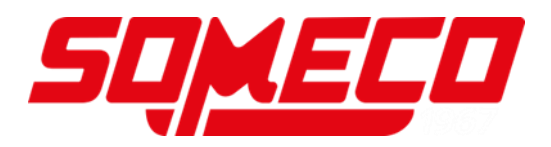

#### 5.2 Déballage et contrôle

Ouvrir l'emballage, retirer l'appareil et les accessoires. Contrôler si tous les éléments des fournitures sont livrés et sans dommages.

#### 5.2.1 Etendue de la livraison / accessoires de série

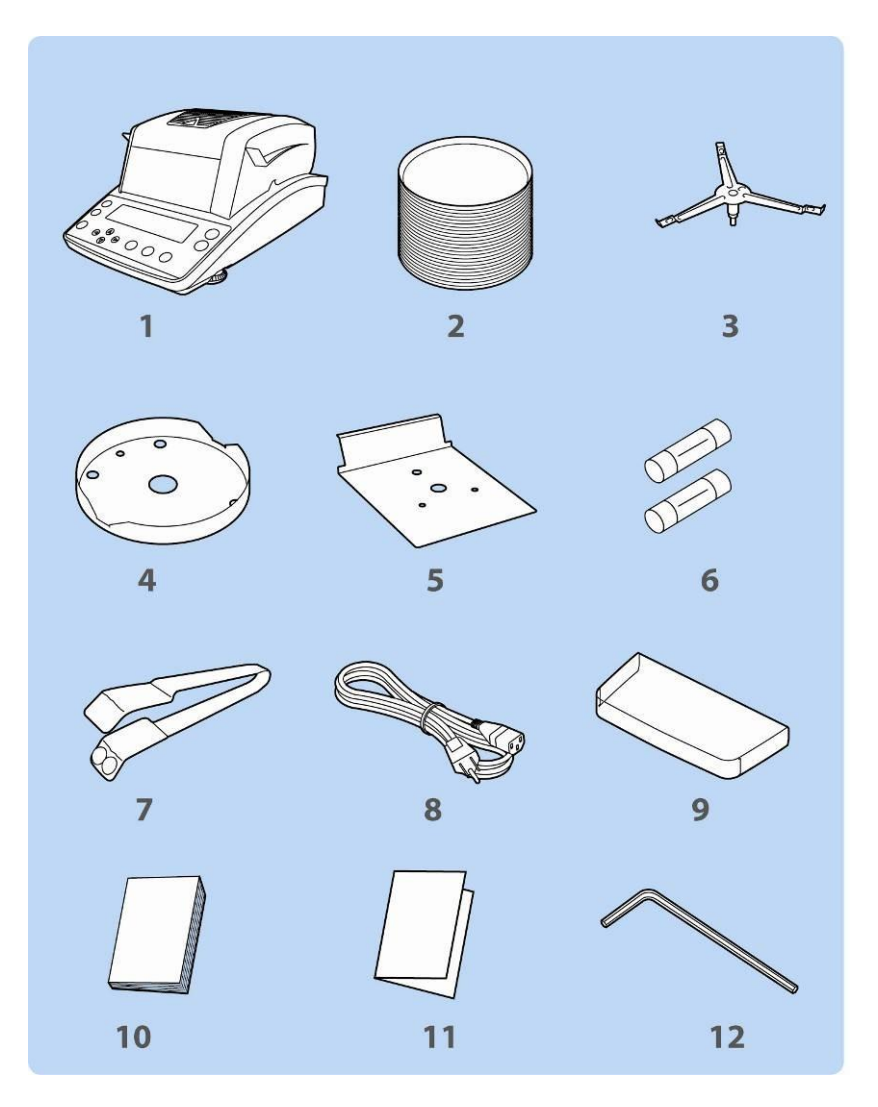

- 1. Instrument
- 2. 50 cuvettes porte-échantillon à usage unique
- 3. Porte-coupelles
- 4. Anneau de la cage de pesée
- 5. Bouclier thermique
- 6. Fusible de rechange
- 7. Dispositif d'aide à l'extraction
- 8. Câble d'alimentation secteur
- 9. Capot de protection de travail
- 10. Mode d'emploi
- 11. Aperçu des menus
- 12. Clé six pans creux

#### 5.3 Implantation

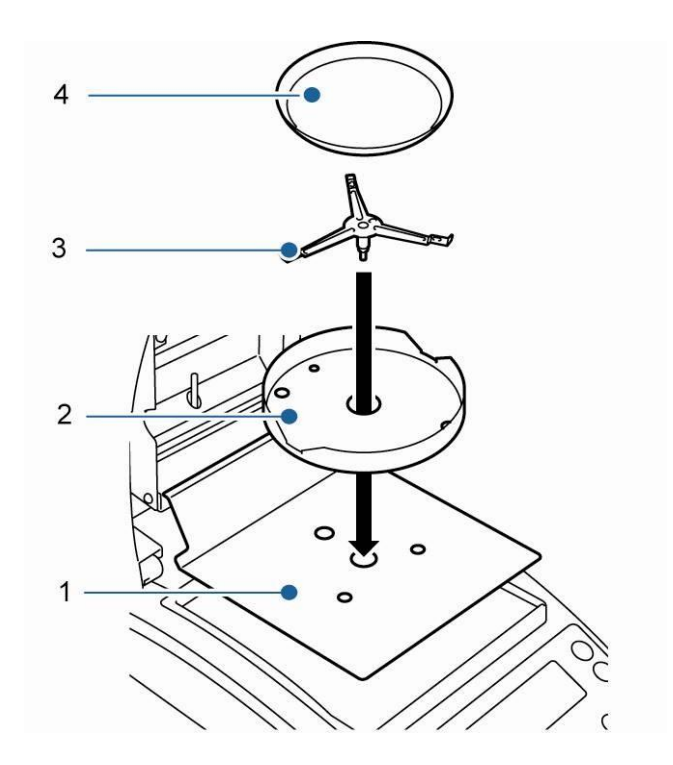

L'analyseur d'humidité est fourni à l'état décomposé en pièces détachées. Contrôler toutes les pièces immédiatement après déballage, afin de vérifier si la livraison est complète et monter les différents éléments d'assemblage comme décrit ci-après.

1. Mettre en place le bouclier thermique.

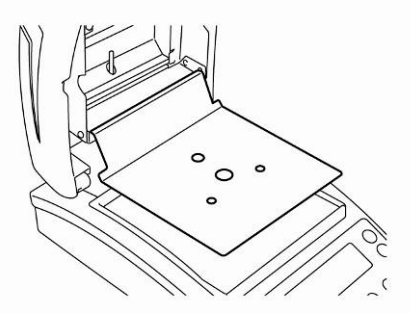

2. Adapter l'anneau de la cage de pesée, veiller ce faisant à son positionnement correct, ♦ sur ♦.

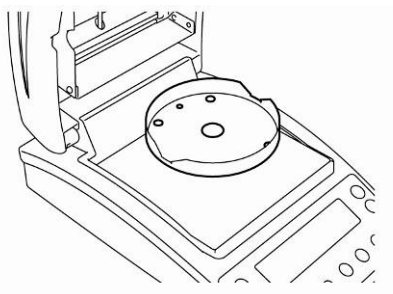

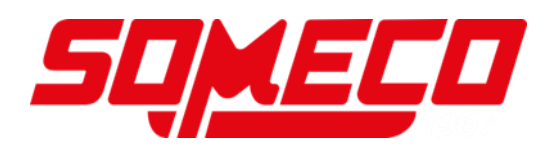

Mettre en place le porte-coupelles, veiller ce faisant à son positionnement correct,
 ♦ sur ♦.

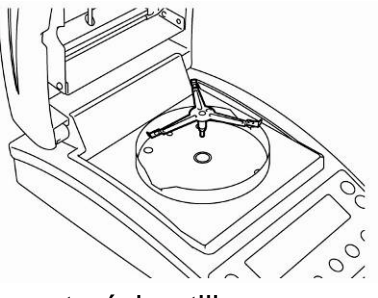

4. Mettre en place la cuvette porte-échantillon.

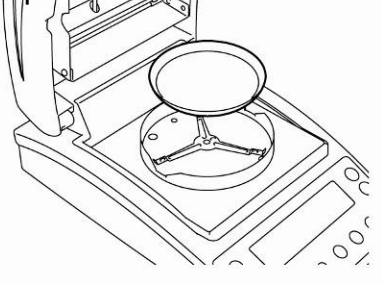

5. Procéder à la mise à niveau de la balance à l'aide des vis des pieds [1], jusqu'à ce que la bulle d'air du niveau se trouve dans le cercle prescrit.

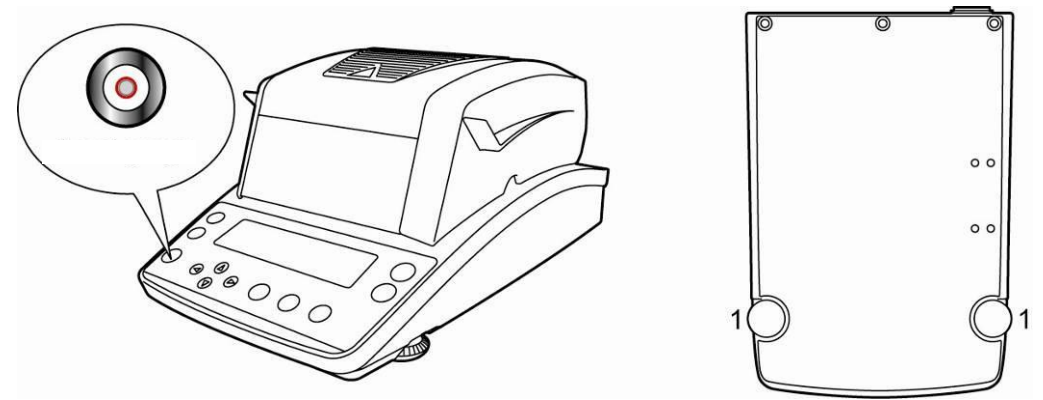

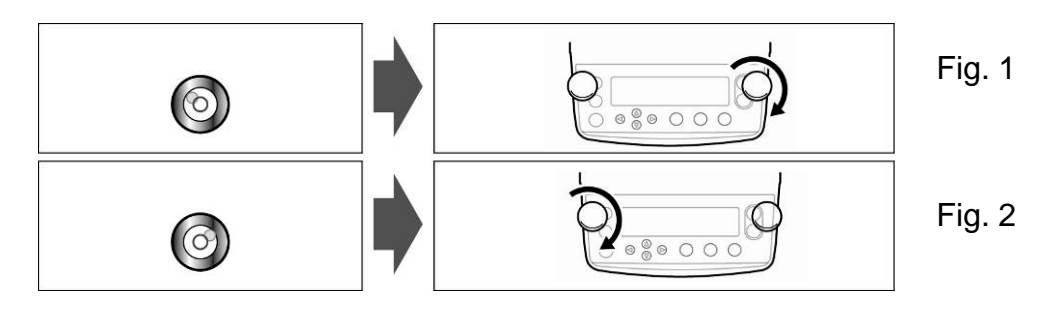

Si la bulle d'air se trouve au bord gauche, mettre à niveau sur la vis de nivellement de droite, voir sur la figure 1.

Si la bulle d'air se trouve au bord droit, mettre à niveau sur la vis de nivellement de gauche, voir sur la figure 2.

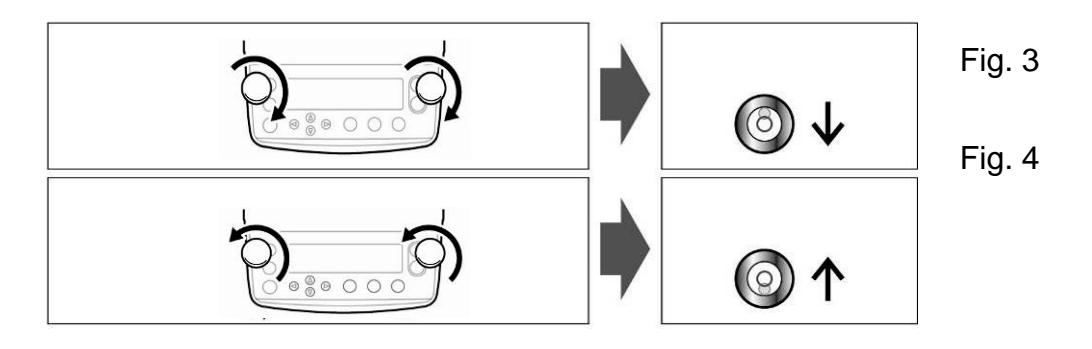

Si les deux vis de nivellement sont tournées en même temps dans le sens des aiguilles d'une montre, la bulle d'air se déplace en avant (voir sur la figure 3).

Si les deux vis de nivellement sont tournées en même temps dans le sens contraire aux aiguilles d'une montre, la bulle d'air se déplace en arrière (voir sur la figure 4).

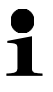

Contrôler périodiquement la mise à niveau.

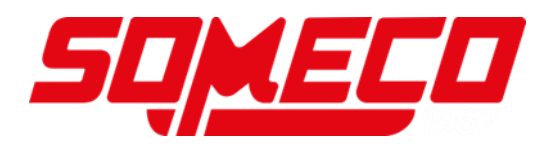

#### 5.4 Branchement secteur

L'alimentation en courant est assurée par l'intermédiaire d'un câble électrique faisant partie des fournitures.

Vérifiez si l'alimentation en tension de la balance est correctement réglée. L'appareil peut être branché au réseau électrique uniquement si les données au niveau de l'appareil (auto-collant) et la tension du réseau électrique courant local sont identiques.

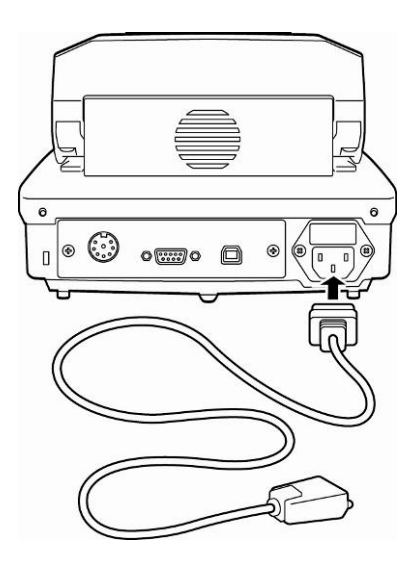

#### Important:

Le marquage corresponde-t-il à la tension courante locale?

- En cas de différences de tension électrique, ne pas effectuer le branchement!
- Si les données correspondantes sont justes, alors la balance peut être branchée.

Le dessiccateur infra rouge ne peut être branché que dans une prise installée en respectant les directives relatives et équipée d'un raccord de conducteur de protection (PE). L'effet de protection ne doit en aucun cas être neutralisé par une rallonge sans conducteur de protection. Dans le cas d'une alimentation en tension provenant de réseaux sans raccord de conducteur de protection, un spécialiste se doit alors de mettre en place une protection équivalente et respectant les directives d'installation en vigueur.

L'adaptateur secteur doit être accessible à tout moment.

#### 5.5 Mise sous tension

Alimenter la balance en électricité par l'intermédiaire du câble de secteur. L'affichage s'allume et l'appareil exécute un auto-test.

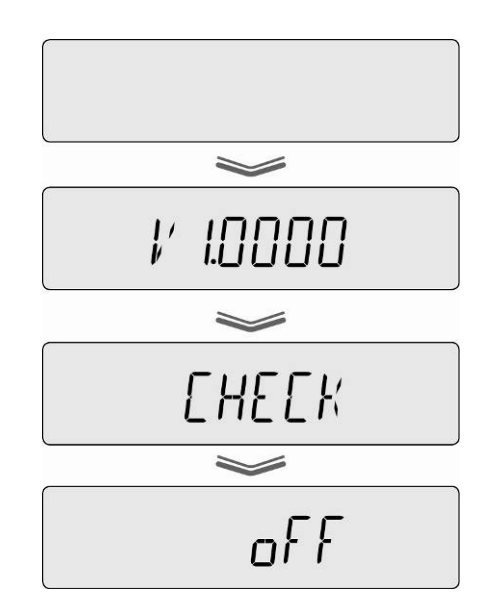

- ⇒ L'autotest est terminé lorsque "OFF" apparaît sur l'affichage.
- Pour mettre la balance en circuit, appeler la touche ON/OFF. L'appareil exécute un test segmentaire. Dès que l'affichage du poids apparaît l'appareil est prêt à peser.

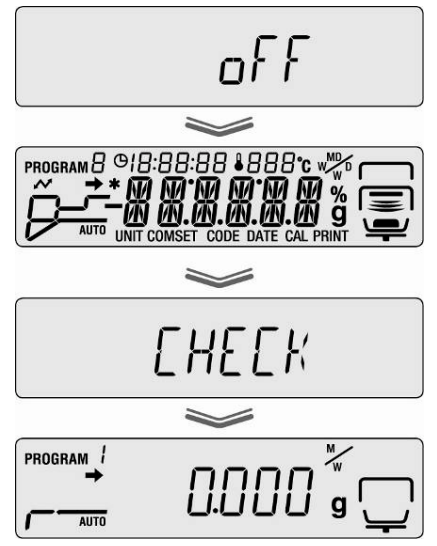

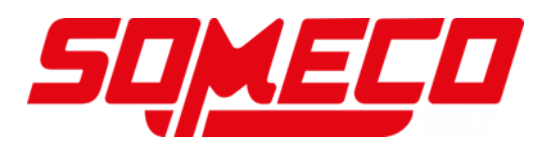

#### 5.6 Mise en oeuvre

Pour obtenir des résultats précis, l'appareil doit avoir atteint sa température de régime (voir temps de préchauffage au chap. 1).

Pour ce temps de préchauffage, l'appareil doit être branché à l'alimentation de courant.

La précision de l'appareil dépend de l'accélération locale due à la pesanteur. Il est impératif de tenir compte des indications du chapitre Ajustage.

#### 5.7 Raccordement d'appareils périphériques

Avant le raccordement ou le débranchement d'appareils supplémentaires (imprimante, PC) à l'interface de données, l'analyseur d'humidité doit impérativement être coupé du secteur.

N'utiliser exclusivement que des accessoires et des appareils périphériques de KERN, car ils sont optimalement adaptés à l'appareil.

## 6 Ajustage

#### 6.1 Ajuster la balance

Etant donné que la valeur d'accélération de la pesanteur varie d'un lieu à l'autre sur la terre, il est nécessaire d'adapter chaque balance – conformément au principe physique fondamental de pesée – à l'accélération de la pesanteur du lieu d'installation (uniquement si la balance n'a pas déjà été ajustée au lieu d'installation en usine). Ce processus d'ajustage doit être effectué à chaque première mise en service et après chaque changement de lieu d'installation et à fluctuations du température d'environs. Pour obtenir des valeurs de mesure précises, il est recommandé en supplément d'ajuster aussi périodiquement la balance en fonctionnement de pesée.

- Veillez à avoir des conditions environnementales stables. Un temps de préchauffage (voir au chap. 1) est nécessaire pour la stabilisation.
  - Effectuer un ajustage avec plateau porte-échantillon en place. Veiller à ce qu'il n'y ait pas d'objet sur le plateau porte-échantillon.
  - Réalisation de l'ajustage le plus près possible de la charge maximale de la balance (poids d'ajustage conseillé voir au chap. 1). L'ajustage peut également être réalisé avec des poids d'autres valeurs nominales (10g – 60g), mais n'est pas optimal au point de vue métrologique. Vous trouverez de plus amples informations sur les poids de contrôle sur le site internet: <u>http://www.kern-sohn.com</u>
- $\Rightarrow$  Appel du menu sur la touche de menu.

0.000 g

PROGRAM /

AUTO

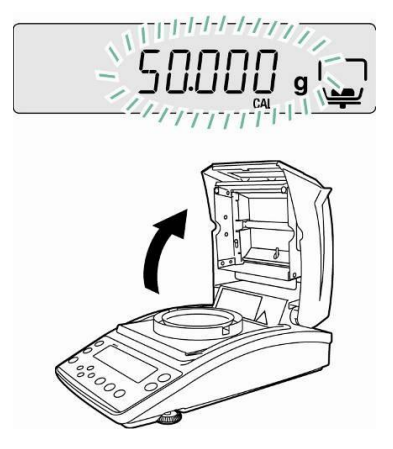

- Sélectionner sur les touches de navigation ↓ ↑ le point du menu "CAL".
- ⇒ Valider sur la touche ENTER le point de menu appelé, le réglage actuel est affiché. Le cas échéant sélectionner sur les touches de navigation ♥ ↑ "BAL".
- ⇒ Valider sur la touche ENTER, "WAIT" suivi du poids d'ajustage actuellement réglé est affiché.

Ouvrir la hotte chauffante

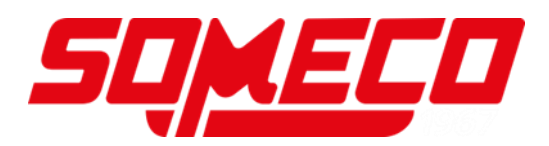

- Si la valeur du poids d'ajustage doit être modifiée, sélectionner sur les touches de navigation le réglage voulu (voir au chap. 7.1.1 "Saisie numérique").
  - En cas de raccordement d'une imprimante en option et après activation de la fonction GLP (voir au chap. 6.3) démarre l'édition du protocole d'ajustage.
- En cas d'affichage clignotant du poids d'ajustage p. ex. 50 g, poser avec précaution au milieu la cuvette porte-échantillon.

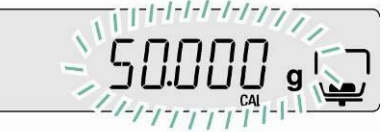

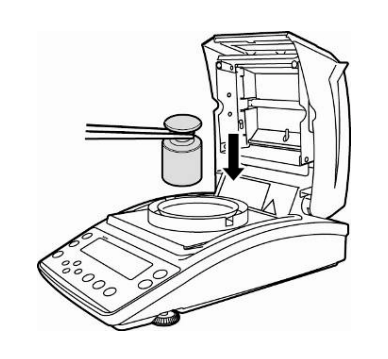

- ⇒ L'ajustage démarre.
- Attendre que "0.000g" soit affiché. Retirer le poids d'ajustage pendant que l'affichage clignote.

- Lorsque "END" est affiché, l'ajustage est terminé. L'appareil retourne au menu automatiquement.
- ⇒ Retour au mode de pesée sur la touche ESC.

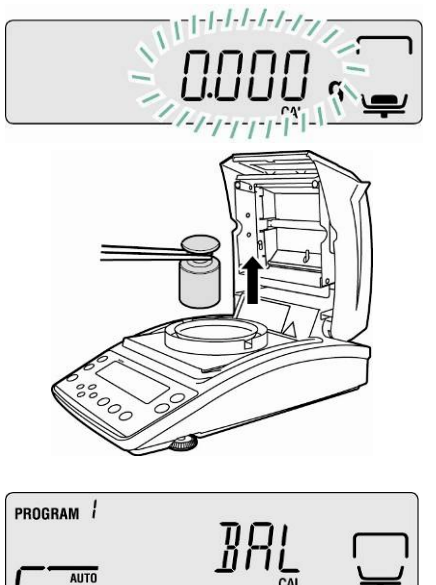

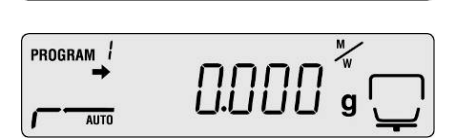

#### 6.2 Ajuster température

Nous recommandons de vérifier occasionnellement la valeur de température de l'appareil à l'aide du jeu de calibrage de la température en option DBS-A01. La température est mesurée à deux points (100°C et 180°C) et peut être corrigée au niveau de ceux-ci.

Au préalable l'appareil devrait s'être refroidi après la dernière phase de chauffage à la température ambiante.

#### Préparation:

Fixer le capteur de température conformément à la figure au kit de calibrage de la température.

- Retirer la cuvette porte-échantillon et le porte-coupelles de l'analyseur d'humidité.
- ⇒ Installer le kit de calibrage de la température conformément à la figure.
- Fermer la hotte chauffante.
   Le cas échéant est affiché le message d'erreur "ol", mais il peut être ignoré dans ce cas.
- Mettre en marche le kit de calibrage du thermomètre digital sur la touche ON/OFF.

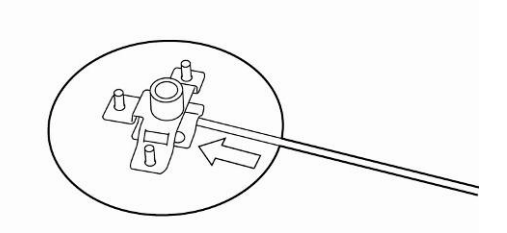

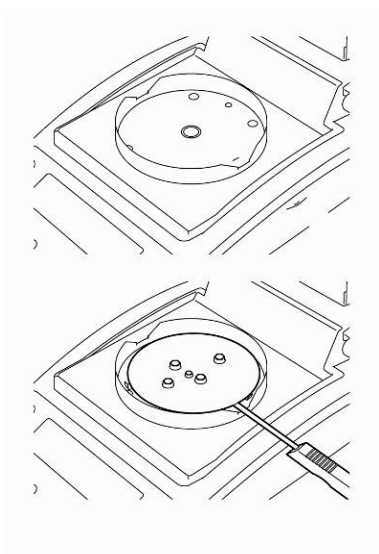

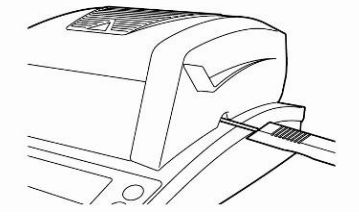

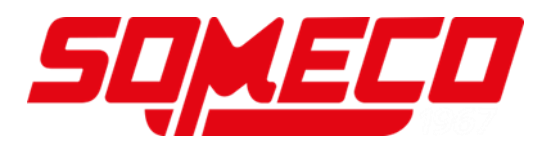

#### Appel du menu :

- ⇒ Appel du menu sur la touche de menu, le premier point du menu "PRoGRM" est affiché.
- Sélectionner sur les touches de navigation ♥ ↑ le point du menu "CAL".
- ⇒ Valider sur la touche ENTER le point de menu appelé, le réglage actuel est affiché. Le cas échéant, sélectionner sur les touches de navigation ♥ ↑ "TEMP".
- ⇒ Valider sur la touche ENTER, le premier point de température à contrôler est affiché.

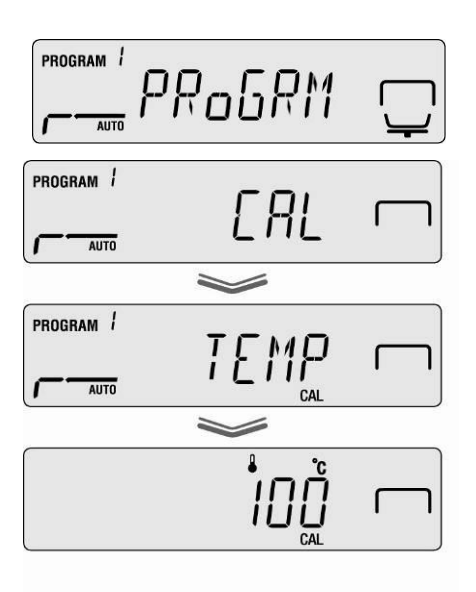

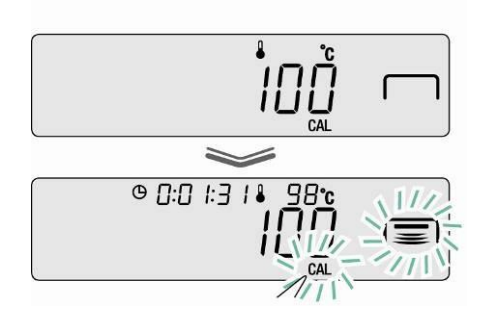

- ⇒ Appeler la touche START, la première phase de réchauffement est lancée.
  - En cours de phase de réchauffement ne pas laisser ouverte la hotte chauffante plus d'1 min, sinon apparaît le message d'erreur "ERR.100".Dans ce cas appeler la touche ESC et redémarrer le point du menu "TEMP".
    - Attention certains éléments comme p. ex. grilles d'aération et regards peuvent se réchauffer fortement en cours d'exploitation.
    - La correction doit s'opérer pendant l'affichage clignotant en l'espace de 15 min, sinon l'ajustage de la température est interrompu (AboRT est affiché).
- Après 15 min. le calibrage de la température du premier point est terminé. En cours d'affichage clignotant de la température comparer la valeur de température affichée sur le thermomètre à celle de l'analyseur d'humidité. Si ces deux valeurs ne coïncident pas corriger sur les touches de navigation ♥ ↑ et valider sur la touche ENTER. Saisie numérique voir au chap. 7.1.1.

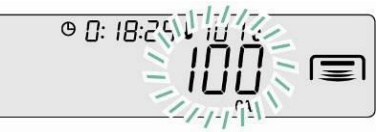

- Le deuxième point de température à contrôler est affiché.
- ⇒ Valider sur la touche ENTER, la seconde phase de réchauffement démarre.
- Après 15 min le calibrage de la température du deuxième point est terminé. En cours d'affichage clignotant de la température comparer la valeur de température affichée sur le thermomètre à celle de l'analyseur d'humidité. Si ces deux valeurs ne coïncident pas corriger sur les touches de navigation ♥↑ et valider sur la touche ENTER. Saisie numérique voir au chap. 7.1.1.
- Lorsque "END" est affiché, l'ajustage est terminé. L'appareil retourne au menu automatiquement.
   En cas de raccordement d'une imprimante en option et après activation de la fonction GLP (voir au chap. 6.3) démarre l'édition du protocole d'ajustage.
- ⇒ Retour au mode de détermination de l'humidité sur la touche ESC.
  - En cas de raccordement d'une imprimante en option et fonction GLP activée (voir au chap. 6.3) intervient l'édition d'un protocole d'ajustage.

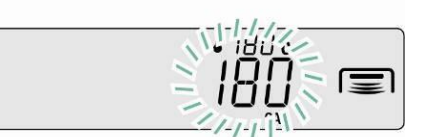

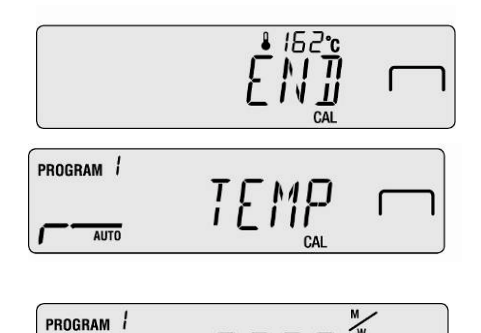

AUTO

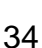

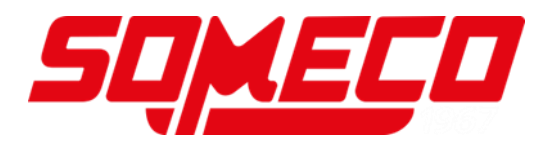

#### 6.3 Consignation dans un protocole ISO/GLP

Ĭ

Les systèmes de suivi de la qualité prescrivent des impressions des résultats de mesure ainsi que de l'ajustage correct avec indication de la date et de l'heure ainsi que de l'identification de l'appareil. Le plus simple est de recourir à une imprimante raccordée.

• Vous assurer que les paramètres de communication de l'analyseur d'humidité et de l'imprimante correspondent, voir au chap. 11.2.

- Exemples d'édition, voir au chap. 11.7
- ⇒ Appel du menu sur la touche de menu, le premier point du menu "PRoGRM" est affiché.
- Sélectionner sur les touches de navigation ♥ ↑ le point du menu "CAL".
- ⇒ Valider sur la touche ENTER, le mode d'ajustage actuel "BAL / TEMP" s'affiche.
- Sélectionner sur les touches de navigation ↓ ↑ "CAL.REC".
- ⇒ Valider sur la touche ENTER, l'indicateur I à côté de "CAL.REC" affiche le réglage actuel.

| Indicateur           | Afficheur | Sélection                                  |
|----------------------|-----------|--------------------------------------------|
| est affiché          |           | Edition protocole d'ajustage activée       |
| n'est pas<br>affiché |           | Edition protocole d'ajustage<br>désactivée |

- ⇒ Activer / désactiver la fonction sur la touche ENTER.
- ⇒ Retour au mode de détermination de l'humidité sur la touche ESC.

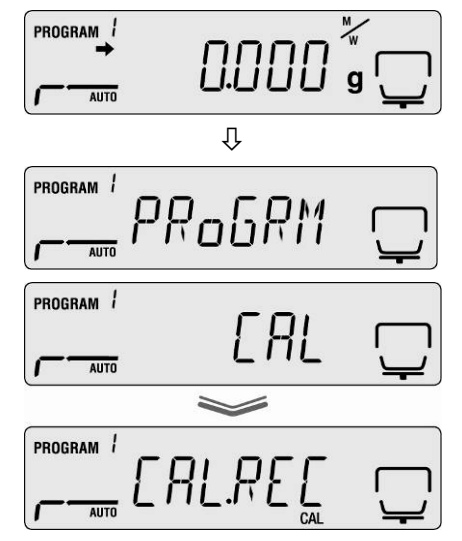

## 7 Menu

## Aperçu des menus

|                                                                                                    | <u>PPG-110</u> ◆                                                                                                    | en + +           | <ul> <li>Program No. selection</li> <li>0*-9 =</li> </ul>                                                                                                    | chap. 9.1                                                                                                    |
|----------------------------------------------------------------------------------------------------|----------------------------------------------------------------------------------------------------|------------------|----------------------------------------------------------------------------------------------------|----------------------------------------------------------------------------------------------------|
|                                                                                                    |                                                                                                    |                  |                                                                                                    | <ul> <li>chap. 9.2.1.1</li> <li>chap. 9.2.1.2</li> <li>chap. 9.2.1.2</li> <li>chap. 9.2.1.4</li> <li>chap. 9.2.1.4</li> <li>chap. 9.2.1.4</li> </ul> |
|                                                                                                    | IIIII       Moisture Content (Wet Base)         IIIII       Dry content (Wet Base)         IIIIII       Moisture Content (Dry Base)         IIIIII       Dry Content (Dry Base)                                                                                                    | mu ← →           |                                                                                                    | ←chap. 9.2.2                                                                                                    |
| ÷                                                                                                    | GPR11 Display in grams                                                                                                    |                  | ↑ <u>()))</u> + mm<br>↓ ())]g mm                                                                                                    | chap. 9.2.2                                                                                                    |
|                                                                                                    | (Stability indicator) shown/hidden Start as                                                                                                    | tomatic measu    | rement I ist turned on in the intinal set                                                                                                    | tlings. <b>~</b> chap. 9.2.3                                                                                                    |
|                                                                                                    | Image: Span Calibration           Temperature calibration           Image: Calibration           Image: Calibration | tion recort outp | out. It ist turned off in the intinal settings.                                                                                                    | <ul> <li>Chap. 6.1</li> <li>Chap. 6.2</li> <li>Chap. 6.3</li> </ul>                                                                                  |
|                                                                                                    | OUT.1         (Serial Connection)         OUT.2         (USB connection. Use the same settings for "OUT.1")                                                                                                    | *** †<br>↓       | IIII         mm           IIIII         mm           IIIII         mm           IIIII         mm           IIIIII         mm           IIIIII         mm           IIIIII         mm           IIIIII         mm           IIIIII         mm           IIIIII         mm           IIIIII         mm           IIIIII         mm           IIIIII         mm           IIIIII         mm           IIIIIII         mm           IIIIIIIIIIIIIIIIIIIIIIIIIIIIIIIIIIII | ←chap. 11.2                                                                                                    |
|                                                                                                    |                                                                                                    | <b>†</b>         | ←→<br><u>Pline</u> * Parity bits em<br><u>Pline</u> * m<br><u>Pline</u> em<br><u>Pline</u> em                                                                                                    | ←chap. 11.2                                                                                                    |
|                                                                                                    |                                                                                                    | ÷                | STOP2 Em                                                                                                    | ➡chap. 11.2                                                                                                    |
|                                                                                                    |                                                                                                    | ÷                | HSHI *Hand-<br>HSSH shaking m<br>HSTH m<br>HSDFF m                                                                                                    | chap. 11.2                                                                                                    |
|                                                                                                    |                                                                                                    | <b>†</b>         | (F)     * Delimiter       (Lf)     mm       (PHLF)     mm                                                                                                    | chap. 11.2                                                                                                    |
|                                                                                                    | ple code entry (0000*-ZZ99)                                                                                                    |                  |                                                                                                    | <ul> <li>chap. 10.1</li> </ul>                                                                                                    |
|                                                                                                    | Date and time setup                                                                                                    |                  |                                                                                                    | - chap. 10.2                                                                                                    |
|                                                                                                    | Menu restriction                                                                                                    |                  |                                                                                                    | Chap. 10.3                                                                                                    |
| Physic Password setup (00                                                                                                    | 00-99997                                                                                                    |                  |                                                                                                    | - chap. 10.4                                                                                                    |
| CCCCT Initiatization                                                                                                    | (00002233) E                                                                                                    |                  |                                                                                                    | = chap. 10.6                                                                                                    |
|                                                                                                    |                                                                                                    |                  |                                                                                                    | Chap. 10.0                                                                                                    |
|                                                                                                    |                                                                                                    | ] ← → †<br>↓     | DF     Set up<br>output<br>interval     m       SEL     m       DSEL     m       DSEL     m       DSEL     m       DSEL     m       DSEL     m       DSEL     m       DSEL     m       DSEL     m       DSEL     m       DSEL     m       DSEL     m       DSEL     m       DSEL     m       DSEL     m       DSEL     m                                                                                                    | •chap. 11.3                                                                                                    |
| LITEHOP?                                                                                                    | )  Memory output                                                                                                    | -                |                                                                                                    | chap. 11.4                                                                                                    |
| CHIOUT                                                                                                    | ● Output of settings                                                                                                    |                  |                                                                                                    | chap. 11.5                                                                                                    |
| and the second second se |                                                                                                    |                  |                                                                                                    |                                                                                                    |
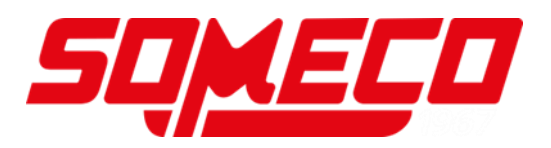

## 7.1 Navigation dans le menu

| MENU     | Appel du menu                                                                                                    |
|----------|----------------------------------------------------------------------------------------------------|
| ←        | <ul> <li>Appel et défilement des points du menu de bas en haut</li> <li>Sélection du réglage à l'intérieur d'une fonction</li> </ul> |
| →        | <ul> <li>Appel et défilement des points du menu de haut en bas</li> <li>Sélection du réglage à l'intérieur d'une fonction</li> </ul> |
| <b>+</b> | Sélection d'un point du menu de droite à gauche.                                                                                     |
| <b>^</b> | Sélection d'un point du menu de gauche à droite                                                                                      |
| ENTER    | Validation et mémorisation                                                                                                    |
| ESC      | Quitter le menu                                                                                                    |

## 7.1.1 Entrée numérique

| Touche   | Description          | Fonction                                  |  |  |
|----------|----------------------|-------------------------------------------|--|--|
|          | Touche de navigation | Augmenter les chiffres clignotants        |  |  |
| ↓        | Touche de navigation | Diminuer les chiffres clignotants         |  |  |
| <b>←</b> | Touche de navigation | Sélection des chiffres de gauche à droite |  |  |
| →        | Touche de navigation | Sélection des chiffres de droite à gauche |  |  |
| ENTER    | Touche <b>ENTER</b>  | Valider l'entrée                          |  |  |
| ESC      | Touche <b>ESC</b>    | Interrompre l'entrée.                     |  |  |

#### 8 Détermination de l'humidité

### 8.1 Démarrer le séchage

1

Avant la première mise en service régler les paramètres de séchage comme décrit au chapitre 9.

- ⇒ Ou régler le paramètre de déshydratation comme décrit au chap. 9 ou charger de la mémoire un programme de déshydratation approprié pour l'échantillon, voir au chap, 9,1, Vous assurer que l'appareil se trouve en mode de détermination de l'humidité. Le cas échéant appeler la touche ESC.
- ⇒ Ouvrir la hotte chauffante

- ⇒ Mettre en place une cuvette porte-échantillon amenée à la température ambiante
- ⇒ La hotte chauffante étant fermée, attendre l'affichage de la stabilité [→] et mettre à zéro sur la touche TARE.

Mettre en place l'échantillon dans les 30 minutes, sinon apparaît le message "TIM.oUT". Dans ce cas appeler la touche ESC et remettre à nouveau à zéro.

⇒ Posez l'échantillon dans la cuvette porte-échantillon Préparation de l'échantillon voir au chap. 12.4 Tenir compte du poids de pesée minimal> 0.02 g

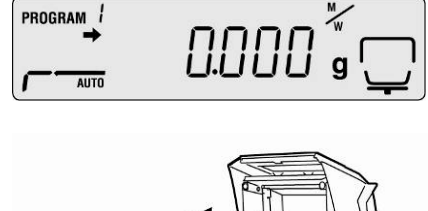

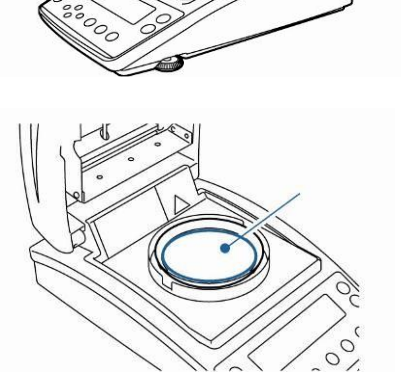

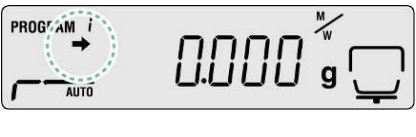

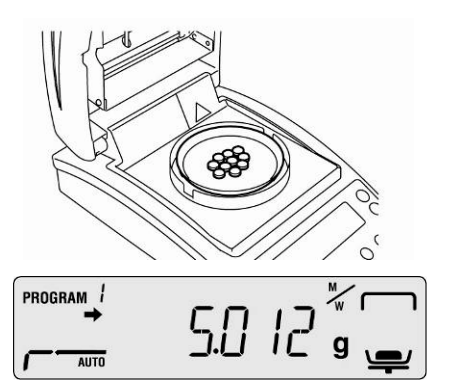

DBS-BA-f-1613

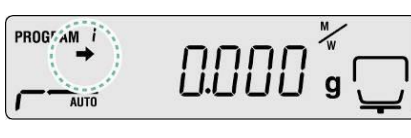

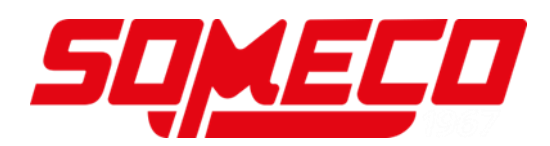

⇒ Fermer la hotte chauffante, la mesure démarre automatiquement.

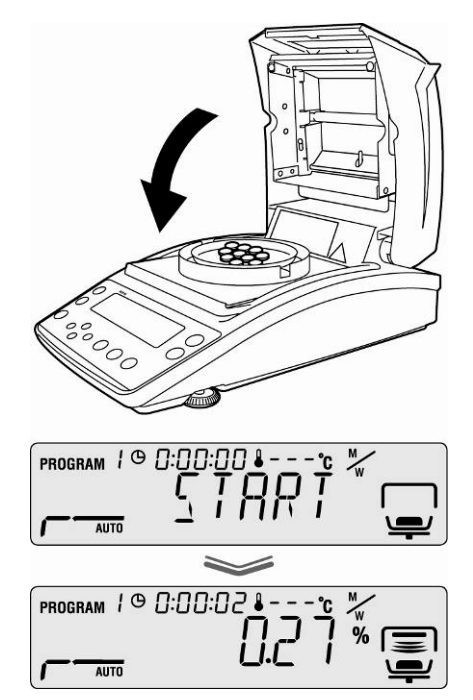

- Si la mesure ne démarre pas automatiquement, l'appareil est réglé en mode de démarrage manuel. Pour le démarrage appeler la touche **START**.
  - Le menu permet de choisir entre le démarrage manuel et automatique, voir au chap. 9.2.3
  - Tenir compte des consignes de prévention des dangers, voir au chap. 3.5 "Risques encourus en cours et après la mesure"
- Un signal sonore retentit dès que la déshydratation est terminée et le chauffage est mis hors circuit.
- ⇒ Le résultat de la mesure mis en évidence par l'indicateur [ +] est affiché.
- ⇒ La soufflante se met automatiquement à l'arrêt après peu de temps.
- Pour plus de mesures appuyer sur la touche ON/OFF, l'appareil retourne en mode de détermination de l'humidité. L'indicateur [ +] s'éteigne.
- ⇒ Terminer le séchage voir au chap. 8.3

Lorsqu'une imprimante est raccordée en option a lieu l'édition d'un procèsverbal de mesure en fonction du réglage dans le menu, voir au chap. 11.3

PROGRAM 1 @ 0:00:54 \$ 1 18°C

Í

#### 8.2 Interrompre le séchage

⇒ La mesure peut à tout moment être interrompue sur la touche STOP. Un long signal sonore retentit, "ABORT" est affiché.

#### Soit :

Appeler la touche ESC. l'appareil retourne en mode de détermination de l'humidité, le résultat de la mesure est rejeté.

#### ou

 Appeler à nouveau la touche STOP.
 Le résultat de mesure mis en évidence par l'indicateur [ +] est affiché et mémorisé.

#### 8.3 Terminer le séchage

- ⇒ Ouvrir la hotte chauffante
- ! Tenir compte des consignes de prévention des dangers, voir au chap. 3.5 "Risques encourus en cours et après la mesure".
- ! Attention en enlevant l'échantillon. L'échantillon luimême, la cuvette porte-échantillon et l'unité de chauffage peuvent être très chaudes.
- ! Toujours travailler avec un outil de prélèvement, il offre sécurité au travail et évite les brûlures.

## 

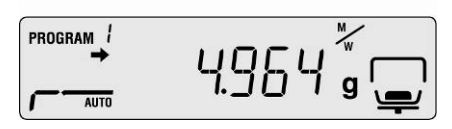

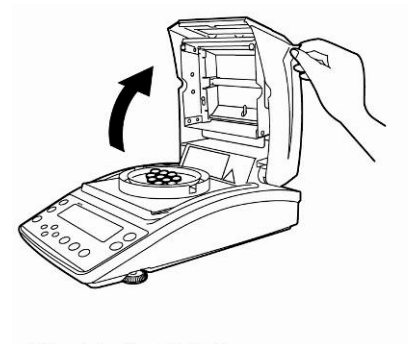

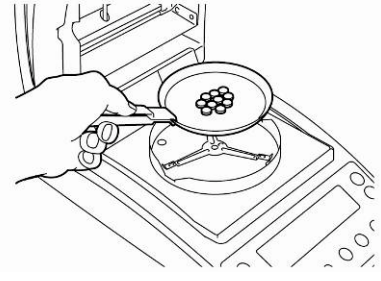

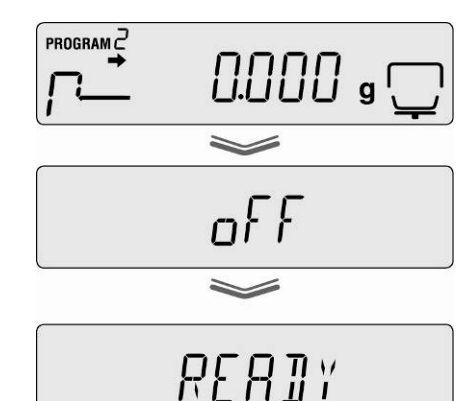

#### 8.4 Eteindre l'appareil

- Appuyer sur la touche ON/OFF jusqu'à ce qu'apparaisse "OFF", l'affichage vire à "READY". L'appareil passe à l'état de veille. A l'état de veille l'analyseur d'humidité n'a pas besoin de temps de préchauffage, pour être utilisé pour une mesure.
- Pour mettre l'alimentation en énergie complètement à l'arrêt, il faut couper l'appareil du secteur électrique.

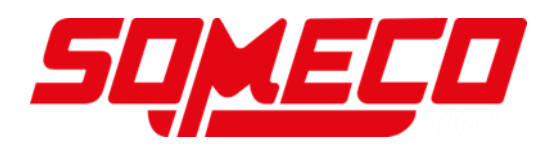

## 9 Paramètres de déshydratation

L'appareil permet de consigner des programmes de séchage complets avec des paramètres de séchage individuellement adaptés à l'échantillon.

Quatre modes de séchage sont susceptibles d'être sélectionnés (séchage standard, séchage par paliers, séchage avec ménagement, séchage rapide) et deux critères de mise hors circuit (asservissement au temps, automatique).

En fonction des modes d'autres paramètres sont susceptibles d'être réglés comme le temps de séchage, la température de séchage et  $\Delta M$  (perte de poids constante par 30 sec), voir tableau ci-après.

|                                        | Afficheur | Mode de<br>séchage | Critère de<br>coupure       | Temps<br>de<br>sécha<br>ge | Température<br>de séchage | ΔM |
|----------------------------------------|-----------|--------------------|-----------------------------|----------------------------|---------------------------|----|
| <b>AUTO</b><br>☞ voir chap.<br>9.2.1.1 | AUTO      | Standard           | Régime<br>automatique       | -                          | x                         | x  |
| <b>TIME</b><br>☞ voir chap.<br>9.2.1.2 |           | Standard           | Asservissemen<br>t au temps | x                          | x                         | -  |
| RAPID                                  |           | Séchago            | Asservissemen<br>t au temps | x                          | x                         | -  |
| 🖙 voir chap.                           | 1         | ranide             | ou                          |                            |                           |    |
| 9.2.1.3                                |           |                    | Régime<br>automatique       | -                          | x                         | x  |
| SLOW                                   | SLOW      |                    | Asservissemen<br>t au temps | x                          | x                         | -  |
| 🖙 voir chap.                           |           | Séchage avec       | ou                          |                            |                           |    |
| 9.2.1.4                                |           | menagement         | Régime<br>automatique       | -                          | x                         | x  |
| STEP                                   | STEP      | <b>0</b> / 1       | Asservissemen<br>t au temps | x                          | x                         | -  |
| 🖙 voir chap.                           |           | Séchage par        | ou                          |                            |                           |    |
| 9.2.1.5                                |           | panera             | Régime<br>automatique       | -                          | x                         | x  |

Avant la sélection des paramètres de séchage, sélectionner l'adresse de mémoire pour le programme de séchage, voir au chap. 9.1.

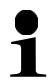

Afin de ménager l'appareil à des températures de séchage au-dessus de180°C ne pas dépasser la durée d'exploitation d'1 heure

#### 9.1 Mémorisation / Appel

Pour des processus de séchages complets sont disponibles10 adresses de mémoire, qui peuvent être appelés et lancés simplement sous le n° du programme mémorisé.

- ⇒ Appel du menu sur la touche de menu, le premier point du menu "PRoGRM" est affiché.
- Appeler la touche de navigation → et valider sur la touche ENTER.

Le réglage actuel est affiché.

- ⇒ Sélectionner sur les touches de navigation ♥ ↑
   le n° du programme voulu, option sélectionnable
   No.0 No.9.
- ⇒ Valider la sélection sur la touche ENTER.
   [⊆ !: " " "] affiche les paramètres de séchage actuellement réglés.
- ⇒ Retour au mode de détermination de l'humidité sur la touche ESC.
- Régler les paramètres de séchage sous le n° de programme sélectionné, voir au chapitre suivant 9.2.

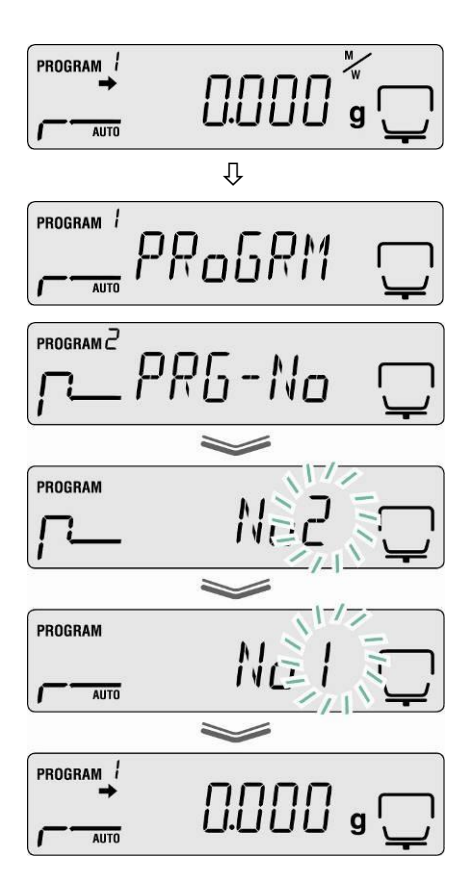

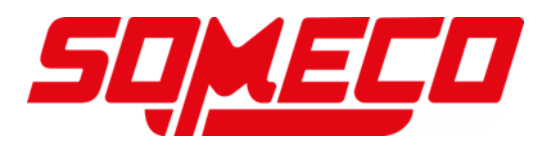

#### 9.2 Réglage

#### 9.2.1 Modes de séchage

#### 9.2.1.1 Mode de séchage AUTO (séchage standard/critère de coupure " △M ")

Le séchage s'effectue avec la température de séchage réglée par l'utilisateur. Si la perte de poids établie demeure ( $\Delta M$ ) constante dans le laps de temps de 30 sec, le séchage est automatiquement terminé.

#### Réglages :

- Mode de séchage AUTO
- Température de séchage
- ΔM
- ⇒ Appel du menu sur la touche de menu, le premier point du menu "PRoGRM" est affiché.
- Appeler la touche de navigation → , puis sélectionner sur les touches de navigation ↓ ↑ "AUTO".
- Valider sur la touche ENTER, la température de séchage actuellement réglée est affichée en clignotant.
- ⇒ Sélectionner sur les touches de navigation ↓ ↑
   le réglage voulu, option sélectionnable 50°C –
   200°C (paliers de 1°C)
- ⇒ Valider la sélection sur la touche ENTER. La valeur actuellement réglée pour ∆M est affiché.
- ⇒ Sélectionner sur les touches de navigation ↓ ↑
   le réglage voulu, option sélectionnable 0.01% 0.1% (paliers de 0,01%)
- ⇒ Mémoriser sur la touche ENTER.
- Retour au mode de détermination de l'humidité sur la touche ESC. La mesure peut démarrer (voir au chap.8.1). Tous les réglages effectués commandent le processus de séchage.

Lorsque pour un échantillon la teneur en humidité se situe au-dessous de 0,01%, le critère de coupure est immédiatement atteint. Dans ce cas nous recommandons de recourir au programme de séchage **TIME** décrit ci-après, voir au chap. 9.2.1.2

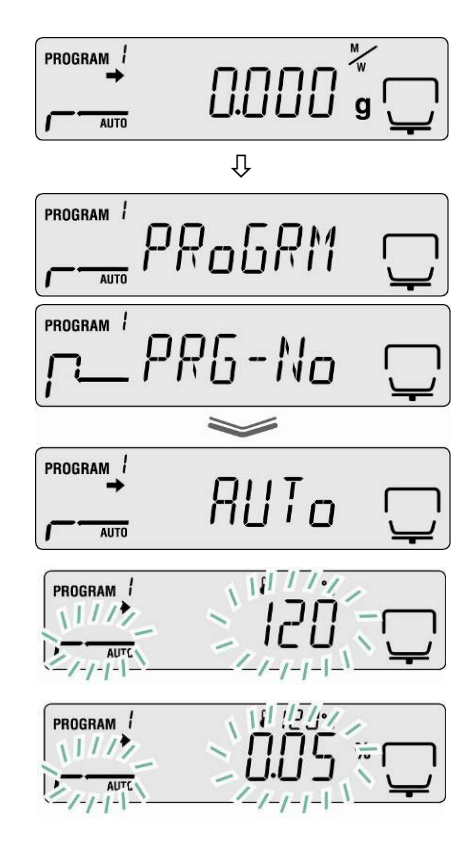

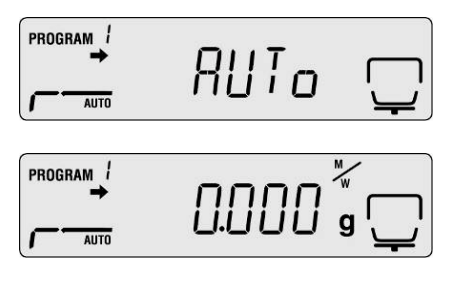

#### 9.2.1.2 Mode de séchage TIME (séchage standard/critère de coupure "temps")

Le séchage s'effectue avec la température de séchage réglée par l'utilisateur et se termine automatiquement dès que le temps réglé est expiré.

## Réglages :

- Mode de séchage TIME
- Température de séchage
- Temps de séchage
- ⇒ Appel du menu sur la touche de menu, le premier point du menu "PRoGRM" est affiché.
- Appeler la touche de navigation →, puis sélectionner sur les touches de navigation ↓ ↑ "TIME".
- Valider sur la touche ENTER, la température de séchage actuellement réglée est affichée en clignotant.
- ⇒ Sélectionner sur les touches de navigation ↓ ↑ le réglage voulu, option sélectionnable 50°C – 200°C (paliers de 1°C)
- Valider la sélection sur la touche ENTER. Le temps de séchage actuellement réglé est affiché.
- ⇒ Sélectionner sur les touches de navigation ↓ ↑
   le réglage voulu, sélectionnable entre 1 min et 4
   heures. (par paliers de 1 min) ou 4 heures et 12
   heures (par paliers de 1 heure).
- ⇒ Mémoriser sur la touche ENTER.
- Retour au mode de détermination de l'humidité sur la touche ESC. L'appareil est prêt à mesurer (voir au chap.8.1). Tous les réglages effectués commandent le processus de séchage.

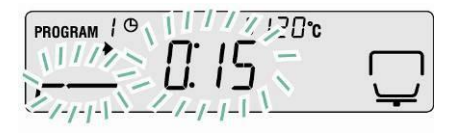

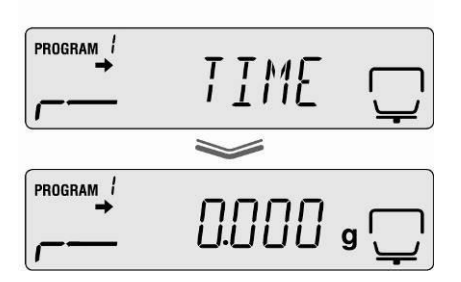

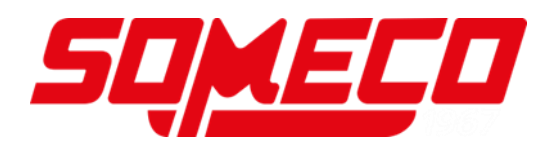

### 9.2.1.3 Mode de séchage RAPID (séchage rapide)

En séchage rapide est mis en circuit additionnellement un palier de préchauffage c'est-à dire que la température croît rapidement et dépasse la température de séchage réglée jusqu'à ce que la température de gouverne réglée (perte de poids/30 sec) ne soit plus atteinte.

Ensuite, la température redescend à la valeur préréglée de la température. Le séchage se termine en fonction du réglage, lorsque le temps réglé s'est écoulé ou lorsque la perte de poids établie ( $\Delta$ M) demeure constante pendant 30 sec. Le séchage rapide convient pour les échantillons ayant une forte teneur aqueuse (p. ex. les liquides).

#### **Réglages :**

- Mode de séchage **RAPID**
- $\Delta M$  "palier de préchauffage"
- Température de déshydratation
- Critère de coupure temps de séchage ou ∆M
- ⇒ Appel du menu sur la touche de menu, le premier point du menu "PRoGRM" est affiché.
- Appeler la touche de navigation →, puis sélectionner sur les touches de navigation ↓ ↑ "RAPID".
- ⇒ Valider sur la touche ENTER, la valeur de gouverne actuellement réglée pour le palier de préchauffage clignote sur l'affichage. option sélectionnable 0.1% -9.9% (paliers de 0,01%)
- Valider sur la touche ENTER, la température de séchage actuellement réglée est affichée en clignotant.
- Sélectionner sur les touches de navigation ↓ ↑ le réglage voulu, option sélectionnable 50°C – 200°C (paliers de 1°C)

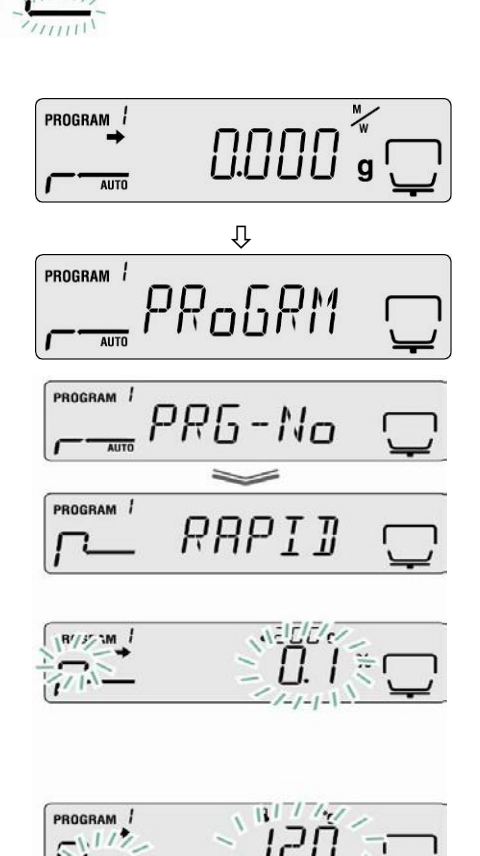

- Valider la sélection sur la touche ENTER. Le critère de terminaison actuellement réglé est affiché.
- ⇒ Sélectionner sur les touches de navigation ↓ ↑ le réglage voulu,
   TIME = asservissement au temps
   △M = automatique
- ⇒ Réglage TIME
- Valider la sélection sur la touche ENTER. Le temps de séchage actuellement réglé est affiché.
- ⇒ Sélectionner sur les touches de navigation ↓ ↑ le réglage voulu, sélectionnable entre 1 min et 4 heures. (par paliers de 1 min) ou 4 heures et 12 heures (par paliers de 1 heure).
- ⇒ Mémoriser sur la touche ENTER.
- Retour au mode de pesée sur la touche ESC. La détermination de l'humidité peut démarrer (voir au chap.8.2). Tous les réglages effectués commandent le processus de séchage.
- ⇔ ou
- ⇒ Réglage ∆M
- ⇒ Valider la sélection sur la touche ENTER. La valeur actuellement réglée pour ∆M est affiché.
- Sélectionner sur les touches de navigation ↓ ↑ le réglage voulu, option sélectionnable 0.01% - 0.1% (paliers de 0,01%)
- ⇒ Mémoriser sur la touche ENTER.
- Retour au mode de détermination de l'humidité sur la touche ESC. L'appareil est prêt à mesurer (voir au chap.8.1). Tous les réglages effectués commandent le processus de séchage.

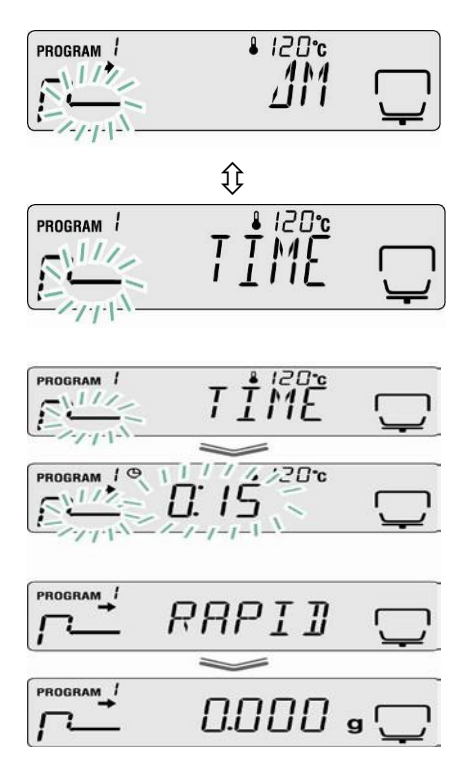

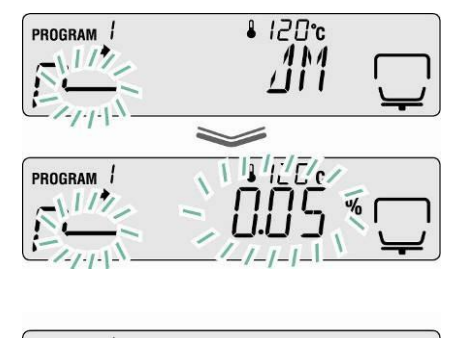

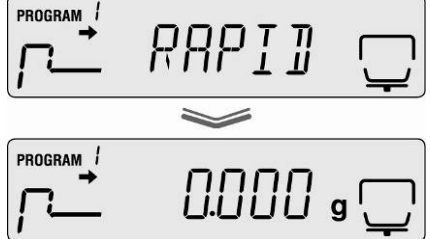

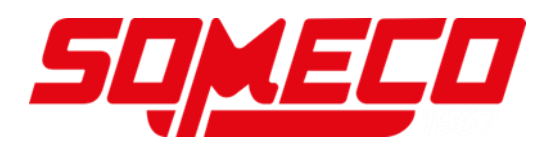

#### 9.2.1.4 Mode de séchage SLOW (séchage avec ménagement)

Dans le cas du séchage avec ménagement la température croît plus lentement jusqu'à la valeur réglée qu'avec le séchage standard.

Le séchage se termine en fonction du réglage, lorsque le temps réglé s'est écoulé ou lorsque la perte de poids établie ( $\Delta M$ ) demeure constante pendant 30 sec.

Le séchage avec ménagement se prête à des échantillons, qui ne supporteraient pas un réchauffement rapide par la source de chaleur. Il en est de même pour des échantillons, qui forment une peau avec un réchauffement rapide. Cette peau influence ensuite l'évaporation de l'humidité incluse.

#### **Réglages :**

- Mode de séchage **SLOW**
- Température de déshydratation
- Critère de coupure temps de séchage ou ΛM
- ⇒ Appel du menu sur la touche de menu, le premier point du menu "PRoGRM" est affiché.
- PROGRAM / 0.000 AUTO Û PROGRAM 1 PRo6RM PROGRAM ! 285-No PROGRAM / SLoW
- $\Rightarrow$  Appeler la touche de navigation  $\rightarrow$ , puis sélectionner sur les touches de navigation  $\Psi$ "SLOW".
- ⇒ Valider sur la touche ENTER, la température de séchage actuellement réglée est affichée en clignotant.
- $\Rightarrow$  Sélectionner sur les touches de navigation  $\Psi \uparrow$ le réglage voulu, option sélectionnable 50°C -200°C (paliers de 1°C)

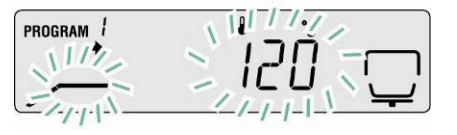

- Valider la sélection sur la touche ENTER. Le critère de terminaison actuellement réglé est affiché.
- ⇒ Sélectionner sur les touches de navigation ↓ ↑
   le réglage voulu,
   TIME = asservissement au temps
  - $\Delta M$  = automatique

## Réglage TIME

- Valider la sélection sur la touche ENTER. Le temps de séchage actuellement réglé est affiché.
- ⇒ Sélectionner sur les touches de navigation ↓ ↑ le réglage voulu, sélectionnable entre 1 min et 4 heures (par paliers de 1 min) ou 4 heures et 12 heures (par paliers de 1 heure).
- ⇒ Mémoriser sur la touche ENTER.
- Retour au mode de pesée sur la touche ESC. La détermination de l'humidité peut démarrer (voir au chap.8.2). Tous les réglages effectués commandent le processus de séchage.

#### ou

### Réglage ∆M

- ⇒ Valider la sélection sur la touche ENTER. La valeur actuellement réglée pour ∆M est affichée.
- ⇒ Sélectionner sur les touches de navigation ↓ ↑
   le réglage voulu, option sélectionnable 0.01% 0.1% (paliers de 0,01%)
- ⇒ Mémoriser sur la touche ENTER.
- Retour au mode de détermination de l'humidité sur la touche ESC. L'appareil est prêt à mesurer (voir au chap.8.1). Tous les réglages effectués commandent le processus de séchage.

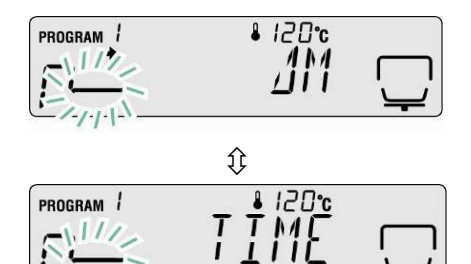

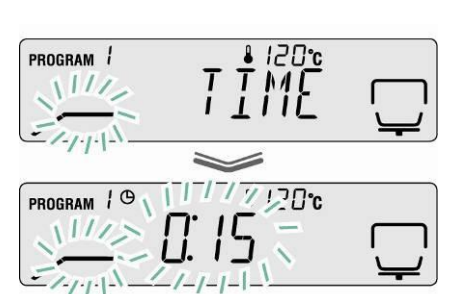

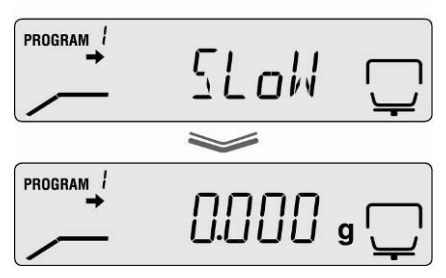

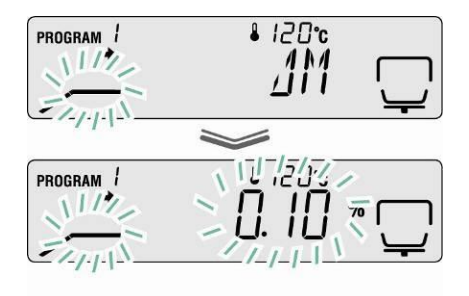

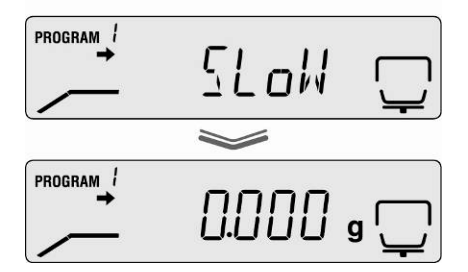

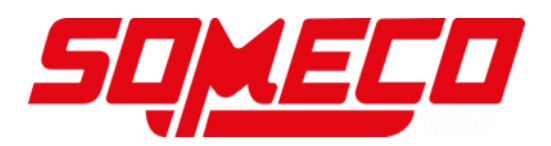

#### 9.2.1.5 Mode de séchage STEP (séchage par paliers)

La déshydratation par paliers peut être employée pour des substances ayant un comportement spécial lors de l'augmentation de leur température. Options sélectionnables 2 ou 3 paliers.

Les différents paliers peuvent être choisis selon la durée et l'ampleur de chaque palier.

Le séchage se termine en fonction du réglage au palier 2 ou 3, lorsque le temps réglé est écoulé ou lorsque la perte de poids établie ( $\Delta M$ ) demeure constante pendant 30 sec.

#### **Réglages :**

|                    | 1. Palier        | 2. Palier        | 3. Palier        |
|--------------------|------------------|------------------|------------------|
| Mode de séchage    | Temp. de séchage | Temp. de séchage | Temp. de séchage |
| STEP               |                  |                  |                  |
| Critère de coupure | Temps de séchage | Temps de séchage | Temps de séchage |
|                    |                  | ои               | ou               |
|                    | -                | $\Delta M$       | $\Delta M$       |

#### 1. Appel du menu sur la touche de menu.

#### 2. Choisir mode de séchage

- Appeler la touche de navigation → , puis sélectionner sur les touches de navigation ↓ ↑ "STEP".
- 3. Régler la température de séchage pour le 1er palier
- Valider sur la touche ENTER, la température de séchage actuellement réglée pour le 1er palier clignote sur l'affichage.
- ⇒ Sélectionner sur les touches de navigation
   ↓ ↑ le réglage voulu, option sélectionnable
   50°C 200°C (paliers de 1°C)

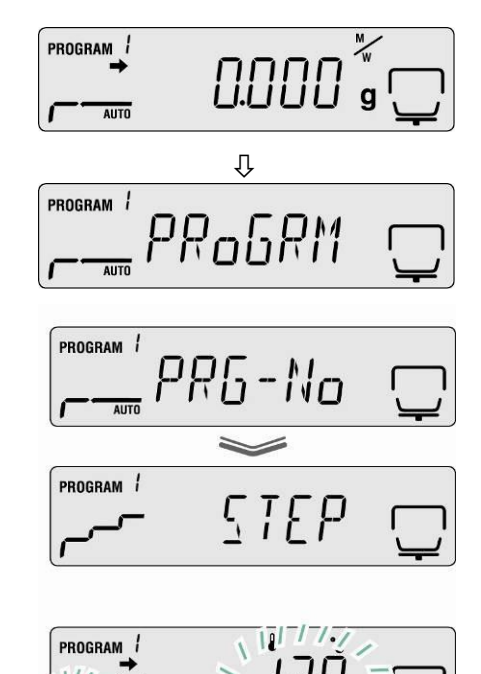

#### 4. Régler le temps de séchage pour le 1er palier

- Valider sur la touche ENTER. Le temps de séchage pour le 1er palier actuellement réglé est affiché.
- ⇒ Sélectionner sur les touches de navigation
   ♥ ↑ le réglage voulu, sélectionnable entre
   1 min et 4 heures (par paliers de 1 min)

#### 5. Régler la température de séchage pour le 2ème palier

- Valider sur la touche ENTER, la température de séchage actuellement réglée pour le 2 ème palier clignote sur l'affichage.
- ⇒ Sélectionner sur les touches de navigation
   ↓ ↑ le réglage voulu, option sélectionnable
   50°C 200°C (paliers de 1°C)

#### Régler le temps de séchage ou ∆M pour le 2ème palier

- ⇒ Valider sur la touche ENTER le point de menu appelé, le réglage actuel est affiché.
- ⇒ Sélectionner sur les touches de navigation ↓ ↑
   le critère de coupure (TIME ou △M) pour le 2ème palier.

#### Réglage ∆M

- ⇒ Valider la sélection sur la touche ENTER. La valeur actuellement réglée pour ∆M est affiché.
- ⇒ Sélectionner sur les touches de navigation
   ↓ ↑ le réglage voulu, option sélectionnable
   0.01% 0.1% (paliers de 0,01%)

#### ou

#### **Réglage TIME**

- Valider la sélection sur la touche ENTER. Le temps de séchage actuel réglé est affiché.
- ⇒ Sélectionner sur les touches de navigation
   ↓ ↑ le réglage voulu, option sélectionnable
   0 min. 240 min. (par paliers de 1 min).
   A la saisie de 0 min. le palier suivant est supprimé.
- $\Rightarrow$  Valider sur la touche ENTER.

Dans le cas d'un séchage à deux paliers continuer avec la démarche 8.

Dans le cas d'un séchage à trois paliers continuer avec la démarche 7.

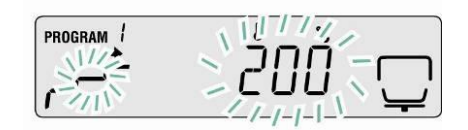

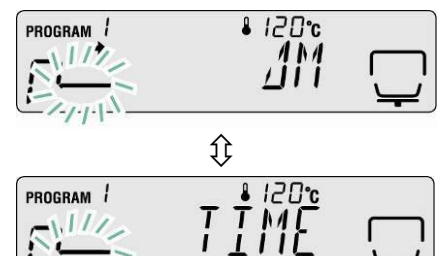

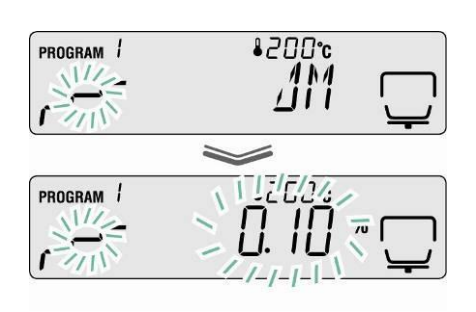

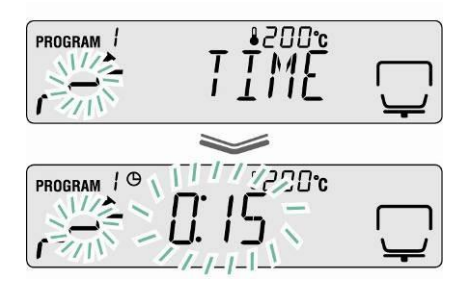

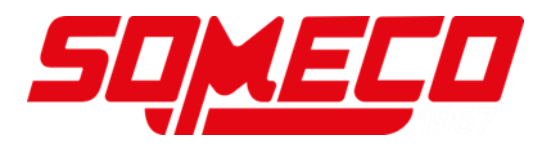

7. Régler les paramètres de séchage pour le 3ème palier

Saisie de la température de séchage voir démarche 5

Saisie du temps de séchage ou  $\Delta M$  voir démarche 6

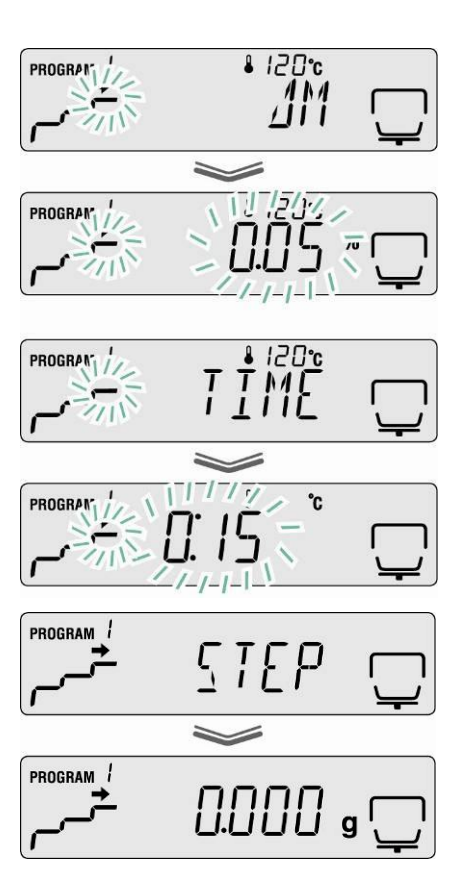

#### 8. Retour en mode de pesage

 Retour au mode de détermination de l'humidité sur la touche ESC. L'appareil est prêt à mesurer (voir au chap.8.1). Tous les réglages effectués commandent le processus de séchage.

#### 9.2.2 Affichage du résultat

L'affichage du résultat vous donne le choix entre un affichage en pourcentage de l'humidité, pourcentage en masse anhydre, ATRO\*masse anhydre, ATRO\* humidité et poids résiduel en grammes.

#### Calcul:

#### **Explication des symboles**

- W: Poids de départ (valeur pondérale en début de mesure)
- **D:** Poids résiduel (valeur de poids à la fin de mesure)
- **M:** Perte de poids = Poids de départ poids résiduel

| Unité                                  | Calcul                   | Afficheur |  |
|----------------------------------------|--------------------------|-----------|--|
| [%] humidité<br>0 – 100%               | <u>W - D</u><br>W x 100% |           |  |
| [%] masse anhydre<br>100 – 0%          | _ <mark></mark> x 100%   |           |  |
| ATRO* humidité<br>0 – 999%             | <u>W - D</u> x 100%      |           |  |
| ATRO* : Masse<br>anhydre<br>100 – 999% | <u>₩</u> x 100%          |           |  |

 \*ATRO est une unité qui est exclusivement appliquée dans l'industrie du bois. L'humidité du bois (ATRO) est le pourcentage de l'eau contenue dans le bois, indiqué comme pourcentage de la masse du bois sans eau. Elle est calculée de la différence entre le poids au frais (SG) et le poids au sec (RG).

#### Réglages dans le menu :

⇒ Appel du menu sur la touche de menu, le premier point du menu "PRoGRM" est affiché.

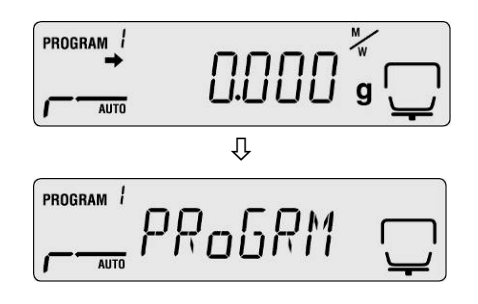

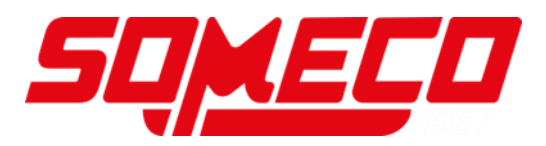

Sélectionner sur les touches de navigation ↓ ↑ le point du menu "UNIT".

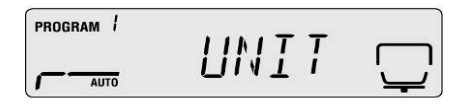

- Valider sur la touche ENTER le point de menu appelé, le réglage actuel est affiché.
- Sélectionner sur les touches de navigation ↓ ↑ l'unité voulue.

| Afficheu<br>r | Description         | PROGRAM / |
|---------------|---------------------|-----------|
| [M/W]         | [%] humidité        |           |
| [D/W]         | [%] masse anhydre   |           |
| [M/D]         | ATRO* masse anhydre |           |
| [W/D]         | ATRO* humidité :    |           |
| [GRAM]        | Affichage gramme    |           |

- Valider la sélection sur la touche ENTER. La valeur actuellement réglée pour l'affichage minimum est affiché.
- Sélectionner sur les touches de navigation ↓ ↑ l'unité voulue.

|                |                     | PROGRAM i |
|----------------|---------------------|-----------|
| Unité          | En option           |           |
| [M/W]          |                     |           |
| [D/W]<br>[M/D] | [0.1%] ou [0.01%]   |           |
| [W/D]          |                     |           |
|                |                     |           |
| [GRAM]         | [0.001g] ou [0.01g] |           |
|                |                     |           |
|                |                     |           |
|                |                     |           |

⇒ Valider la sélection sur la touche ENTER.

⇒ Retour au mode de détermination de l'humidité sur la touche ESC.

#### 9.2.3 Critère de démarrage

Sous le point du menu **"START**" vous avez le choix entre un démarrage manuel et automatique d'une mesure.

⇒ Appel du menu sur la touche de menu, le premier point du menu "PRoGRM" est affiché.

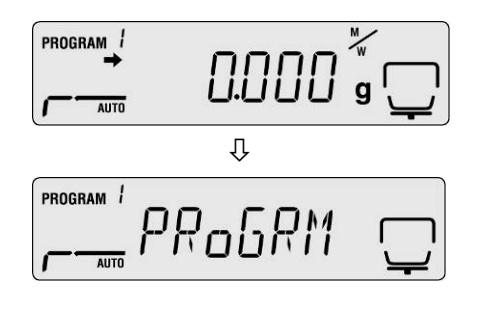

- Sélectionner sur les touches de navigation ↓ ↑ le point du menu "START".
- ⇒ Valider sur la touche ENTER, l'indicateur I à côté de "EASY" indique le réglage actuel.
- ⇒ La touche ENTER permet de commuter entre démarrage manuel et automatique.

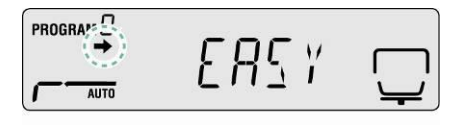

PROGRAM

|                      |           | AUTO                     | יבחבי יבי                                                                                                    |
|----------------------|-----------|--------------------------|----------------------------------------------------------------------------------------------------|
| Indicateur           | Afficheur | Sélection                | Description                                                                                                    |
| est affiché          |           | Démarrage<br>automatique | La mesure<br>commence après<br>la fermeture de la<br>hotte chauffante.                                                                                 |
| n'est pas<br>affiché |           | Démarrage<br>manuel      | La mesure<br>commence après<br>appel de la touche<br><b>START</b> ,<br>indépendamment<br>du fait que la hotte<br>chauffante soit<br>ouverte ou fermée. |

⇒ Retour au mode de détermination de l'humidité sur la touche ESC.

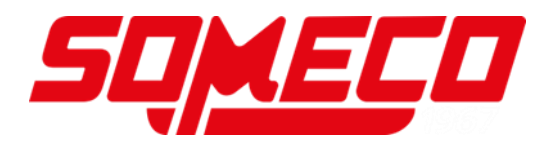

## 10 Autres réglages

#### 10.1 Saisie de la désignation des échantillons

Sous le point du menu **"CoDE**" peut être consigné un code à quatre chiffres pour un échantillon. Celui-ci est édité dans le protocole.

#### En option:

1. et en 2ème lieu: "0 – 9" ou "A –Z" ou "\_"

3. et en 4ème lieu:  $0 - 9^{\circ}$  (la valeur est augmentée d'une unité à chaque mesure, après  $99^{\circ}$  le comptage reprend à  $00^{\circ}$ )

Réglage à l'usine: "0000"

- ⇒ Appel du menu sur la touche de menu, le premier point du menu "PRoGRM" est affiché.
- Sélectionner sur les touches de navigation ↓ ↑ le point du menu "CoDE".
- Valider sur la touche ENTER, un numéro à quatre chiffres est affiché. La position active clignote.
- Sélectionner sur les touches de navigation la saisie de la désignation des échantillons, voir au chap. 7.1.1 "Saisie numérique".

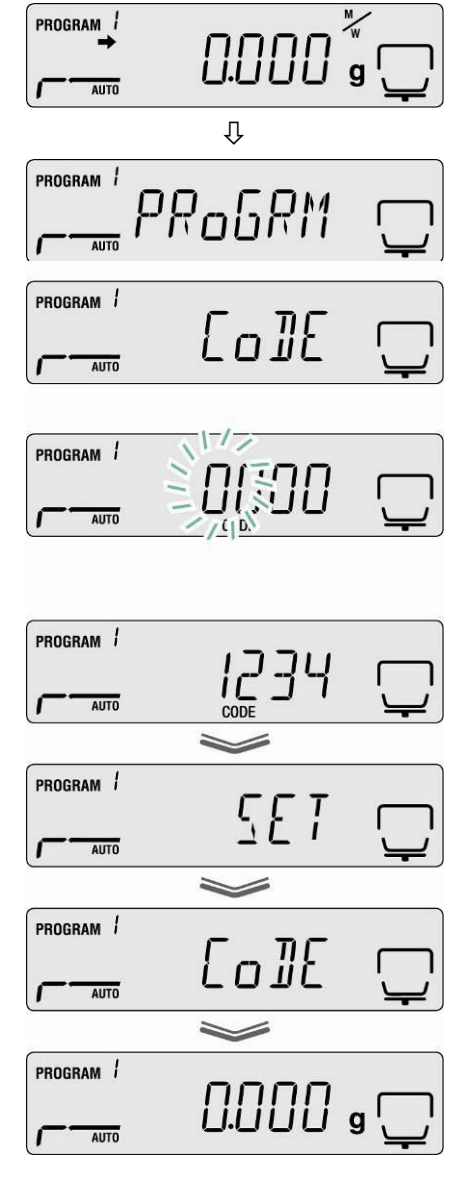

➡ Retour au mode de détermination de l'humidité sur la touche ESC.

## 10.2 Régler la date / l'heure pour le protocole de mesure

- ⇒ Appel du menu sur la touche de menu, le premier point du menu "PRoGRM" est affiché.
- Sélectionner sur les touches de navigation ↓ ↑ le point du menu "DATE".
- ⇒ Valider sur la touche ENTER, le format de la date actuellement réglé est affiché.
- Sélectionner sur les touches de navigation ↓ ↑ le format voulu.

| Afficheur | Description       |
|-----------|-------------------|
| [YYMMDD]  | Année, Mois, Jour |
| [MMDDYY]  | Mois, Mour, Année |
| [DDMMYY]  | Jour, Mois, Année |

- Valider sur la touche ENTER, la date actuellement réglée est affichée. La position active clignote.
- Sélectionner sur les touches de navigation la saisie de la date actuelle, voir au chap. 7.1.1 "Saisie numérique".
- Valider sur la touche ENTER, l'heure actuellement réglée est affichée. La position active clignote.
- Sélectionner sur les touches de navigation saisie de l'heure actuelle, voir au chap. 7.1.1 "Saisie numérique".
- ⇒ Mémoriser la saisie sur la touche ENTER.
- ⇒ Retour au mode de détermination de l'humidité sur la touche ESC.

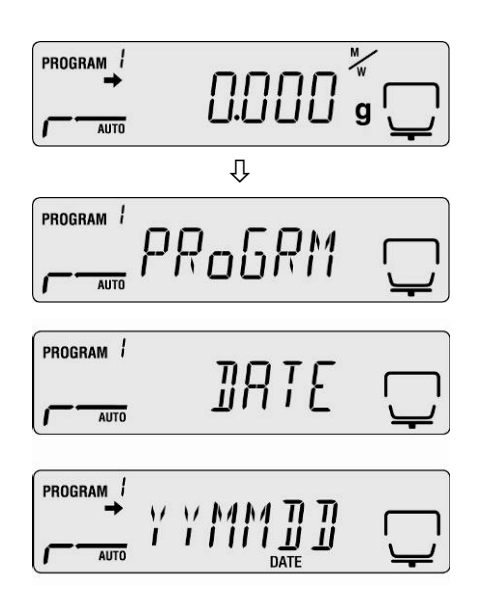

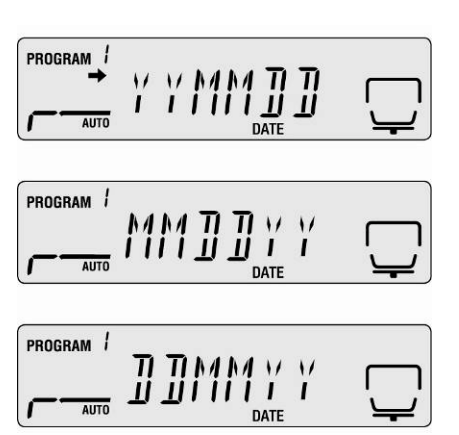

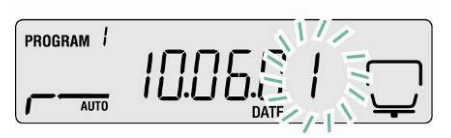

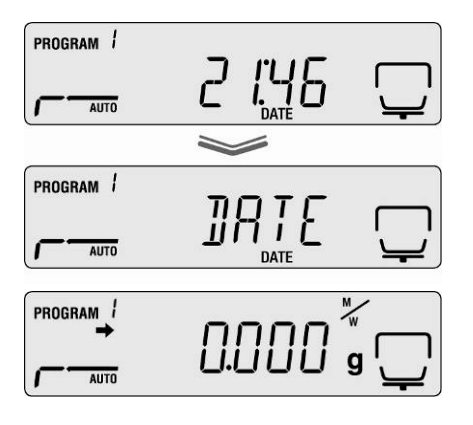

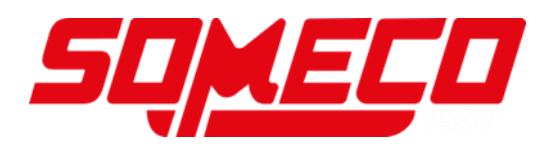

#### 10.3 Verrouillage du menu

Les opérations de paramétrage du menu peuvent être verrouillées afin d'éviter des changements de paramètres.

Les blocs de menu suivants sont disponibles malgré le blocage du menu.

- PRG-No / appel des programme de séchage, voir au chap. 9.1
- LoCK / blocage du menu, chapitre actuel
- PRINT / édition de résultats de mesure, voir au chap. 11.4

#### Activer le blocage du menu:

- 1. Appel du menu sur la touche de **menu**, le premier point du menu "PRoGRM" est affiché.
- Sélectionner sur les touches de navigation ↓ ↑ le point du menu "LoCK".
- 3. Valider sur la touche **ENTER**, la demande du mot de passe est affichée. La position active clignote.
- 4. Sélectionner sur les touches de navigation saisie du mot de passe, voir au chap. 7.1.1 "Saisie numérique".
- Réglage à l'usine: "9999".
- Changer de mot de passe voir au chapitre suivant
- Lorsque le mot de passe saisi est correct apparaît "ok".
- Lorsque le mot de passe saisi est incorrect apparaît "NG". Répéter la saisie du mot de passe à partir de la démarche 1.
- 5. Valider sur la touche **ENTER**. Le réglage actuel est affiché.
- ⇒ Lorsque "LoCK" est affiché, appeler la touche ESC.

⇔

Le blocage du menu est activé. L'appareil retourne en mode de détermination de l'humidité.

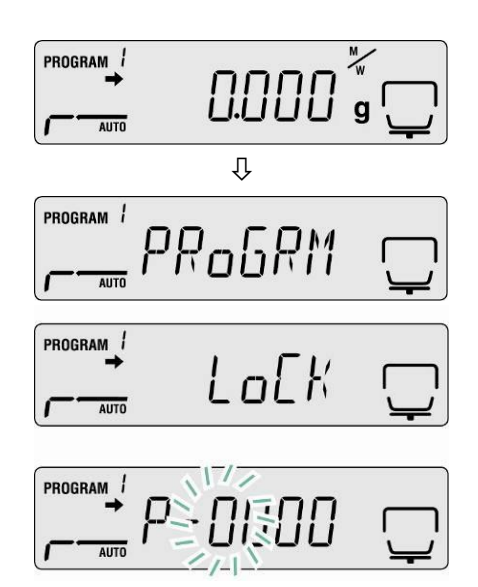

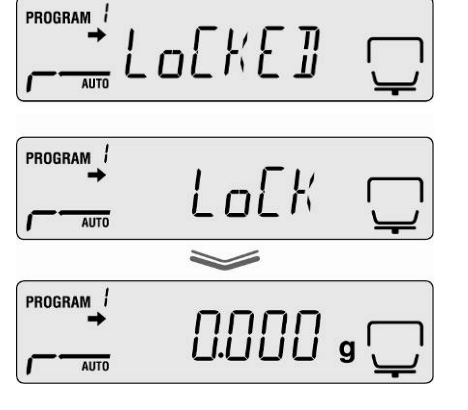

#### Enlever le verrouillage du menu

- Répéter les démarches 1 5.
   Valider sur la touche ENTER. Le réglage actuel est affiché.
- ⇒ Lorsque "LoCK" est affiché, appeler la touche ESC.
- ➡ Le blocage du menu est levé. L'appareil retourne en mode de détermination de l'humidité.

| PROGRAM /  | UNLoEK      |     |
|------------|-------------|-----|
|            | LoEK        |     |
| . <u> </u> | <b>&gt;</b> |     |
| PROGRAM    | 0.000       | g 🖵 |

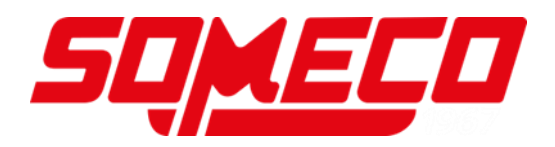

#### 10.4 Modifier le mot de passe

1

Mot de passe standard (réglage d'usine): "9999"

- 1. Appel du menu sur la touche de **menu**, le premier point du menu "**PRoGRM**" est affiché.
- 3. Valider sur la touche **ENTER**, la demande du mot de passe est affichée. La position active clignote.
- 4. Sélectionner sur les touches de navigation la saisie du mot de passe actuellement réglée, voir au chap. 7.1.1 "Saisie numérique".

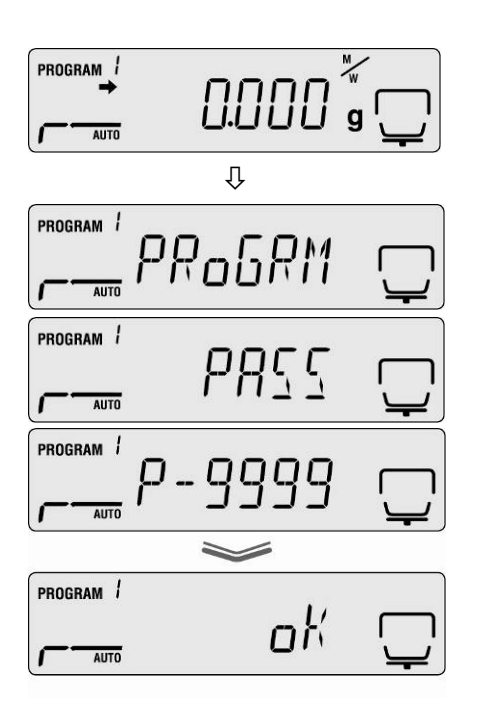

- Réglage à l'usine: "9999".
- Lorsque le mot de passe saisi est correct apparaît "ok".
- Lorsque le mot de passe saisi est incorrect apparaît "NG". Répéter la saisie du mot de passe à partir de la démarche 1.
- Sélectionner sur les touches de navigation une nouvelle saisie du mot de passe, voir au chap.
   7.1.1 "Saisie numérique".
- Mémoriser la saisie sur la touche ENTER, l'affichage change pour "SET" suivi de "PASS".
- ⇒ Retour au mode de détermination de l'humidité sur la touche ESC.

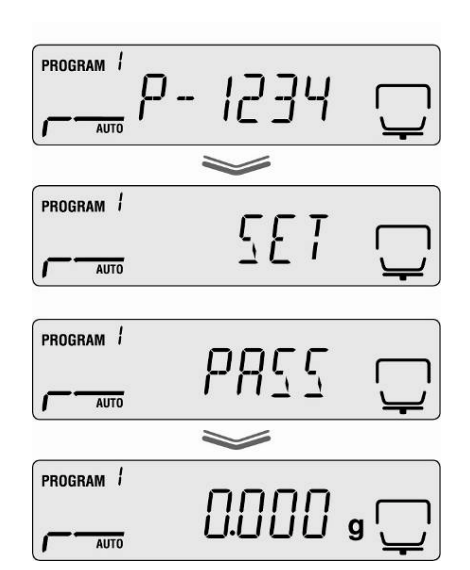

# 10.5 Saisie du n° d'identification En option:

Quatre caractères, respectivement option sélectionnable "0 – 9" ou "A –Z" ou "\_"

Réglage à l'usine: ID "0000"

- ⇒ Appel du menu sur la touche de menu, le premier point du menu "PRoGRM" est affiché.
- Sélectionner sur les touches de navigation ↓ ↑ le point du menu "ID".
- Valider sur la touche ENTER, un numéro à quatre chiffres est affiché. La position active clignote.
- Sur les touches de navigation saisir le n° ID voulu voir au chap. 7.1.1 "Saisie numérique".
- ➡ Mémoriser la saisie sur la touche ENTER, l'affichage change pour "SET" suivi de "ID".

| PROGRAM / | 0.000        | g 🖵        |
|-----------|--------------|------------|
|           | Û            |            |
| PROGRAM / | россом       |            |
| AUTO      |              | Ļ          |
| PROGRAM / | תד           |            |
| AUTO      | <i>لا</i> نا | <u> </u>   |
| PROGRAM 1 | 17/2         | ]          |
|           | I310600      | $\Box$     |
| AUTO      |              | _ <b>_</b> |
|           |              |            |
| PROGRAM / | T NA BUZ     |            |
| AUTO      |              | <b>_</b>   |
| <u> </u>  | ~            | )          |
| PROGRAM i | 5 F T        |            |
| AUTO      | ·            |            |
|           |              |            |
| PROGRAM i | ת ד          |            |
| AUTO      | Ш            | Ţ          |
| PROGRAM 1 |              |            |
|           | 0.000        | g          |
| AUTO      |              | Ţ          |

⇒ Retour au mode de détermination de l'humidité sur la touche ESC.

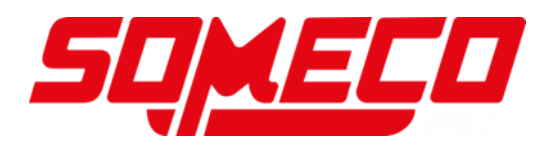

#### 10.6 RAZ du menu

Par suite d'une remise à zéro du menu, tous les réglages sont ramenés aux réglages départ usine.

- ⇒ Appel du menu sur la touche de menu, le premier point du menu "PRoGRM" est affiché.
- Sélectionner sur les touches de navigation ↓ ↑ le point du menu "RESET".
- ⇒ Valider sur la touche ENTER, ""RST.OK?" est affiché.
- ⇒ Valider l'interrogation sur la touche ENTER.

Tous les réglages sont ramenés aux réglages départ usine.

⇒ Retour au mode de détermination de l'humidité sur la touche ESC.

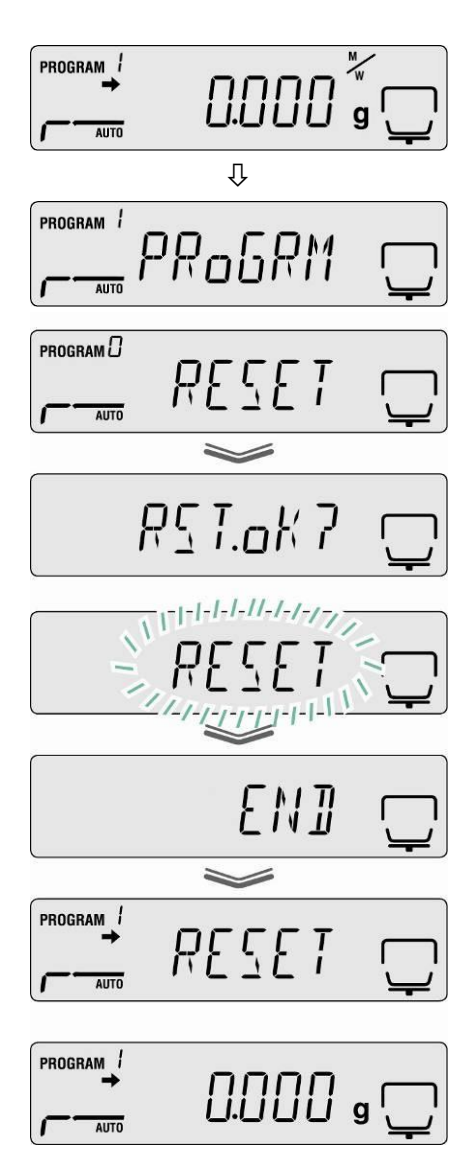

## 11 Imprimer, mémoriser et appeler les résultats de mesure

L'échange de données entre l'analyseur d'humidité et l'imprimante s'effectue via l'interface RS 232C.

Automatiquement avec l'édition pour le processus de déshydratation, en plus des résultats des mesures sont également mémorisés les paramètres de déshydratation (100 positions). La désignation de l'adresse mémoire automatiquement attribuée en plus d'une option sélectionnable "XX" (voir au chap. 10.1.) avec un numéro continu (XX00 – XX99).

- Appel et édition des résultats de mesure, voir au chap. 11.4
- Ffacement de la mémoire, voir au chap. 11.6

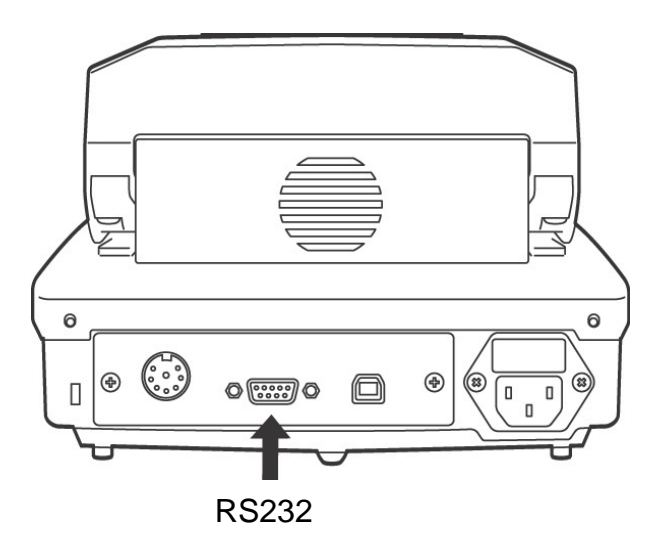

Les conditions suivantes doivent être réunies pour la communication entre l'analyseur d'humidité et l'imprimante:

- Couper l'analyseur d'humidité de l'alimentation électrique et le relier par un câble approprié avec l'interface de l'imprimante. Seul un câble d'interface KERN correspondant vous assure une exploitation sans panne.
- Les paramètres de communication (vitesse de transmission en bauds, bits et parité) doivent coïncider entre analyseur d'humidité et l'imprimante, voir au chap. 11.2.

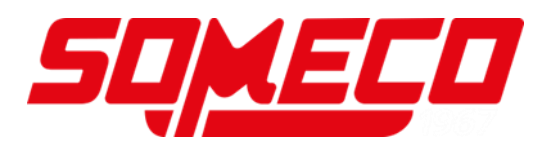

## 11.1 Attribution des pins interface RS232C

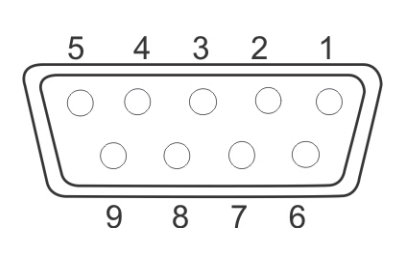

| Printer |   |                 | KERI | N DBS |
|---------|---|-----------------|------|-------|
| RXD     | 2 |                 | 2    | TXD   |
| TXD     | 3 | <br><del></del> | 3    | RXD   |
| DTR     | 4 | <br>            | 4    | DSR   |
| SG      | 5 | <br>            | 5    | SG    |
| DSR     | 6 | <br>            | 6    | DTR   |
| RTS     | 7 |                 | 7    | CTS   |
| CTS     | 8 | L               | 8    | RTS   |
| NC      | 9 |                 | 9    |       |

#### 11.2 Paramètres d'interfaces

- 1. Appel du menu sur la touche de **menu**, le premier point du menu "**PRoGRM**" est affiché.
- Sélectionner sur les touches de navigation ↓ ↑ le point du menu "CoM.SET"
- Confirmer sur la touche ENTER, le port actuellement réglé est affiché oUT.I = RS232 oUT.2 = USB
- 4. Sur les touches de navigation choisir ↓ ↑ "oUT.I".
- 5. Mémoriser la saisie sur la touche **ENTER**, la vitesse de transmission en bauds actuellement réglée est affichée.
- Sélectionner sur les touches de navigation 
   ✔ ↑
   le réglage voulu
- 7. Mémoriser la saisie sur la touche **ENTER**, le prochain paramètre d'interface est affiché.

Régler tous les paramètres d'interface dans l'ordre de succession, répéter à cette effet respectivement les démarches 6 et 7.

#### • Vitesse de transmission

Possibilités de réglages:

| Afficheur                   | B. 1200* | B. 2400 | B. 4800 | B. 9600 | B. 19.2k  | B. 38.4k  |
|-----------------------------|----------|---------|---------|---------|-----------|-----------|
| Vitesse<br>transmiss<br>ion | 1200bps  | 2400bps | 4800bps | 9600bps | 19.2k bps | 38.4k bps |

#### • Parité

#### Possibilités de réglages:

| Afficheur | P.NoNE*               | P.oDD                  | P.EVEN               |
|-----------|-----------------------|------------------------|----------------------|
| Parité    | Pas de parité, 8 bits | Parité impaire, 7 bits | Parité paire, 7 bits |

#### • Stop bit

Possibilités de réglages:

| Afficheur        | SToP. 1* | SToP. 2 |
|------------------|----------|---------|
| Octet<br>d'arrêt | 1 bits   | 2 bits  |

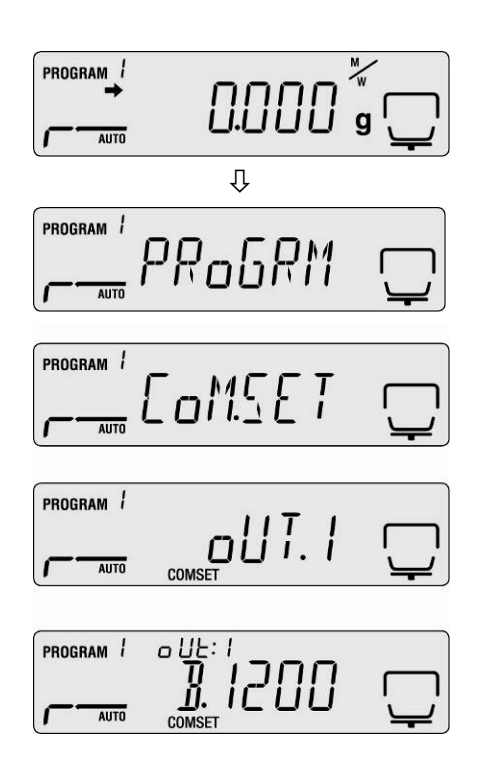

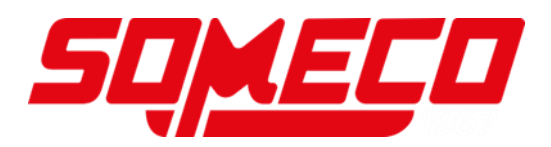

#### • Handshake

## Possibilités de réglages:

| Afficheur      | HS.HW*             | HS.SW              | HS.TiM             | HS.oFF           |
|----------------|--------------------|--------------------|--------------------|------------------|
| Hand-<br>shake | Handshake matériel | Handshake logiciel | Handshake minuteur | Pas de handshake |

#### • Délimiteur (signe terminal)

Possibilités de réglages:

| Afficheur         | CR* | LF | CR+LF |
|-------------------|-----|----|-------|
| Signe<br>terminal | CR  | LF | CR+LF |

⇒ Retour au mode de détermination de l'humidité sur la touche ESC.

|      | 0000 |     |
|------|------|-----|
| AUTO | UUUU | g 🖵 |

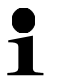

Les réglages d'usine sont caractérisés par \*.

#### 11.3 Intervalle d'émission

- ⇒ Appel du menu sur la touche de menu, le premier point du menu "PRoGRM" est affiché.
- Sélectionner sur les touches de navigation ↓ ↑ le point du menu "PRINT".
- ⇒ Valider sur la touche ENTER, "INTVAL "est affiché.
- Mémoriser la saisie sur la touche ENTER, l'intervalle d'édition actuellement réglé est affiché.
- Sélectionner sur les touches de navigation ↓ ↑ le réglage voulu.

#### Possibilités de réglages:

| oFF   | Aucune émission de données                |
|-------|-------------------------------------------|
| 1SEC  | Intervalle d'édition 1 sec                |
| 2SEC  | Intervalle d'édition 2 sec                |
| 5SEC  | Intervalle d'édition 5 sec                |
| 10SEC | Intervalle d'édition 10 sec               |
| 30SEC | Intervalle d'édition 30 sec               |
| 1MIN  | Intervalle d'édition 1 min.               |
| 2MIN  | Intervalle d'édition 2 min.               |
| 5MIN  | Intervalle d'édition 5 min.               |
| 10MIN | Intervalle d'édition 10 min.              |
| FINAL | Edition des données à la fin de la mesure |

- Mémoriser la saisie sur la touche ENTER, l'appareil retourne au menu.
- ➡ Retour au mode de détermination de l'humidité sur la touche ESC.

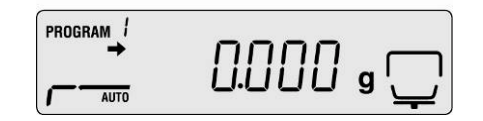

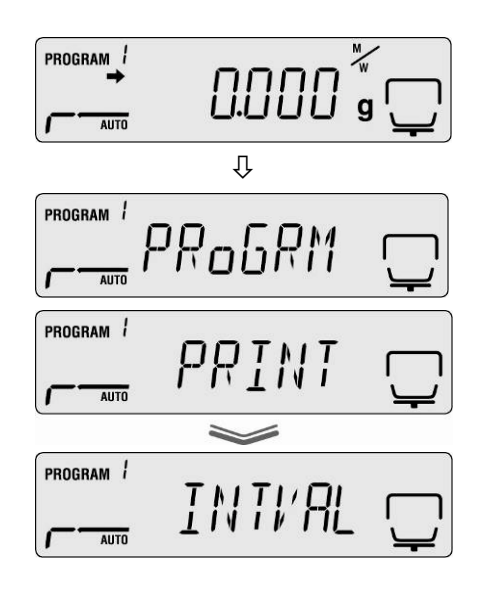

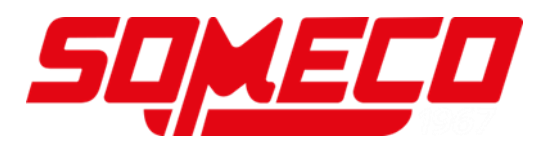

#### 11.4 Appel et édition des résultats de mesure

- ⇒ Appel du menu sur la touche de menu, le premier point du menu "PRoGRM" est affiché.
- Sélectionner sur les touches de navigation ↓ ↑ le point du menu "PRINT".
- $\Rightarrow$  Valider sur la touche ENTER.
- Sélectionner sur les touches de navigation ↓ ↑ le point du menu "MEMoRY".
- Valider sur la touche ENTER. Tous les processus de séchage sont édités sur l'imprimante.
- ➡ Retour au mode de détermination de l'humidité sur la touche ESC.

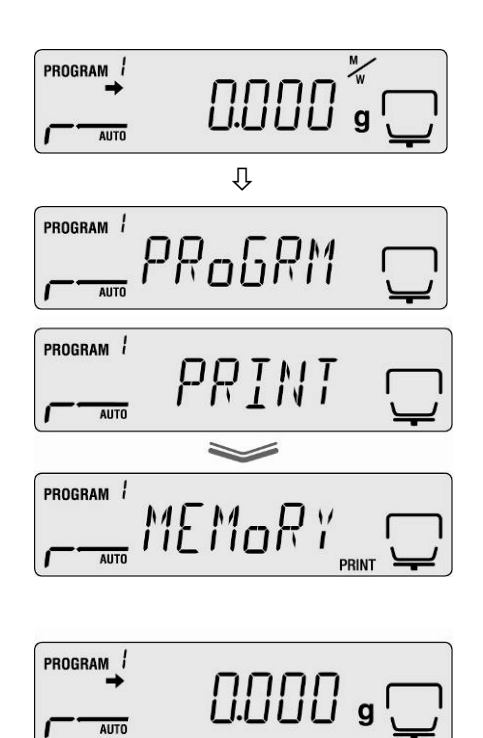

- L'émission de données peut être interrompu sur la touche ESC.
  - Exemple d'édition, voir au chap. 11.7

1

#### 11.5 Edition des paramètres de séchage actuellement réglés

- ⇒ Appel du menu sur la touche de menu, le premier point du menu "PRoGRM" est affiché.
- Sélectionner sur les touches de navigation ↓ ↑ le point du menu "PRINT".
- $\Rightarrow$  Valider sur la touche ENTER.
- Sélectionner sur les touches de navigation ↓ ↑ le point du menu "CND.oUT".
- Valider sur la touche ENTER. Les paramètres de séchage actuellement réglés sont édités sur l'imprimante.
- ➡ Retour au mode de détermination de l'humidité sur la touche ESC.

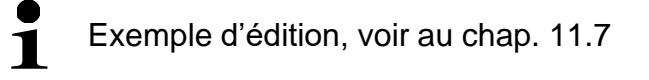

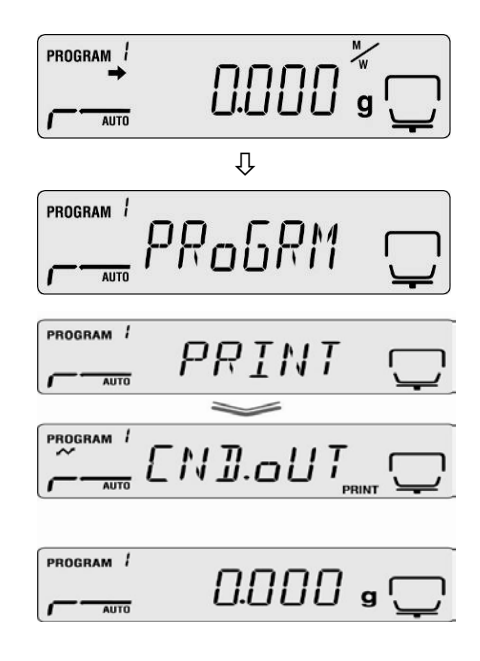

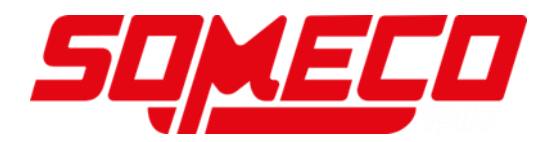

#### 11.6 Résultats de mesure à partir de l'effacement de la mémoire

- ⇒ Appel du menu sur la touche de menu, le premier point du menu "PRoGRM" est affiché.
- Sélectionner sur les touches de navigation ↓ ↑ le point du menu "MEM.CLR".
- ⇒ Valider sur la touche ENTER, l'interrogation CLR.oK? est affiché.
- ⇒ Valider sur la touche ENTER. L'ensemble de la mémoire est effacé.

⇒ Retour au mode de détermination de l'humidité sur la touche ESC.

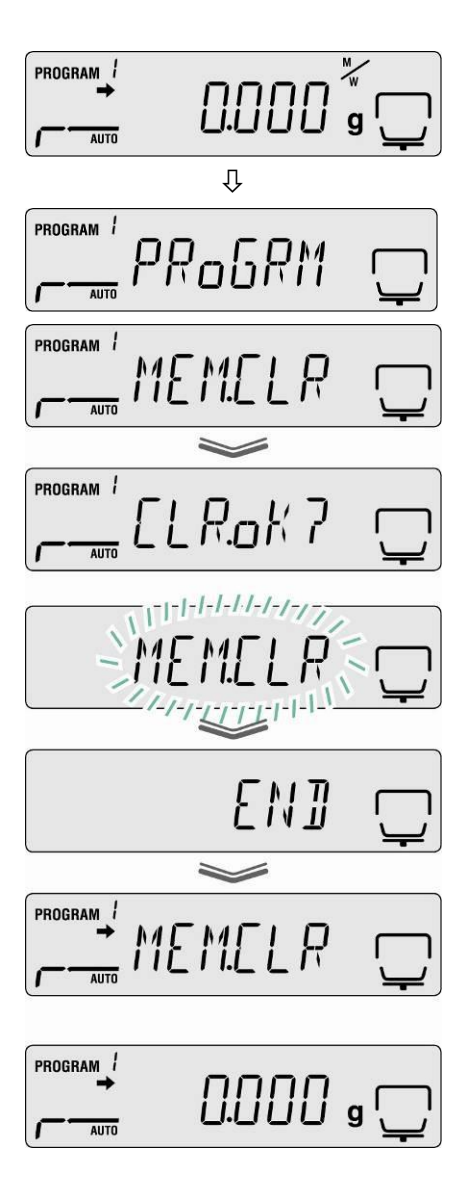

## 11.7 Exemples d'édition

1. Protocole de mesure détermination de l'humidité

| KERN & Sohn GmbH |             | Société                                                     |
|------------------|-------------|-------------------------------------------------------------|
| TYPE             | DBS60-3     | Modèle                                                      |
| SN               | WBIIAH0000I | N° de série                                                 |
| ID               | 0000        | N° d'identification (voir au chap. 10.5)                    |
| CODE             | 0006        | Désignation des échantillons (voir au chap. 10.1)           |
| DATE             | 10-05-11    | Date (voir au chap 10.2)                                    |
| TIME             | 10:17       | Heure (Voli ad chap: 10.2)                                  |
| PNO.             | 6           | N° de programme (voir chap.9.1)                             |
| UNIT             | M/W         | Unité d'affichage du résultat (voir au chap.9.2.2)          |
| MODE             | TIME        | Mode de séchage (voir au chap.9.2.1)                        |
| TEMP             | 1200        | Température de séchage p.ex. 120 °C                         |
| STOP             | 00:02       | Critere de coupure, p. ex.2 min.                            |
| WET W(s)         | 1.638       | Poids de départ p. ex.1.638g                                |
| TIME             | M/W (%)     | Intervalle d'édition Valeur de la mesure                    |
| 00:00:00         | 0.00        |                                                             |
| 00:00:30         | 0.10        |                                                             |
| 00:01:00         | 0.14        |                                                             |
| 00:01:30         | 0.16        |                                                             |
| 00:02:00         | 0.18        |                                                             |
| * 00:02:00       | 0.18        | Résultat de mesure dans l'unité réglée (voir au chap.9.2.2) |
| Dry W(g)         | 1.635       | Poids résiduel p. ex.1.635g                                 |

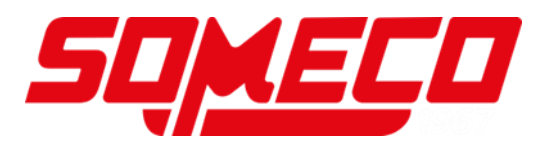

2. Protocole d'ajustage "balance"

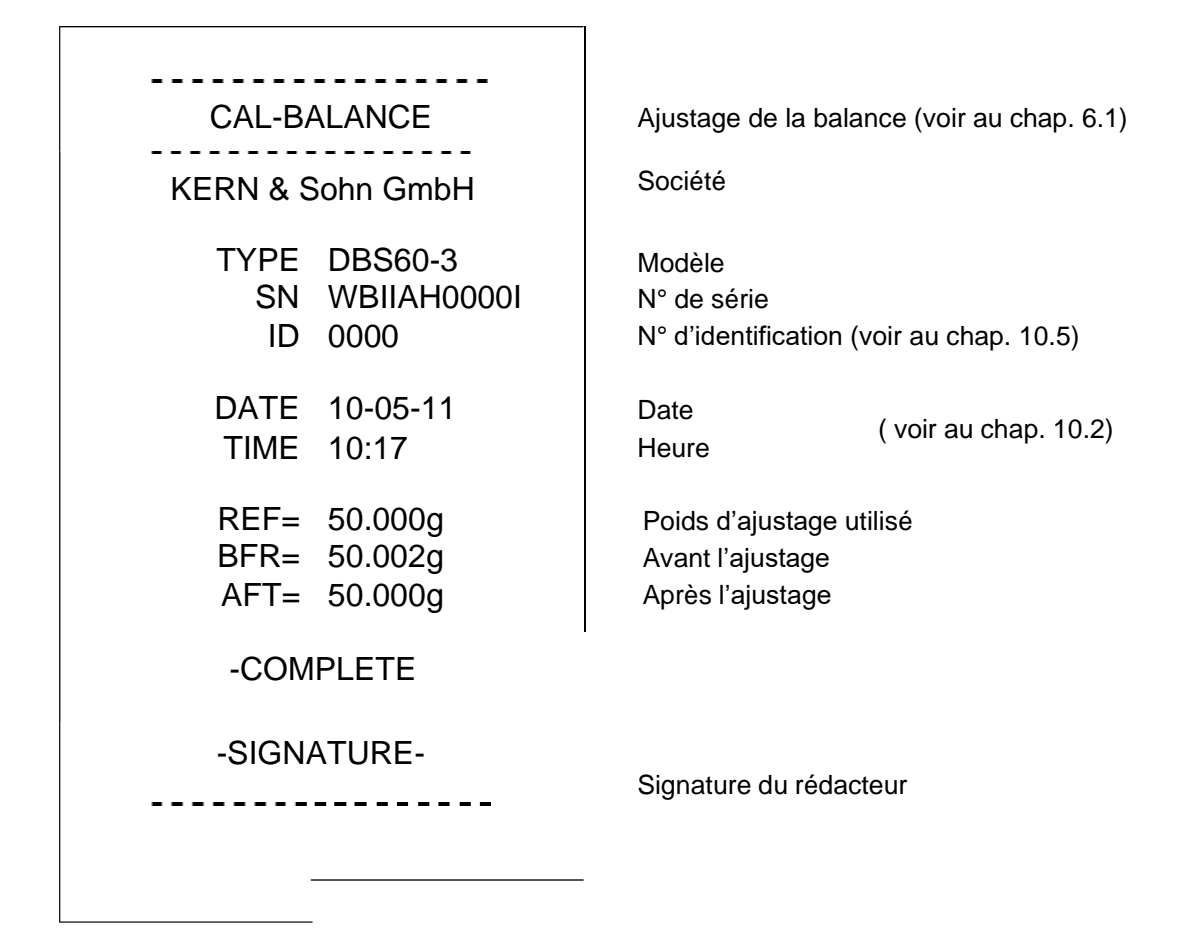

3. Protocole d'ajustage "Température"

| CAL-TEMPERATURE  | Ajustage de la température (voir au chap. 6.2) |
|------------------|------------------------------------------------|
| KERN & Sohn GmbH | Société                                        |
| TYPE DBS60-3     | Modèle                                         |
| SN WBIIAH0000I   | N° de série                                    |
| ID 0000          | N° d'identification (voir au chap. 10.5)       |
| DATE 10-05-11    | Date ( voir au chap. 10,2)                     |
| TIME 10:17       | Heure                                          |
| REF= 100C        | Premier point de température                   |
| BFR= 100C        | Température avant ajustage                     |
| AFT= 100C        | Température après ajustage                     |
| REF= 180C        | Second point de température                    |
| BFR= 181C        | Température avant ajustage                     |
| AFT= 180C        | Température après ajustage                     |
| -COMPLETE        |                                                |
| -SIGNATURE-      | Signature du rédacteur                         |

1
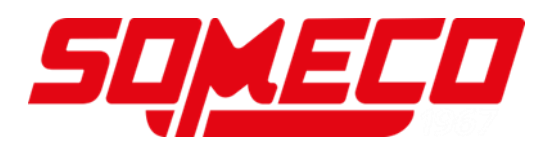

## 12 Généralités sur la détermination du taux d'humidité

#### 12.1 Application

Dans tous les domaines, où l'on rajoute ou où l'on ôte de l'humidité aux produits pendant le processus de production, il est extrêmement important de pouvoir déterminer rapidement le taux d'humidité. Dans le cas d'innombrables produits, le taux d'humidité est aussi bien une caractéristique de qualité qu'un important facteur de coûts. Dans le cadre du commerce des produits industriels ou agricoles, ainsi que dans le cas de produits chimiques ou du domaine agroalimentaire, des valeurs limites fixes du taux d'humidité sont souvent définies par des normes ou accords de livraison.

#### 12.2 Principes de base

Par humidité il ne faut pas seulement entendre de l'eau, mais toute substance qui se volatilise sous l'effet de la chaleur. En plus de l'eau il faut y compter également

- Graisses
- Huiles
- Alcool
- Solvants
- etc...

Il y a différentes méthodes pour déterminer l'humidité d'un matériau.

KÉRN DBS met en œuvre la thermogravimétrie. Cette méthode consiste à peser l'échantillon avant et après le réchauffement, afin d'évaluer l'humidité du matériau à partir de la différence.

La méthode conventionnelle en étuve fonctionne selon le même principe, à l'exception toutefois que la durée de la mesure est bien plus longue avec cette méthode. Avec la méthode en étuve, l'échantillon est réchauffé par un courant d'air chaud de l'extérieur vers l'intérieur pour en retirer l'humidité. Le rayonnement mis en œuvre par KERN DBS pénètre en majeure partie dans l'échantillon pour y être transformé en énergie calorifique, le réchauffement s'étend de l'intérieur vers l'extérieur. Une infime partie de rayonnement est réfléchie par l'échantillon, cette réflexion est plus faible sur les échantillons sombres que sur les échantillons clairs. La profondeur de pénétration du rayonnement dépend de la perméabilité de l'échantillon. Sur les échantillons à faible perméabilité, le rayonnement ne pénètre que dans les couches supérieures de l'échantillon, ce qui peut conduire à un séchage incomplet, à la formation de croûtes ou à la combustion. C'est pour cette raison qu'il est primordial de préparer soigneusement les échantillons.

#### 12.3 Mise en conformité avec la méthode de mesure existante

Souvent KERN DBS remplace une autre méthode de déshydratation (p. ex. en autoclave), KERN DBS alliant la simplicité des commandes à des temps de mesure plus courts. Pour cette raison le procédé de mesure conventionnel doit s'aligner sur KERN DBS afin de permettre d'obtenir des résultats comparables.

- Réalisation de mesures parallèles Réglage à une plus faible température sur KERN DBS que pour la méthode en autoclave
- Le résultat de KERN DBS ne coïncide pas avec la référence
  - Répétez la mesure en changeant le réglage de la température
  - Faire varier les critères de coupure

#### 12.4 Préparation de l'échantillon

Ne préparez toujours qu'un seul échantillon à la fois pour la mesure. Ceci évite que l'échantillon puisse échanger de l'humidité avec l'environnement. Si plusieurs échantillons doivent être tirés en même temps, ces échantillons devraient être emballés dans des boîtes hermétiques à l'air afin qu'ils ne puissent pas subir de variations en cours d'entreposage.

Répartissez l'échantillon en couches uniformes et fines sur la cuvette porteéchantillon pour obtenir des résultats reproductibles.

Un manque d'uniformité entraîne une répartition non homogène de la chaleur et à son tour un séchage incomplet ou un prolongement du temps de mesure. Un plus fort réchauffement au niveau des couches supérieures est provoqué par la mise en tas de l'échantillon, ce qui a comme conséquence des combustions ou des formations de croûtes. La grande épaisseur des couches ou d'éventuelles formations de croûtes empêchent l'humidité de s'échapper de l'échantillon. L'humidité résiduelle a comme conséquence que les résultats des mesures ainsi acquis ne peuvent pas être menés à bien et ne sont pas reproductibles.

#### Préparation des échantillons pour les solides:

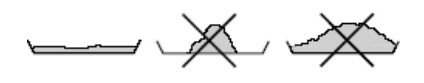

- Répartir les échantillons poudreux et granuleux de manière égale sur la cuvette porteéchantillon.
- Réduire des échantillons à grains grosses à l'aide d'un mortier ou un broyeur. En réduisant l'échantillon ne l'exposer pas à la chaleur car ça entraîne une perte d'humidité.

#### Préparation des échantillons pour les liquides:

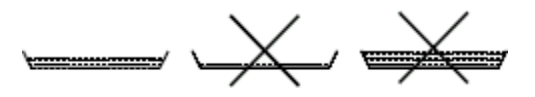

Pour des liquides, des pâtes ou des échantillons susceptibles de fusion nous recommandons utiliser un filtre à fibre en verre. Le filtre à fibre en verre a les avantages suivants:

- répartition uniforme grâce à l'attraction capillaire
- pas de formation de gouttes
- évaporation rapide grâce à une surface plus grande

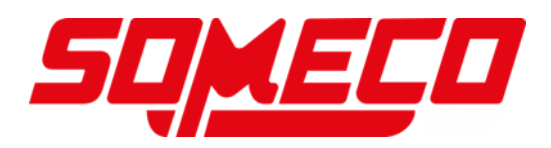

#### 12.5 Matériau de l'échantillon

Les échantillons ayant les caractéristiques suivantes peuvent être normalement testés facilement:

- Matières solides s'écoulant, en granules voire poudreuses
- Matériaux thermiquement stables, qui libèrent facilement l'humidité à déterminer, sans que toutefois d'autres substances se libèrent
- Les liquides qui se vaporisent jusqu'à obtention de la matière déshydratée, sans formation de peau

La détermination des échantillons suivants peut s'avérer difficile:

- substances visqueuses / collantes
- substances qui forment des croûtes lorsqu'elles sèchent ou qui tendent à former une peau
- des substances se décomposent chimiquement facilement lorsqu'elles sont chauffées ou libèrent des composants

#### 12.6 Taille des échantillons/ pré-pesage

La répartition et l'homogénéité de l'échantillon influent fortement sur le temps de déshydratation et la précision pouvant être obtenue. Deux requis contraires en résultent:

Plus un pré-pesage est léger, plus courts seront les temps de déshydratation susceptibles d'être obtenus.

Plus la pesée est lourde, plus précis sera le résultat.

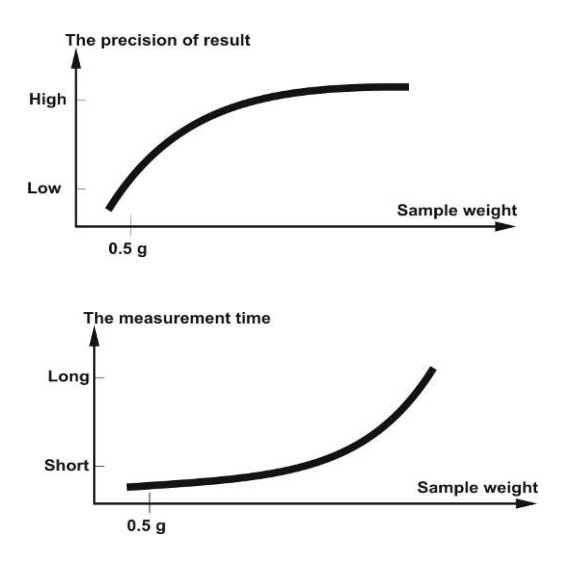

#### 12.7 Température de déshydratation

Les facteurs d'influence suivants doivent être pris en compte lors du réglage de la température de déshydratation:

#### Surface de l'échantillon:

Les échantillons liquides ou appliqués en couches ont une surface transmettant l'énergie calorifique inférieure à celle des échantillons poudreux ou granuleux. L'emploi d'un filtre à fibre de verre améliore l'action de la chaleur.

#### Couleur de l'échantillon:

Les échantillons clairs réfléchissent plus de rayonnements calorifiques que les échantillons sombres et nécessitent ainsi une température environnante supérieure.

#### Présence de substances volatiles:

Plus les substances volatiles et l'eau se libèrent rapidement, plus il est possible de régler une basse température de déshydratation. Si l'eau se libère difficilement (par exemple dans le cas de matières synthétiques), alors il faut libérer l'eau à une température supérieure (plus la température est haute plus la pression de la vapeur d'eau est forte).

Il est possible d'obtenir les mêmes résultats avec différentes méthodes de détermination du taux d'humidité (par exemple compartiment de déshydratation), en optimisant les paramètres de réglage comme la température, le niveau de chauffage et les critères d'arrêt.

#### 12.8 Recommandations / valeurs directives

#### Préparer un échantillon standard:

- Si cela s'avère nécessaire, broyer l'échantillon et le répandre de manière régulière sur le plateau à échantillon.

#### Préparer des échantillons spéciaux:

- Dans le cas de matériaux sensibles ou qui se laissent difficilement répandre (par exemple le mercure) il est possible d'employer un filtre à fibre de verre.
- Répartir uniformément l'échantillon sur un filtre à fibre de verre et le recouvrir par un deuxième filtre à fibre de verre.
- Le filtre è fibre de verre peut également être employé en guise de protection dans le cas de matériaux éclaboussants (chaque éclaboussure qui s'échappe fausse le résultat).

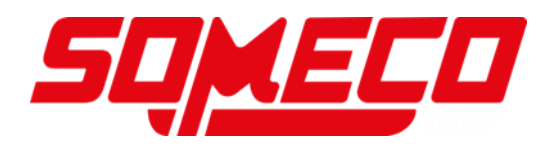

# Tableau d'application:

|                                 | Poids           | Température | Temps de   | Humidité | Corps       |
|---------------------------------|-----------------|-------------|------------|----------|-------------|
| Matériau                        | Echantilio      | de séchage  | secnage    | %        | solide      |
|                                 | n<br>(a)        | ັ (C° )     | (env.)     | (env.)   | %<br>(ap)() |
| APS (Novedur D2H AT)            | ( <b>g</b> )    | 60          | (mm)<br>10 | 0.11     | (env.)      |
| ABS (NOVOdul P2H-AT)            | 10              | 110         | 10         | 0,11     |             |
| Grapulé acrylique               | 10-15           | 80          | 2,0        | 0,19     |             |
| Charbon actif                   | 10-15           | 80          | 0.8        | 13 33    |             |
| Charbon actif                   | 76              | 80          | 9,0<br>/ 1 | 6.12     |             |
| Ananas portions                 | 7,0             | 110         | 4,1        | 6.71     |             |
| Portion de nommes (sèche)       | 5_8             | 100         | 14,4       | 76.5     |             |
| Portion de pommes (bumide)      | 5-8             | 100         | 5-10       | 70,5     |             |
| Poudre d'Artesan                | 0.5             | 80          | 35         | 7,5      | 98 11       |
| Granulé d'Aspartame             | 0,5             | 105         | 3.4        |          | 96,44       |
| Lait de bain                    | 3               | 80          | 27 /       | 83.87    | 30,04       |
| Semences de coton               | 3_4             | 110         | 63         | 6.8      |             |
| Fromage blou d'Auvorgne         | 3 <del>-4</del> | 160         | 0,3        | 0,0      | 52.06       |
|                                 | 2               | 80          | 31.6       | 87.76    | 55,00       |
| Haricots                        | 15              | 150         | 97         | 11.85    |             |
| Bourro                          | 4,5             | 140         | 9,7        | 11,05    | 84.05       |
|                                 | 1,7             | 140<br>50   | 4,3        | 0.91     | 04,95       |
|                                 | 5,5-6           | 50          | 1,3        | 0,01     |             |
| Poudre de virilité              | 2,5-3           | 110         | 5,5        | 6,24     |             |
| Papier photographique           | 2               | 150         | 6,4        | 5,81     |             |
| Corn Elakes                     | 2-1             | 120         | 5-7        | 9.7      |             |
| Matériau de tuile               | 2-4             | 120         | 10         | 3,1      | 91 74       |
| Materiau de tuile               | 2,3             | 160         | 10         |          | 01,74       |
|                                 | 1               | 100         | 20         |          | 01,74       |
| (nelvéther pelverhenete)        | 0,5             | 80          | 2,2        | 7,85     |             |
| (polyether – polycarbonate)     |                 |             |            |          |             |
| (polyéther – polycarbonate)     | 0,5-0,7         | 80          | 2,0        | 7,86     |             |
| Masse de garniture d'intérieur  | 3               | 160         | 7          |          | 64 04       |
| Colle de dispersion             | 15              | 140         | 9.5        |          | 55.69       |
| Colle de dispersion (aqueuse)   | 2.5             | 155         | 7.2        | /3 77    | 00,00       |
|                                 | 10-12           | 160         | 61         | 0.06     |             |
| Liquide d'encre pour imprimante | 15              | 120         | 10         | 0,00     | 19 15       |
| Poussière de filtre E d'un      | 1,0             | 120         | 10         |          | 10,10       |
| incinérateur d'ordures          | 7-10            | 135         | 7          | 26,23    |             |
| Petits pois, "danois, jaunes"   | 3,5             | 135         | 7,9        | 15,19    |             |
| Cacahuètes                      | 2,8             | 100         | 4          | 1,97     |             |
| Cacahuètes                      | 3               | 100         | 6          | 3,2      |             |
| Bonbons rafraîchissants         | 3-3,4           | 90          | 2,9        | 0,29     |             |
| Poudre de couleurs              | 1,5             | 120         | 3,5        |          | 99,07       |
| Masse de céramique fine         | 2.5             | 160         | 9          |          | 86.89       |
| Chutes de pellicules            | 8-9             | 60          | 1,2        | 0,4      |             |
| Eau fluviale                    | 4               | 160         | 20         | 99,2     |             |
| Fondant/sucre brut              | 5               | 130         | 20         | 8        |             |
| Dispersion d'urée-formaldéhyde  | 2               | 155         | 7.6        | 34.07    |             |
| Fromage frais                   | 1.4             | 70          | 15         | - ,-     | 41.03       |
| Pellets de nutrition animale    | 3-4             | 150         | 5.7        | 6.35     | ,           |
| Haricots secs                   | 3-4             | 105         | 5          | 7.3      |             |
| Pois secs                       | 5-7             | 110         | 9.6        | 5.89     |             |
| Carottes séchées                | 5.5-6           | 120         | 3          | 4.92     |             |
| Fumier de basse-cour séché      | 4               | 140         | 8          | 14.81    |             |
| Mais séché                      | 5-7             | 110         | 10         | 6.21     |             |
| Poudre de verre                 | 8-10            | 160         | 5          | 0,26     |             |

| Matériau                                       | Poids<br>Echantillo<br>n | Température<br>de séchage | Temps de<br>séchage<br>(env.) | Humidité<br>% | Corps<br>solide<br>% |
|------------------------------------------------|--------------------------|---------------------------|-------------------------------|---------------|----------------------|
|                                                | (g)                      | (°C)                      | (min)                         | (env.)        | (env.)               |
| Fixateur                                       | 0,01                     | 145                       | 9                             | 98,76         |                      |
| Fixateur (extra fort)                          | 1                        | 130                       | 8                             | 97,85         |                      |
| Gel capillaire                                 | 5                        | 105                       | 37,0                          | 94,71         |                      |
| Flocons d'avoine                               | 2                        | 105                       | 5,6                           | 9,35          |                      |
| Noisettes                                      | 2,2                      | 100                       | 3,8                           | 4             |                      |
| Noisettes (pelées)                             | 2,6                      | 100                       | 4,5                           | 3,74          |                      |
| Hydranal<br>hydrate 2 de tartrate de<br>sodium | 1,6                      | 160                       | 12                            | 15,67         |                      |
| Yaourt                                         | 2-3                      | 110                       | 4.5-6.5                       | 86.5          |                      |
| Café                                           | 2                        | 150                       | 8                             | 4.99          |                      |
| Crème de café                                  | 2-3                      | 130                       | 6-8                           | 78.5          |                      |
| Semences de caféier                            | 3.5-4                    | 120                       | 8                             | 8.53          |                      |
| Cacao                                          | 2.5                      | 105                       | 4                             | 3.45          |                      |
| Fèves de cacao                                 | 4-5                      | 130                       | 7.8                           | 6,23          |                      |
| Pierre calcaire                                | 12-14                    | 160                       | 5                             | 0.05          |                      |
| Poudre de pommes de terre                      | 2.5-3.0                  | 130                       | 5.8                           | 12.46         |                      |
| Chips de pommes de terre                       | 3-4                      | 106                       | 7,5                           | 6.9           |                      |
| Ketchup                                        | 2                        | 120                       | 18                            | 74 44         |                      |
| Gel de silice                                  | 9.5                      | 115                       | 4.5                           | 0.63          |                      |
| Colle                                          | 2-5                      | 136                       | 6-8                           | 54.3          |                      |
| Ail en poudre                                  | 20                       | 100                       | 73                            | 5 36          |                      |
| Poudre de charbon                              | 4                        | 160                       | 3.4                           | 2 11          |                      |
| Craie (naturelle)                              | 8                        | 160                       | 1 7                           | 0.06          |                      |
| Sucre cristallin                               | 3                        | 90                        | 2.8                           | 0.05          |                      |
| Dispersion de résine                           |                          |                           | 2,0                           | 0,00          |                      |
| synthétique (aqueuse)                          | 2                        | 160                       | 5,9                           | 60,21         |                      |
| Latex                                          | 1-2                      | 160                       | 5,2                           | 38,64         |                      |
| Latex LE <sup>1</sup>                          | 3-5                      | 125                       | 10.8                          | 46.58         |                      |
| Latex LE <sup>2</sup>                          | 3-5                      | 125                       | 9,4                           | 50,37         |                      |
| Latex O44                                      | 3-5                      | 125                       | 9,4                           | 50,65         |                      |
| Lentilles                                      | 4                        | 135                       | 5,4                           | 12,49         |                      |
| Terre de loess                                 | 10-15                    | 160                       | 5,5                           | 9,89          |                      |
| Terre-glaise de loess                          | 2,5                      | 160                       | 14,5                          | ,             | 80,75                |
| Poudre de lait écrémé                          | 4                        | 90                        | 5,5                           | 3,67          |                      |
| Fromage blanc maigre                           | 1,2                      | 130                       | 8                             | ,             | 18,5                 |
| Amidon de mais                                 | 2                        | 160                       | 5,2                           |               | 89,1                 |
| Amandes (caramélisées)                         | 3,5                      | 80                        | 4,8                           | 1,81          | ,                    |
| Amandes (natures)                              | 2,5                      | 100                       | 5,3                           | 4,19          |                      |
| Amandes "de Californie"                        | 3                        | 100                       | 5,3                           | 4,34          |                      |
| Margarine                                      | 2,2                      | 160                       | 4                             | 19,15         |                      |
| Matériau pour brigues de                       | -                        | 100                       | 0.0                           |               | 00.40                |
| maçonnerie                                     | 1                        | 160                       | 20                            |               | 80,13                |
| Mayonnaise                                     | 1-2                      | 138                       | 10                            | 56,5          |                      |
| Farine                                         | 8-10                     | 130                       | 4,5                           | 12,5          |                      |
| Micronyl                                       | 7-8                      | 60                        | 8                             | 0,4           |                      |
| Lait                                           | 2-3                      | 120                       | 6-8                           | 88            |                      |
| Lait en poudre (MMP)                           | 4,5                      | 100                       | 6,3                           | 2,46          |                      |
| Lait en poudre (VMP)                           | 4,5                      | 100                       | 5,5                           | 2,56          |                      |
| Mozzarella                                     | 1,5                      | 160                       | 11,1                          |               | 45,78                |
| Bonbons multivitaminés                         | 3-3,4                    | 115                       | 3,3                           | 0,4           |                      |
| Latex naturel                                  | 1,4                      | 160                       | 5,3                           | 42,56         |                      |
| Nougat brut                                    | 2,5                      | 103                       | 10                            | 0,6           |                      |
| Pâte à nouilles                                | 0,55                     | 160                       | 5                             | 12            |                      |
| Concentré de jus d'orange                      | 2-3                      | 115                       | 13                            | 52,1          |                      |

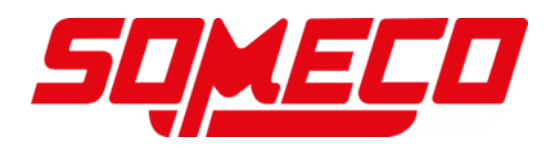

|                                                       | Poids      | Température | Temps de | Humidité | Corps  |
|-------------------------------------------------------|------------|-------------|----------|----------|--------|
| Matériau                                              | Echantillo | de séchage  | séchage  | %        | solide |
| materiau                                              | n          |             | (env.)   | (env)    | %      |
|                                                       | (g)        | ( °C)       | (min)    | (clivi)  | (env.) |
| Papier                                                | 2-4        | 106         | 10       | 6,4      |        |
| PA 6 (Ultramide B3WG5)                                | 10         | 60          | 10       | 0,05     |        |
| PA 6,6 (Ultramide A3WG7)                              | 10         | 80          | 10       | 0,15     |        |
| PBTP (Crastin SK645FR)                                | 10         | 80          | 10       | 0,05     |        |
| PC (Macrolon 2805)                                    | 10-12      | 80          | 15       | 0,08     |        |
| PC/ABS (Babyblend T65MN)                              | 9-11       | 80          | 10       | 0,12     |        |
| Poivre, noir, en poudre                               | 2          | 85          | 8,8      | 7,97     |        |
| PMMA (Plexiglass 6N)                                  | 10         | 70          | 10       | 0,12     |        |
| Polypropylène                                         | 13         | 130         | 9        | 0,23     |        |
| Polypropylène                                         | 3,3        | 120         | 2,2      | 0,09     |        |
| Acide sulfonique de polystyrène                       | 2-2.5      | 120         | 8.7      | 19.01    |        |
| Sel de sodium en solution                             | 10         |             | 10       | 0.12     |        |
| POW (Hostaloffi C9021))                               | 10         | 00          | 10       | 0,13     |        |
| P3 (F0lyslylene 100 N)                                | 10         | 00          | 10       | 0,05     |        |
| Fullite<br>Fromage blong                              | <u> </u>   | 105         | 3,0      | 0,04     | 10     |
| Fromage blanc                                         | 1.0        | 140         | 1        |          | 10     |
| Soble quortzoux                                       | 1,2        | 130         | 0        | 0.24     | 23     |
| Sable qualizeux                                       | 10-14      | 160         | 1,9      | 0,24     | 56.0   |
|                                                       | 1,5        | 160         | 14,4     | 0.40     | 50,9   |
| Semences de colza                                     | 3-4        | 90          | 7,4      | 6,18     |        |
| Riz (US parbolled)                                    | 3,5        | 105         | 12,5     | 10,98    |        |
| Seigle                                                | 4,5        | 150         | 11,5     | 10,72    |        |
| Vin rouge                                             | 3-5        | 100         | 15-20    | 97,4     |        |
| Pellets de cossettes                                  | 4,5        | 150         | 8,6      | 11,77    |        |
| Sel                                                   | 2          | 100         | 3        | 4,9      |        |
| Biscuits salés                                        | 3-4        | 75          | 4,5      | 1,67     |        |
| Boue                                                  | 11-12      | 130         | 90       | 80       |        |
| Fromage fondu                                         | 1,5        | 70          | 15       | 35,65    |        |
| Chocolat                                              | 2,5        | 103         | 10       | 0,5      |        |
| Poudre de chocolat                                    | 2-4        | 100         | 4        | 1,9      |        |
| Eau chocolatée                                        | 2-3        | 90          | 10       |          | 6      |
| Aliments pour porcs à partir de<br>reliefs de cuisine | 4-5        | 160         | 21       |          | 17,67  |
| Saindoux                                              | 0,70       | 160         | 3,5      | 1,2      |        |
| Shampooing                                            | 2          | 100         | 14,1     | 75,89    |        |
| Savon                                                 | 3          | 120         | 6        | 7,86     |        |
| Moutarde                                              | 2,5-3      | 80          | 19       |          | 34,69  |
| Semences de sésame                                    | 3          | 130         | 8        | 5,48     |        |
| Farine de soja                                        | 4,6        | 95          | 4,9      | 4,8      |        |
| Graines de soja, granulés                             | 5          | 110         | 22,6     | 12,16    |        |
| Grains concassés de tournesol                         | 3-3,5      | 100         | 4        | 5,92     |        |
| Huile de tournesol                                    | 10-14      | 138         | 2        | 0,1      |        |
| Spaghetti                                             | 3          | 105         | 15,1     | 10,63    |        |
| Produit détergent                                     | 2          | 80          | 13,7     | 59,64    |        |
| Poussière                                             | 5-10       | 104         | 8-15     | 7,3      |        |
| Dérivé d'amidon                                       | 2.5        | 150         | 12.3     | ,-       | 30.29  |
| Colle à base d'amidon                                 | 1.5        | 100         | 8.9      |          | 17.96  |
| Fromage à tartiner                                    | 2.5-2.8    | 160         | 4.5      |          | 36.81  |
| Soupe (produit fini)                                  | 2-3        | 80          | 4,5-7    | 3        | ,      |

| Matériau                         | Poids<br>Echantillo<br>n<br>(g) | Température<br>de séchage<br>( °C) | Temps de<br>séchage<br>(env.)<br>(min) | Humidité<br>%<br>(env.) | Corps<br>solide<br>%<br>(env.) |
|----------------------------------|---------------------------------|------------------------------------|----------------------------------------|-------------------------|--------------------------------|
| Tabac                            | 1,5                             | 100                                | 16                                     | 10,18                   |                                |
| Thé, noir                        | 2                               | 105                                | 4                                      | 7,67                    |                                |
| Pâtes                            | 1,5                             | 120                                | 8                                      | 10,64                   |                                |
| Fibres textiles                  | 0,8-1,2                         | 85                                 | 3,6                                    | 14,03                   |                                |
| Theophylline                     | 1,5                             | 130                                | 1,9                                    | 7,33                    |                                |
| Granulés PUR<br>thermoplastiques | 15-18                           | 80                                 | 18                                     | 0,08                    |                                |
| Noix                             | 2,8                             | 100                                | 5,6                                    | 3,5                     |                                |
| Lessive en poudre                | 2                               | 160                                | 12                                     | 7,32                    |                                |
| Eau de source                    | 2-3                             | 90                                 | 10                                     |                         | 6                              |
| Peau de la saucisse              | 0,2                             | 150                                | 3,5                                    |                         | 78,56                          |
| Pâte dentifrice                  | 2                               | 100                                | 7,7                                    | 34,28                   |                                |
| Ouate de cellulose               | 2,5                             | 130                                | 4,5                                    | 7,32                    |                                |
| Ciment                           | 8-12                            | 138                                | 4-5                                    | 0,8                     |                                |
| Sucre                            | 4-5                             | 138                                | 10                                     | 11,9                    |                                |
| Betteraves sucrières             | 2                               | 130                                | 13,4                                   |                         | 30,94                          |

Vous trouverez des exemples tirés de la pratique dans notre manuel d'application, disponible sur notre site internet KERN (<u>www.kern-sohn.com</u>).

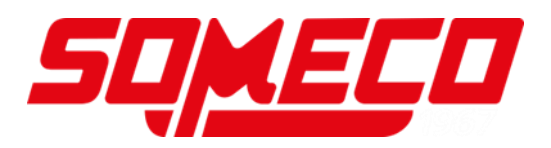

# 13 Maintenance, entretien, élimination

### 13.1 Nettoyage

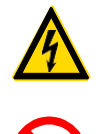

Avant tout travail de maintenance, de nettoyage et de réparation couper la tension de régime de l'appareil.

Les travaux de nettoyage ne sont à effectuer que sur un appareil refroidi.

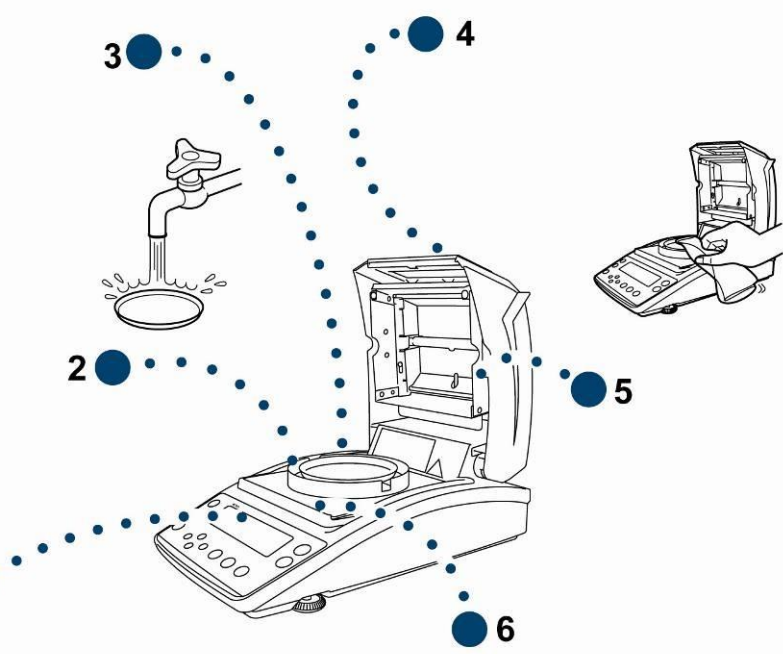

| 1. Afficheur                     | N´utiliser pas de produits de nettoyage agressifs (dissolvants<br>ou produits similaires) mais uniquement un chiffon humidifié de<br>lessive douce de savon.                                                                                                    |  |  |
|----------------------------------|----------------------------------------------------------------------------------------------------|--|--|
| 2. Anneau de la cage de pesée    | Retirer l'anneau de la cage de pesée / la cuvette porte-                                                                                                    |  |  |
| 3. Cuvette porte-<br>échantillon | avant leur mise en place                                                                                                    |  |  |
| 4. Coffret                       | N'utiliser pas de produits de nettoyage agressifs (dissolvants<br>ou produits similaires) mais uniquement un chiffon humidifié de<br>lessive douce de savon. Veillez à ce que les liquides ne<br>puissent pas pénétrer dans l'appareil et frottez ensuite ce<br>dernier avec un chiffon doux sec pour l'essuyer.<br>Les poudres/restes d'échantillon épars peuvent être retirés<br>avec précaution à l'aide d'un pinceau ou d'un aspirateur-balai.<br><b>Enlever sur-le-champ le matériel d'échantillonnage.</b> |  |  |
| 5. Verre protecteur              | Enlever le verre protecteur (voir au chap.13.2.1) et le nettoyer avec un produit usuel dans le commerce pour les vitrages.                                                                                                    |  |  |
| 6. Bouclier<br>thermique         | Retirer le bouclier thermique, le nettoyer à l'eau et le sécher soigneusement avant sa mise en place.                                                                                                    |  |  |

#### 13.2 Maintenance, entretien

- ⇒ L'appareil ne doit être ouvert que par des dépanneurs formés à cette fin et ayant reçu l'autorisation de KERN.
- ⇒ Vous assurer que la balance subit un calibrage régulier, voir au chap. Maîtrise des équipements de contrôle.

#### 13.2.1 Enlever le verre protecteur

- $\bigcirc$
- Eviter d'entrer en contact avec les lampes halogènes et les capteurs!
- Traiter avec précaution le verre protecteur.Attention: Risque de bris de verre
- Risque de blessures par coupures.
- 1. Ouvrir la hotte chauffante.

2. Desserrer à l'aide de la clé six pans creux faisant partie des fournitures les vis mises en évidence par une flèche.

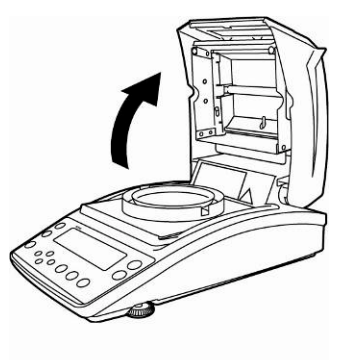

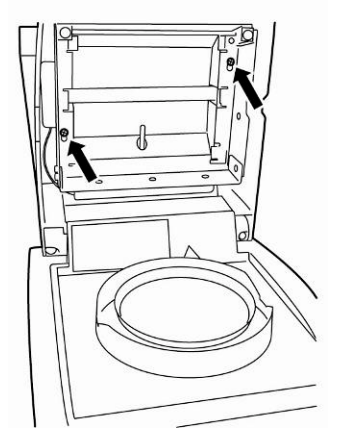

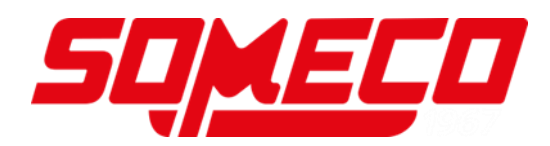

3. Enlever le verre protecteur et le nettoyer avec un produit usuel dans le commerce pour les vitrages.

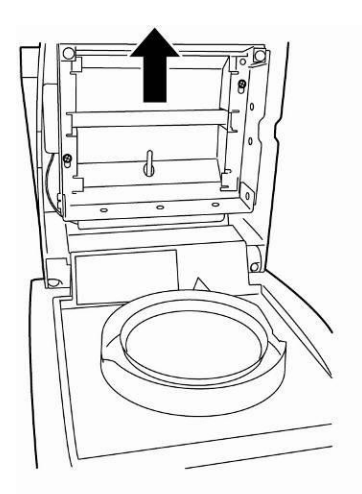

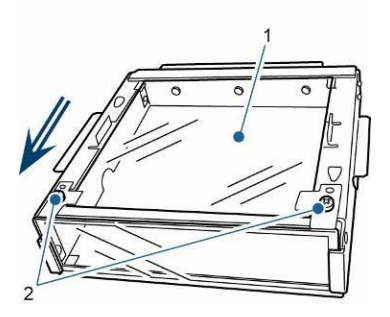

La plaque de verre [1] peut en cas de nécessité être retirée après desserrage des vis [2].

4. Remettre en place dans l'ordre de succession inverse le verre de protection nettoyé.

#### 13.2.2 Remplacement de la lampe

- Souper la tension de régime de l'appareil.
- Solution Ne procéder au remplacement des lampes que sur un appareil froid.
  - 1. Enlever le verre protecteur, voir au chap. 13.2.1

- 2. Tirer la fiche de branchement [3]. Tirer le câble avec précaution hors des cosses [2].
- Extraire la lampe [1] des deux côtés des clips [4].

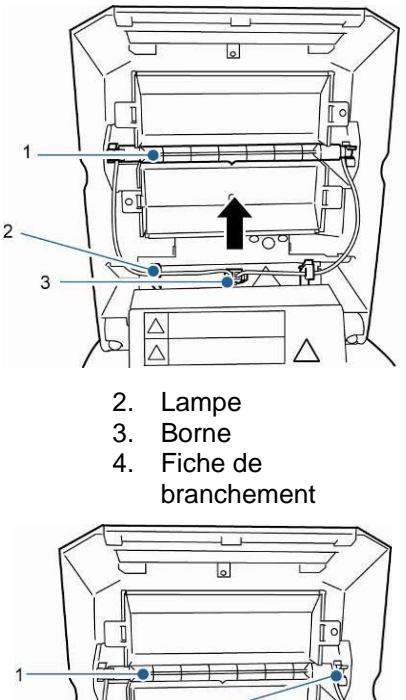

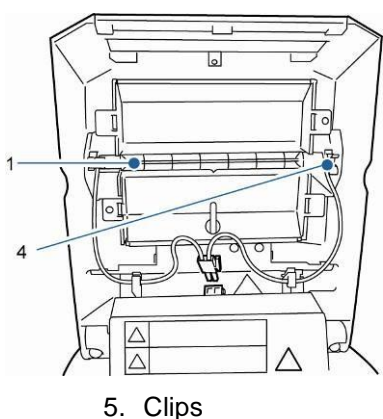

4. Installer la nouvelle lampe dans l'ordre de succession inverse.

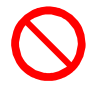

Pour lui conserver sa durée de vie, éviter d'entrer en contact avec la lampe halogène.

Positionner la fiche de branchement conformément à la figure.

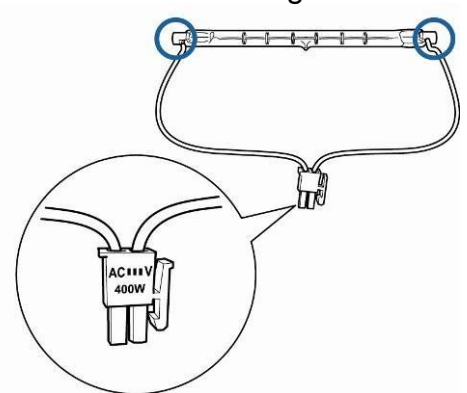

Mettre en place le verre protecteur, voir au chap. 13.2.1

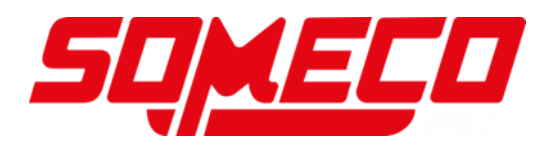

## 13.2.3 Remplacer les fusibles

- Couper la tension de régime de l'appareil.
- N'utiliser que des fusibles fins de 6,3 A
- Retirer la boîte à fusibles (voir au chap. 2, pos. 15) au dos de l'appareil et remplacer le fusible conformément à la figure.

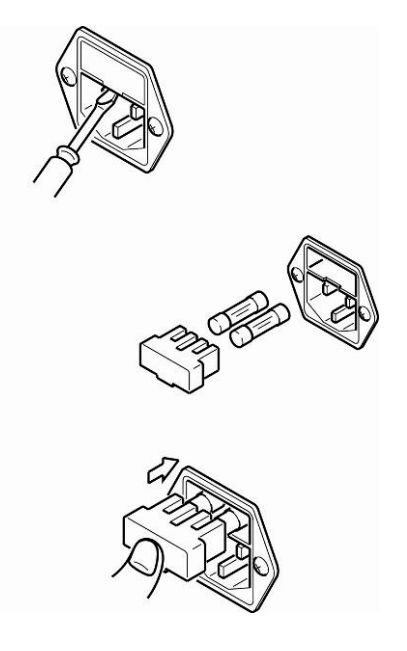

#### 13.3 Mise au rebut

⇒ L'élimination de l'emballage et de l'appareil doit être effectuée par l'utilisateur selon le droit national ou régional en vigueur au lieu d'utilisation.

# 14 Aide succincte en cas de panne

| Panne                                                                                            | Cause possible                                                                                                    |
|--------------------------------------------------------------------------------------------------|----------------------------------------------------------------------------------------------------|
| L´affichage ne s´allume pas.                                                                     | <ul> <li>L'appareil n'est pas en marche.</li> <li>La connexion au secteur est coupée (câble de secteur pas branché/défectueux).</li> <li>Panne de tension de secteur.</li> <li>Le fusible a disjoncté</li> </ul>                                                                                                    |
| L'affichage ne change pas<br>après mise en place d'un<br>échantillon                             | <ul> <li>La cuvette porte-échantillon / le porte-coupelles<br/>est mal monté.</li> </ul>                                                                                                    |
| L'affichage du poids fluctue en<br>permanence / l'affichage de la<br>stabilité ➔ n'apparaît pas. | <ul> <li>La cuvette porte-échantillon est en contact avec<br/>la cage de pesée ou la hotte chauffante.</li> <li>Courant d'air/circulation d'air</li> <li>Vibrations de la table/du sol</li> <li>Champs électromagnétiques/ charge<br/>électrostatique (changer de lieu d'installation/ si<br/>possible, arrêter l'appareil provoquant<br/>l'anomalie)</li> </ul> |
| Faux résultat de mesure                                                                          | <ul> <li>Contrôler l'ajustage</li> <li>Pas de position zéro avant mise en place de<br/>l'échantillon</li> </ul>                                                                                                    |
| La mesure dure trop<br>longtemps                                                                 | Réglage d'un critère de clôture erroné                                                                                                    |
| La mesure ne se<br>peut pas reproduire                                                           | <ul> <li>L'échantillon n'est pas homogène</li> <li>Temps de déshydratation trop court</li> <li>Température de séchage trop élevée (p. ex. oxydation du matériau de l'échantillon, dépassement du point d'ébullition de l'échantillon)</li> <li>Capteur de température encrassé ou défectueux</li> <li>Hotte chauffante ouverte</li> </ul>                        |
|                                                                                                  | <ul> <li>La connexion au secteur est coupée (câble de secteur pas branché/défectueux).</li> </ul>                                                                                                    |

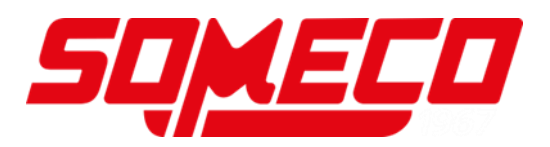

# 14.1 Messages d'erreur

| Message<br>d'erreur           | explication                                                    | Remède                                                                                                    |
|-------------------------------|----------------------------------------------------------------|----------------------------------------------------------------------------------------------------|
| ERR.001<br>ERR.002            | Hardware error                                                 | Mettre l'appareil à l'arrêt et de<br>nouveau en marche. Si le<br>message d´erreur ne disparaît<br>pas, informer le fabricant. |
| ERR.005                       | Memory error                                                   | Mettre l'appareil à l'arrêt et de<br>nouveau en marche. Si le<br>message d´erreur ne disparaît<br>pas, informer le fabricant. |
| ERR.100                       | Hotte chauffante ouverte en cours de mesure pour plus d'1 min. | Interrompre la mesure sur la touche <b>ESC</b> .                                                                              |
| ERR.101<br>ERR.102            | Panne du "Capteur de température"                              | Mettre l'appareil à l'arrêt et de<br>nouveau en marche. Si le<br>message d'erreur ne disparaît<br>pas, informer le fabricant. |
| ERR.110                       | Hotte chauffante pas<br>correctement fermée                    | Interrompre la mesure sur la touche <b>ESC</b> .                                                                              |
| TIM.oUT                       | Démarrage de la mesure 30<br>min après mise à zéro             | Interrompre la mesure sur la touche <b>ESC</b> .                                                                              |
| ERR.121<br>ERR.122<br>ERR.123 | Panne du "chauffage"                                           | Mettre l'appareil à l'arrêt et de<br>nouveau en marche. Si le<br>message d'erreur ne disparaît<br>pas, informer le fabricant. |
| ERR.124                       | La mesure dure trop longtemps                                  | Contrôler le critère de coupure<br>temps de séchage ou ∆M                                                                     |
| ERR.200                       | Panne de l' "alimentation en courant électrique"               | Mettre l'appareil à l'arrêt et de<br>nouveau en marche. Si le<br>message d'erreur ne disparaît<br>pas, informer le fabricant. |
| ERR.201                       | Panne interne                                                  | Mettre l'appareil à l'arrêt et de<br>nouveau en marche. Si le<br>message d'erreur ne disparaît<br>pas, informer le fabricant. |
| ERR.202                       | Panne de la "tension électrique"                               | Mettre l'appareil à l'arrêt et de<br>nouveau en marche. Si le<br>message d'erreur ne disparaît<br>pas, informer le fabricant. |

| ERR.C01<br>ERR.C02<br>ERR.C04<br>Erreur<br>d'ajustage | Grand décalage du point-zéro<br>en cours d'ajustage<br>Des objets se trouvent dans la<br>cuvette porte-échantillon<br>Absence de cuvette porte-<br>échantillon | Interrompre sur la touche ESC<br>et répéter le processus<br>d'ajustage.                      |
|-------------------------------------------------------|----------------------------------------------------------------------------------------------------|----------------------------------------------------------------------------------------------|
| ERR.oL<br>ERRoL                                       | Surcharge                                                                                                    | Contrôler la cuvette porte-<br>échantillon                                                   |
| CoM.ERR                                               | Fausse commande de télécommande.                                                                                                    | Corriger la commande de la télécommande.                                                     |
| oL<br>-OL                                             | Surcharge                                                                                                    | Installer correctement la cuvette<br>porte-échantillon.<br>Réduire le poids de l'échantillon |
| ABORT                                                 | Procédure interrompue                                                                                                    | Retourner en mode de pesée<br>sur la touche <b>ESC</b>                                       |

Au cas où d'autres messages d'erreur apparaissent, arrêter puis rallumer la balance. Si le message d'erreur ne disparaît pas, informer le fabricant.

## 15 Déclaration de conformité

Vous trouvez la déclaration de conformité CE- UE actuelle online sous:

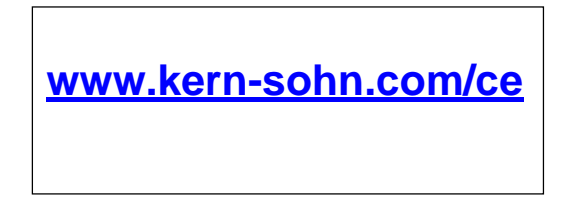